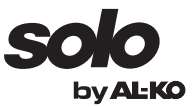

\_ \_

# **BETRIEBSANLEITUNG** ROBOTER-RASENMÄHER

|                     | DE |
|---------------------|----|
| Robolinno® 1000/100 | DA |
|                     | SV |
|                     | FI |
|                     | SK |
|                     |    |

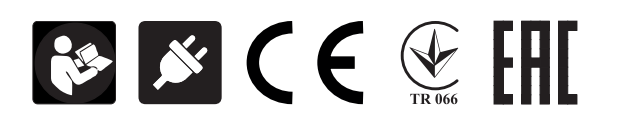

# Inhaltsverzeichnis

| D  | Original-Betriebsanleitung              | 7   |
|----|-----------------------------------------|-----|
| DA | Oversættelse af original brugsanvisning | .24 |
| SV | Översättning av originalbruksanvisning  | 41  |
| FI | Alkuperäisen käyttöohjeen käännös       | 58  |
| SK | PREKLAD ORIGINÁLNEHO NÁVODU NA OBSLUHU  | 75  |

© 2015

AL-KO KOBER GROUP Kötz, Germany This documentation or excerpts therefrom may not be reproduced or disclosed to third parties without the express permission of the AL-KO KOBER GROUP.

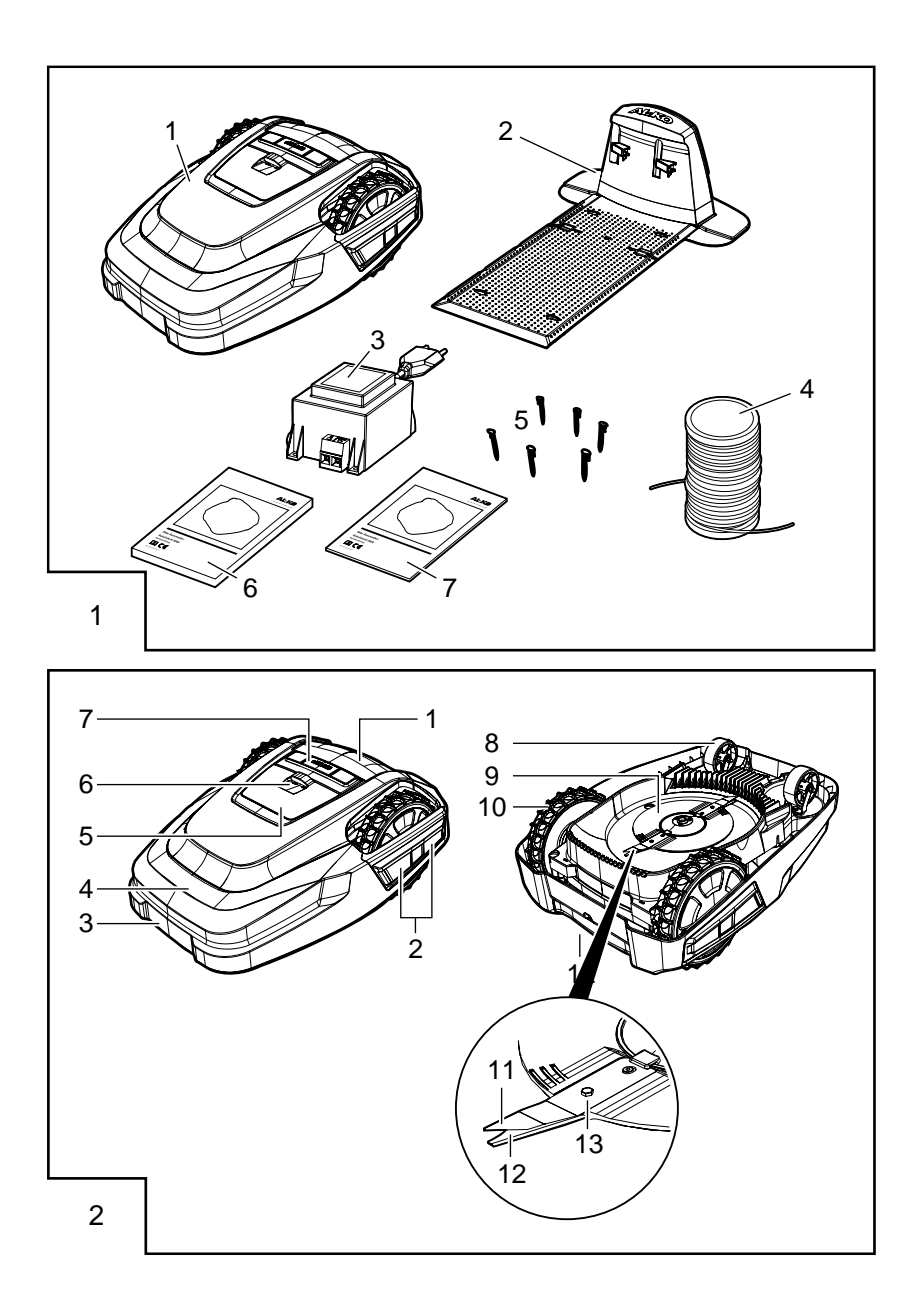

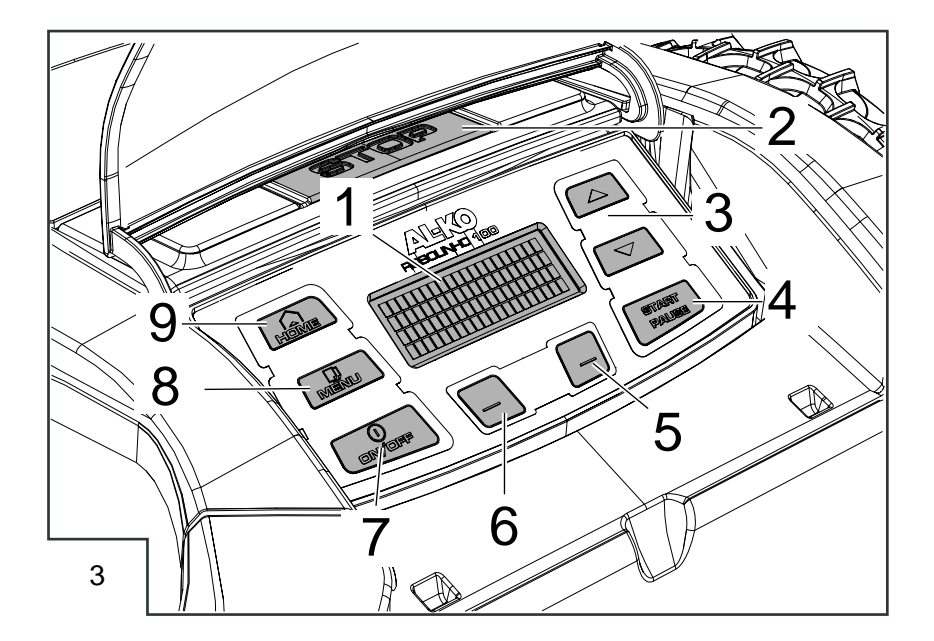

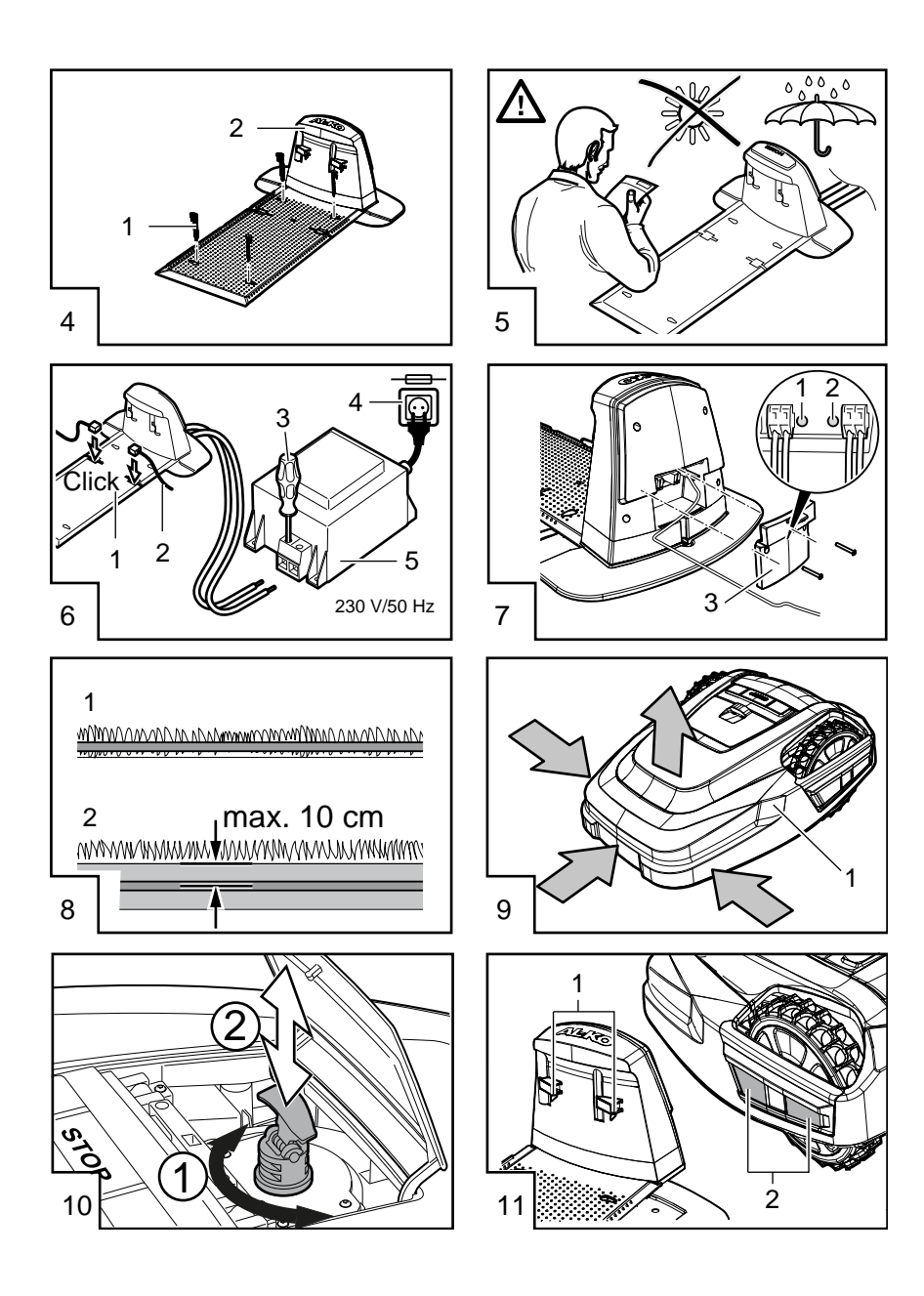

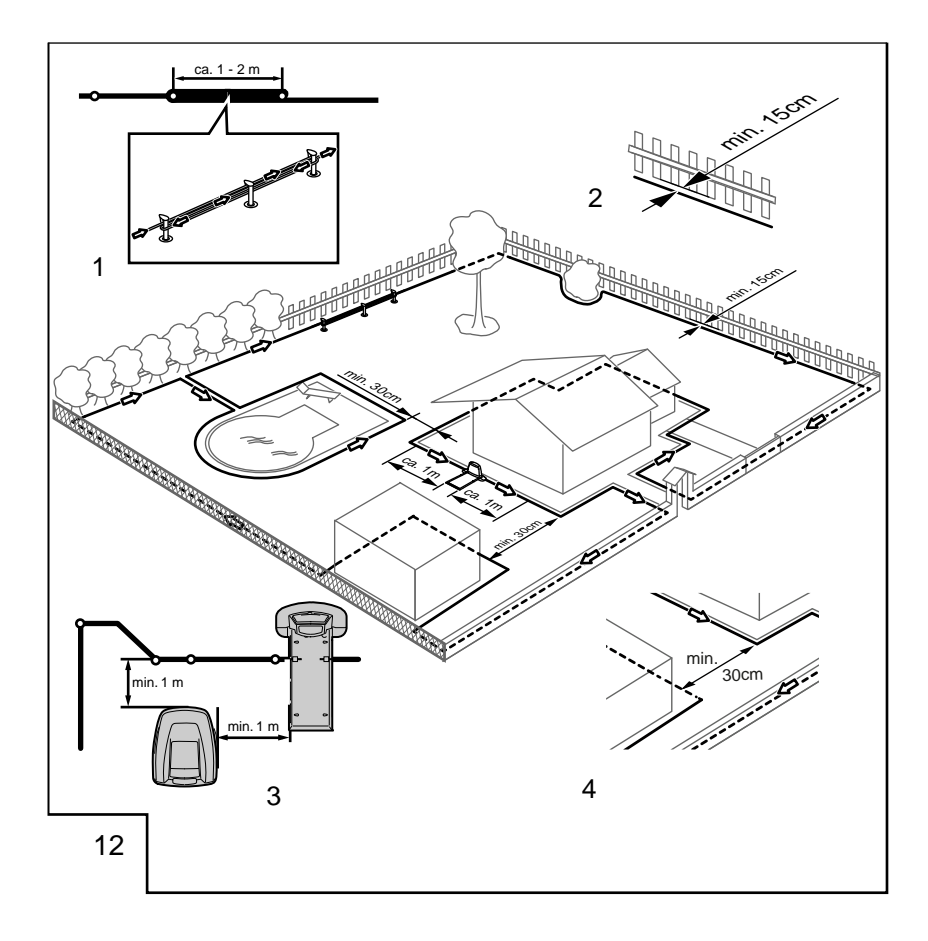

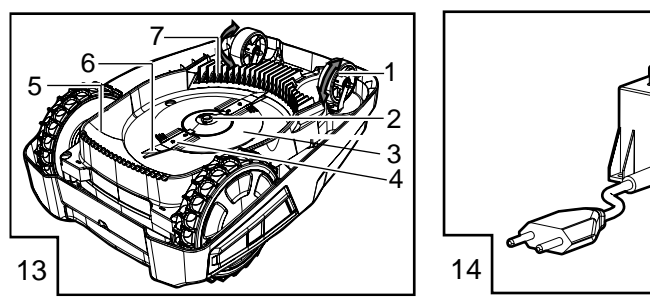

1

# ORIGINAL-BETRIEBSANLEITUNG

# Inhaltsverzeichnis

| Original-Betriebsanleitung           | 7  |
|--------------------------------------|----|
| Technische Daten                     | 7  |
| Gerät auspacken                      | 8  |
| Lieferumfang                         | 8  |
| Zu diesem Handbuch                   | 8  |
| Produktbeschreibung                  | 9  |
| Bestimmungsgemäße Verwendung         | 9  |
| Möglicher Fehlgebrauch               | 9  |
| Sicherheitshinweise                  | 9  |
| Sicherheits- und Schutzeinrichtungen | 10 |
| Produktübersicht                     | 10 |
| Funktionsbeschreibung                | 10 |
| Sensoren                             | 10 |
| Transformator                        | 11 |
| Montage                              | 11 |

| Bedienpaneel               | 13 |
|----------------------------|----|
| PIN- und PUK-Code          | 13 |
| Inbetriebnahme             | 13 |
| Übersicht Hauptmenü        | 15 |
| Programmmenü               | 15 |
| Einstiegspunkte einstellen | 16 |
| Einstellmenü               | 17 |
| Informationsmenü           | 17 |
| Tipps zum Mähen            | 17 |
| Schnitthöhe einstellen     |    |
| Akku                       | 18 |
| Wartung                    |    |
| Reparatur                  | 19 |
| Hilfe bei Störungen        | 20 |
| Garantie                   | 23 |
| EG-Konformitätserklärung   | 23 |

# **TECHNISCHE DATEN**

|          | Daten Robolinho                                           |                                      |
|----------|-----------------------------------------------------------|--------------------------------------|
| Ŀ,       | Länge / Breite / Höhe in mm                               | 600 / 490 / 245                      |
| ۲۲<br>kg | Gewicht in kg                                             | ca. 8                                |
|          | Mähsystem                                                 | elektrisch mit 2 Schneid-<br>messern |
|          | Motor Schneidmesser U/min                                 | 3400                                 |
| Total I  | Schnitthöhen in mm                                        | 30 - 60                              |
|          | Schnitthöhenverstellung 5-stufig                          | 6 mm pro Stufe                       |
|          | Schnittbreite in mm                                       | 280                                  |
| Æ        | Max. zu mähende Fläche in m <sup>2</sup>                  | ca. 700                              |
| 35%      | Max. Neigungswinkel der Rasenfläche in %                  | 35                                   |
| HH       | Abstand Begrenzungskabel zu Grenzlinie (Wand/Hecke) in cm | ca. 15                               |

|          | Daten Basisstation/Transformator                              |                                     |
|----------|---------------------------------------------------------------|-------------------------------------|
| <u>J</u> | Anschlussspannung Basisstation                                | 230 V 16 A 50 HZ                    |
|          | Sekundärspannung/Strom/Leistung                               | 27 V AC / 2,2 A / 60 VA             |
|          | Geräusch-Emissionen                                           |                                     |
|          | Lautstärke gemessen in dB(A) / Lautstärke garantiert in dB(A) | L <sub>WA</sub> = 63 / 65 (K = 1,9) |
|          | Akku                                                          |                                     |
|          | Spannung V                                                    | 18,5                                |
|          | Kapazität Ah                                                  | 2,2                                 |
|          | Energie Wh                                                    | 41,6                                |

# GERÄT AUSPACKEN

- Packen Sie Gerät und seine Komponenten vorsichtig aus und überprüfen Sie alles auf Transportschäden. Informieren Sie bei Transportschäden gemäß den Garantiebestimmungen sofort Ihren AL-KO Fachhändler, Techniker oder Servicepartner.
- Für den Fall, dass das Gerät weiter verschickt wird, Originalverpackung und Begleitpapiere aufbewahren.

# LIEFERUMFANG

Lieferumfang (1)

- (1/1) Robolinho Mäher
- (1/2) Basisstation
- (1/3) Transformator
- (1/4) Begrenzungskabel (100 m)
- (1/5) Rasennägel (100 Stk.)
- (1/6) Betriebsanleitung
- (1/7) Kurzanleitung

# **ZU DIESEM HANDBUCH**

- Lesen Sie diese Dokumentation vor der Inbetriebnahme durch. Dies ist Voraussetzung für sicheres Arbeiten und störungsfreie Handhabung.
- Beachten Sie die Sicherheits- und Warnhinweise in dieser Dokumentation und auf dem Produkt.
- Diese Dokumentation ist permanenter Bestandteil des beschriebenen Produkts und soll bei Veräußerung dem Käufer mit übergeben werden.

# Zeichenerklärung

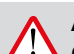

# ACHTUNG!

Genaues Befolgen dieser Warnhinweise kann Personen- und / oder Sachschäden vermeiden.

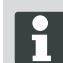

Spezielle Hinweise zur besseren Verständlichkeit und Handhabung.

# Entsorgung

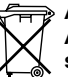

#### Ausgediente Geräte, Batterien oder Akkus nicht über den Hausmüll entsorgen!

Verpackung, Gerät und Zubehör sind aus recyclingfähigen Materialien hergestellt und entsprechend zu entsorgen.

Entsorgung gemäß örtlicher Vorschriften.

D

Zur Entsorgung bestehen folgende Möglichkeiten:

- Durch den Fachhandel.
- Über eine mit dem CCR-Zeichen gekennzeichnete Rücknahmestation.
- Akku nur im entladenen Zustand entsorgen.
- Der Benutzer ist zur Rückgabe des Akkus verpflichtet. Dieser kann bei einem AL-KO Fachhändler, oder Servicepartner unentgeltlich abgegeben werden.

# PRODUKTBESCHREIBUNG

Diese Dokumentation beschreibt einen vollautomatischen, akkubetriebenen Rasenmäher.

# Symbole am Gerät

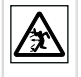

Dritte aus dem Gefahrenbereich fernhalten!

 $\triangle$ 

Achtung! Besondere Vorsicht bei der Handhabung.

Hände und Füße vom Schneidwerk fernhalten!

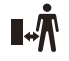

Abstand zum Gefahrenbereich halten.

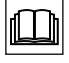

Vor Inbetriebnahme Gebrauchsanleitung lesen!

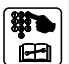

Vor Mähbeginn Pin-Code eingeben!

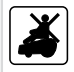

Nicht auf Rasenmäher mitfahren!

# BESTIMMUNGSGEMÄßE VERWENDUNG

Dieses Gerät ist zum Mähen eines Rasenbodens im privaten Bereich bestimmt. Eine andere oder darüber hinausgehende Verwendung, gilt als nicht bestimmungsgemäß.

# **MÖGLICHER FEHLGEBRAUCH**

Dieses Gerät ist nicht zur Verwendung in öffentlichen Anlagen, Parks, Sportstätten sowie in der Land- und Forstwirtschaft geeignet.

# SICHERHEITSHINWEISE

- Beachten Sie die Sicherheits- und Warnhinweise in dieser Dokumentation und auf dem Produkt.
- Beschädigte Teile, Trafo und Akkus durch AL-KO Fachhändler, Techniker oder Servicepartner ersetzen oder instand setzen lassen.
- Der Benutzer ist f
  ür Unf
  älle mit anderen Personen und deren Eigentum verantwortlich.
- Dritte aus dem Gefahrenbereich fernhalten.
- Gerät nur in technisch einwandfreiem Zustand benutzen.
- Kinder oder andere Personen, die die Betriebsanleitung nicht kennen, dürfen das Gerät nicht benutzen und nicht damit spielen.
- Personen mit verminderten physischen, sensorischen oder geistigen F\u00e4higkeiten oder Personen mit unzureichendem Wissen oder Erfahrung d\u00fcrfen das Ger\u00e4t nicht benutzen, au\u00dfer sie werden von einer f\u00fcr sie verantwortlichen Person beaufsichtigt oder angeleitet.
- Während des Betriebs sicherstellen, dass sich Kinder nicht unbeaufsichtigt in der Nähe des Gerätes aufhalten oder mit dem Gerät spielen.
- Körper und Kleidung vom Schneidewerk fernhalten.
- Stellen Sie sicher, dass sich keine Äste, Steine oder andere Gegenstände (z.B. Garten-Utensilien oder Spielzeuge) auf dem Rasen befinden, die beim Überfahren mit dem Robolinho dessen Schneidemesser beschädigt oder durch diese beschägigt werden können.
- Robolinho und Rasensprenger nie gleichzeitig betreiben.

# WARNUNG!

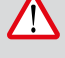

Das Nichtbefolgen dieser Sicherheitshinweise, kann zu Personen- und/oder Sachschäden führen!

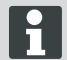

Spezielle Hinweise zur besseren Verständlichkeit und Handhabung.

# SICHERHEITS- UND SCHUTZEINRICHTUNGEN

- Sicherheitseinrichtungen dürfen nicht umgangen, manipuliert oder entfernt werden. Nichtbeachtung kann die eigene Gesundheit und die anderer Personen gefährden.
- Zuleitungskabel der Basisstation auf Beschädigungen überprüfen.
- Zur Vermeidung eines unbeabsichtigten bzw. unbefugten Einschaltens ist der Robolinho durch einen PINCode geschützt.
- Hände und Füße nicht in die Nähe rotierender Teile bringen. Stillstand des Schneidmessers abwarten!
- Der Robolinho ist mit einem Sicherheitssensor ausgerüstet. Beim Anheben des Geräts werden Motor und Schneidmesser innerhalb von 2 Sekunden gestoppt.
- Nach Kontakt mit einem größeren Hindernis fährt der Robolinho zurück, stoppt und ändert seine Fahrtrichtung.
- Gerät und Basisstation regelmäßig auf Beschädigungen überprüfen.
- Beschädigte Geräte und Basisstation nicht benutzen.

# PRODUKTÜBERSICHT

Die Produktübersicht (2) gibt einen Überblick über das Gerät.

2-1 Bedienpaneel (unter Abdeckklappe) Ladekontakte 2-2 Bumper 2-3 2-4 Gehäuse 2-5 Abdeckplatte (Klappe für Höhenverstellung) 2-6 Höhenverstellung innenliegend 2-7 STOP-Taste 2-8 Vordere Rollen (Lenkbar) 2-9 Messerteller 2-10 Antriebsräder 2-11 Schneidmesser 2-12 Räummesser

# FUNKTIONSBESCHREIBUNG

- Der Robolinho ist ein vollautomatischer, akkubetriebener Rasenmäher, der sich frei in einem abgesteckten Mähbereich bewegt.
- Der M\u00e4hbereich wird durch ein Begrenzungskabel abgesteckt, das mit der Basisstation verbunden ist.
- Zum Aufladen des Akkus f\u00e4hrt der Robolinho am Begrenzungskabel entlang in die Basisstation.
- Für den Mähbetrieb sind werksseitig Mähprogramme installiert, die auch die Flächen- und Randmähfunktion beinhalten. Diese Mähprogramme können verändert werden.
- Durch die besondere Anordnung der Messer wird das geschnittene Gras nicht gesammelt, sondern bleibt auf dem Rasen zwischen den Grashalmen liegen und erzeugt so einen Mulch- bzw. Düngeeffekt.

# SENSOREN

Der Robolinho ist mit verschiedenen Sicherheitssensoren (9) ausgestattet.

## Hebesensor

Wird der Robolinho während des Betriebs am Gehäuse angehoben, wird durch einen Sensor das Messer innerhalb von 2 Sekunden gestoppt und der Fahrantrieb ausgeschaltet.

## Stoßsensoren und Hinderniserkennung

Der Robolinho ist mit Sensoren ausgestattet, die bei Kontakt mit Hindernissen dafür sorgen, dass die Fahrtrichtung geändert wird. Beim Anstoßen an ein größeres Hindernis wird das Gehäuseoberteil (9-1) leicht verschoben. Dadurch löst ein Sensor einen Fahrtrichtungswechsel aus.

## Neigungssensor Fahrtrichtung

Bei einer Steigung oder einem Gefälle von mehr als 35 % wird der Robolinho durch den Neigungssensor abgeschaltet.

## Neigungssensor seitlich

- Bei seitlichen Neigungen von mehr als 35 % wird der Robolinho durch den Neigungssensor abgeschaltet.
  - Der Robolinho läuft nach dem Abschalten durch einen Sicherheitssensor nicht automatisch wieder an. Zur Wiederinbetriebnahme den Fehler durch Drücken der Multifunktionstaste quittieren und beheben

Robolinho® 1000/100

# TRANSFORMATOR

Der Transformator erzeugt den Strom für die Bassistation.

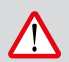

## WARNUNG!

Spritzwasser kann zu Schäden am Transformator führen!

Transformator einem trockenen, spritzwassergeschützten Ort aufstellen!

Wir empfehlen den Anschluss über einen FI-Schutzschalter mit einem Nennfehlerstrom von <30mA!

# MONTAGE

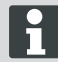

Die hier beschriebene Reihenfolge ist zwingend einzuhalten

# ACHTUNG!

#### Verletzungsgefahr!

Beim Arbeiten auf sicheren Stand achten!

Arbeits- und Schutzbekleidung verwenden!

#### Basisstation

- Die Basisstation wird mit dem Niederspannungskabel an die Stromversorgung (Transformator) angeschlossen (6).
- Die Basisstation erzeugt ein Steuerungssignal und sendet es im Begrenzungskabel aus.
- An der Basisstation sind zwei Ladekontakte, die sich an die Ladekontakte am Robolinho anlegen, sobald dieser auf die Basisstation gefahren ist.

## **Basisstation aufbauen**

1 Basisstation (4-2) an schattiger, vor Regen geschützter ebener Stelle (5) im Garten platzieren und mit Rasennägeln (4-1) fixieren. Dabei die angegebenen Maße einhalten (12-3).

#### Begrenzungskabel

Das Begrenzungskabel wird mit Rasennägeln fixiert. Reicht das mitgelieferte Begrenzungskabel für Ihre Rasenfläche nicht aus, kann bei Ihrem AL-KO Fachhändler, Techniker oder Servicepartner das entsprechende Verlängerungskabel bezogen werden.

- Begrenzungskabel (6-2) 10 mm abisolieren und an einer Seite der Basisstation (6-1) anschließen und wie abgebildet (12) weiter verlegen, dabei auf die angegebenen Abstände achten,
- Um Beschädigungen beim Mähen zu vermeiden, achten Sie beim Verlegen des Begrenzungskabels darauf, dass es überall direkt am Boden aufliegt.
- Stellen, an denen das Begrenzungskabel nicht direkt am Boden aufliegt, mit einem zusätzlichen Rasennagel sichern

# WARNUNG!

Das Begrenzungkabel darf nicht beschädigt werden!

Im Bereich um das verlegte Begrenzungskabel den Rasen nicht vertikutieren.

### Kabelreserven

Um auch nach dem Einrichten des Mähbereichs die Basisstation verschieben zu können oder den Mähbereich zu erweitern, sollten in regelmäßigen Abständen Kabelreserven (12-1) in das Begrenzungskabel eingebaut werden. Hierzu das Begrenzungskabel um einen Rasennagel herumführen, zurück zum vorherigen Rasennagel führen und dann wie abgebildet weiterführen und mit einem weiteren Rasennagel sichern.

⇒ Die Anzahl der Kabelreserve kann nach eigenem Ermessen ausgeführt werden.

## Verlegemöglichkeiten

Das Begenzungskabel kann sowohl auf dem Rasen (8-1) als auch bis 10 cm unter der Grasnarbe (8-2) verlegt werden. Verlegung unter der Grasnarbe vom Fachhändler durchführen lassen.

⇒ Sollte es notwendig sein, können auch beide Varianten miteinander kombiniert werden.

## Kabel um Hindernisse verlegen

Bei Verlegung um Hindernisse herum sind die Abstände, wie in der Grafik (12) dargestellt, einzuhalten.

Bei einem Abstand von 0 cm zwischen den Kabeln kann das Kabel überfahren werden. In den meisten Fällen, die beste Lösung.

Ab einem Abstand von mindestens 30 cm erkennt der Robolinho den Abstand als Weg und fährt um das Hindernis herum.

Bei Verlegung des Begrenzungskabels in Durchgängen (12-4) sind zur einwandfreien Funktion des Robolinho die in der Grafik (12) angegebenen

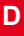

Mindestabstände zu Hindernissen und die Mindestdurchfahrtsbreite einzuhalten.

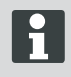

Kreuzen des Begrenzungskabels führt zu Störungen, da hier die Seiten innen und außen vertauscht werden.

# Begrenzungskabel an Basisstation anschließen

1 Am Ende der Verlegung Begrenzungskabel (6-2) abisolieren und mit den Federsteckern verbinden.

#### Niederspannungskabel an Transformator anschließen

- Schrauben mit Schraubendreher (6-3) lösen und Niederspannungskabel am Transformator (6-5) anschließen.
  - Die Kabel können beliebig angeschlossen werden, eine bestimmte Polarität ist nicht notwendig.
- Netzstecker des Transformators in Netzsteckdose (6-4) einstecken.

## **Basistation öffnen**

Der Deckel (7-3) kann zur Überprüfung der LED-Anzeigen für die Fehlersuche (Fehlerfall) geöffnet werden.

# Verbindung prüfen

Nach dem Anschließen der Kabel müssen die LEDs (7-1) und (7-2) leuchten. Ist das nicht der Fall, Netzstecker ziehen und alle Steckverbindungen und Kabel auf korrekten Sitz oder Beschädigungen überprüfen.

Gelbe LED (7-1)

- leuchtet, wenn die Basisstation mit dem Transformator verbunden und die Stromverbindung zum Transformator hergestellt ist.
- blinkt beim Laden des Robolinho.

Grüne LED (7-2)

- leuchtet wenn das Begrenzungskabel korrekt verlegt und die Schleife in Ordnung ist.
- blinkt und geht danach aus, wenn die Schleife des Begrenzungskabels nicht in Ordnung ist.

Der Akku ist nach UN-Handbuch geprüft. Daher unterliegt er weder als Einzelteil noch im Gerät eingebaut den nationalen und internationalen Gefahrengutvorschriften.

# BEDIENPANEEL

| 3-1 | Im [ LCD-Display ] wird der aktuelle Zustand oder das gewählte Menü angezeigt.                                                                                                    |
|-----|----------------------------------------------------------------------------------------------------|
| 3-2 | Mit dem Betätigen der [ STOP-Taste ] stoppen der Robolinho und die Schneid-<br>messer innerhalb von 2 Sekunden.                                                                      |
| 3-3 | Die [ Pfeiltaste aufwärts und abwärts ] dienen zur Navigation im Menü und zum Ändern von Werten.                                                                                     |
| 3-4 | Mit der [START/PAUSE-Taste] wird der Robolinho gestartet oder der Betrieb un-<br>terbrochen. Vorsicht - Gerät startet nach ca. 30 min selbstständig!                                 |
| 3-5 | [ Multifunktionstasten rechts ]<br>Bestätigen (Aufrufen eines Menüs, Bestätigen einer Änderung von Werten)<br>Weiter<br>Ändern<br>Aktivieren /Deaktivieren<br>Speichern / Bestätigen |
| 3-6 | [ Multifunktionstaste links ]<br>Abbruch<br>Zurück (Menü schließen, Bei der Eingabe von Werten einen Wert zurückgehen)                                                               |
| 3-7 | Mit der [ ON/OFF-Taste ] wird der Robolinho ein- bzw. ausgeschaltet.                                                                                                    |
| 3-8 | Mit der [ Menü-Taste ] ist ein schnelles Zurückspringen zum Hauptmenü von je-<br>dem Untermenü aus möglich.                                                                          |
| 3-9 | Mit der [HOME-Taste] wird der aktuelle Mähvorgang abgebrochen. Der<br>Robolinho fährt in die Basisstation. Der Robolinho startet am nächsten Tag mit<br>dem nächsten Mähfenster.     |

# **PIN- UND PUK-CODE**

- PIN-Code und PUK-Code f
  ür Unbefugte unzug
  änglich aufbewahren.
- Der PIN-Code kann durch den Besitzer geändert werden.
- Der PUK-Code kann durch Registrierung auf folgender Internetseite gesichert werden:
  - ⇒ http://robolinho.al-ko.com
- Bei dreimaliger Falscheingabe des PIN-Codes muss ein PUK-Code eingegeben werden.
- Nach mehrmalig falscher Eingabe des PUK-Code muss 24 Stunden gewartet werden bis zur erneuten Eingabe.

# INBETRIEBNAHME

# Vorbereitung

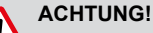

Vor Inbetriebnahme den Mäher zum Aufladen der Batterie in die Basisstation stellen!

Bevor Sie die Inbetriebnahme starten, setzen Sie den Robolinho an seine Ausgangsposition in dem abgesteckten Mähbereich (12-3).

⇒ Beachten Sie die angegebenen Maße.

#### Einschalten

AL-KO Robolinho Modell Robolinho 100 Software # xxxxxx

Seriennummer xxxxxx

### Statusanzeige

- 1 Robolinho durch Drücken der [ ON/OFF-Taste ] (3-7) einschalten.
  - ⇒ Im LCD-Display (3-1) erscheinen dann die abgebildeten Informationen.

## Sprachauswahl

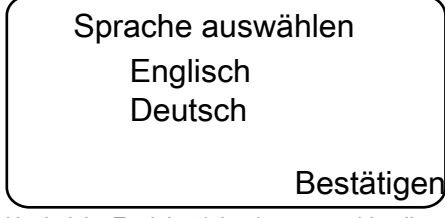

Nur bei der Erstinbetriebnahme muss hier die entsprechende Sprache ausgewählt werden.

- 1 Mit entsprechenden [Pfeiltasten] (3-3) gewünschte Sprache anwählen.
- 2 Mit [Multifunktionstaste] (3-5) bestätigen.
  - Nach dem Bestätigen wird im LCD-Display (3-1) [Anmeldung PIN eingeben] angezeigt.

#### **PIN Code**

## Werkseitigen PIN Code eingeben

Nur bei der Erstinbetriebnahme muss der werksseitige PIN-Code eingegeben werden. Der PIN-Code ist werksseitig auf [ 0000 ] eingestellt.

[ Anmeldung ] PIN eingeben \*\*\*\*

- 1 Mit entsprechenden [Pfeiltasten] (3-3) gewünschte Ziffern anwählen und jeweils mit [Multifunktionstaste] (3-6) bestätigen.
- 2 Die nächsten 3 gewünschten Ziffern genauso eingeben.
  - ⇒ Danach wird im LCD-Display (3-1) das Eingabefenster [PIN ändern] angezeigt.

#### **PIN Code ändern**

- 1 Neuen PIN vergeben und wiederholen.
  - ⇒ Danach erscheint im LCD-Display (3-1) das [Eingabefenster Datum].

#### Datum einstellen oder ändern

Datum und Uhrzeit korrekt eingeben, da weitere Programmierungen davon abhängig sind.

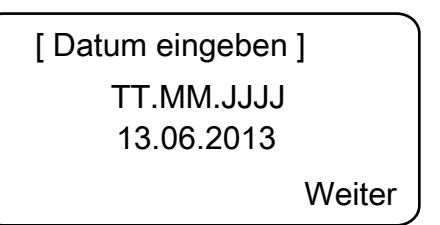

- Mit entsprechenden [Pfeiltasten] (3-3) gewünschte Ziffern anwählen und jeweils mit [Multifunktionstaste] (3-5) bestätigen.
  - Nach dem Bestätigen wird im LCD-Display (3-1) das [Eingabefenster Uhrzeit] angezeigt.

Bei der Jahreseingabe (JJJJ) müssen nur die letzten Ziffern eingegeben werden, die ersten beiden Stellen 20XX sind schon vorgegeben.

#### Uhrzeit einstellen oder ändern

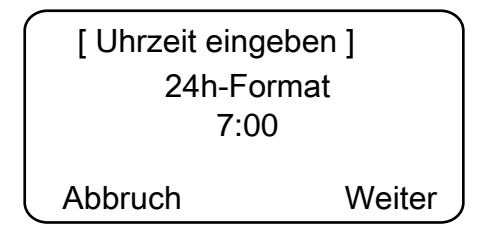

- Mit entsprechenden [Pfeiltasten] (3-3) gewünschte Ziffern anwählen und jeweils mit [Multifunktionstaste] (3-5) bestätigen.
  - ⇒ Danach wird im LCD-Display (3-1) das Statusfenster [Unkalibriert] angezeigt.

## Kalibrierung

Zur Kalibrierung Robolinho entsprechend aufstellen (12-3)

- 1 Nach Drücken der [START-Taste] (3-4) startet der automatische Kalibriervorgang.
  - ⇒ Im LCD- Display (3-1) blinkt die Warnung [Antrieb startet].

# ACHTUNG!

Nach Drücken der [START-Taste] startet der Antrieb.

Nicht in rotierende Teile fassen.

## Kalibriervorgang

Der Robolinho fährt zur Ermittlung der Signalstärke zuerst gerade über das Begrenzungskabel hinaus, anschließend in die Basisstation. Der Akku des Robolinho wird geladen.

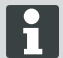

Der Robolinho muss beim Einfahren in der Basisstation stehen bleiben. Trifft der Robolinho beim Einfahren in die Basisstation die Kontakte nicht, fährt er am Begrenzungskabel weiter, bis die Kontakte getroffen werden oder der Vorgang abgebrochen wird.

## Anzeige nach der Kalibrierfahrt

Nach der Kalibrierung wird das werkseitig voreingestellte Mähfenster angezeigt.

⇒ Das M\u00e4hprogramm ist aktiv, der Akku wird geladen.

Nach abgeschlossener Inbetriebnahme kann mit dem Robolinho mit den werksseitig voreingestellten Mähzeiten ohne weitere Programmierung gemäht werden.

Folgende Mähzeiten sind werkseitig eingestellt: Mo - Fr: 07:00 - 10:00 Uhr und Mo - Fr: 17:00 bis 19:00 Uhr.

Landesspezifische Bestimmungen für die Betriebszeiten beachten

# ÜBERSICHT HAUPTMENÜ

Folgenden Menüpunkte können ausgewählt werden:

|                | Programme<br>Ei<br>Pr | Wochenpro-<br>gramm     |
|----------------|-----------------------|-------------------------|
|                |                       | Einstiegspunkte *       |
|                |                       | Programminfo            |
|                |                       | Uhrzeit                 |
|                |                       | Datum                   |
|                |                       | Sprache                 |
|                | Einstellungen         | PIN-Code                |
|                |                       | Tastentöne              |
| Haupt-<br>menü |                       | Regensensor             |
|                |                       | Randmähen               |
|                |                       | Displaykontrast         |
|                |                       | Neu Kalibrieren         |
|                |                       | Werkseinstellun-<br>gen |
|                | Informationen         | Hardware                |
|                |                       | Software                |
|                |                       | Programminfo            |
|                |                       | Störungen               |

\* Robolinho 1000

- Menütaste [3-8] betätigen, um das Hauptmenü zu öffnen.
- Gewünschten Programmpunkt mit den [Pfeiltasten] (3-3) wählen und mit der [Multifunktionstaste rechts] (3-5) bestätigen.
- Jedes Menü kann über die Menütaste [3-8] verlassen werden.

## PROGRAMMMENÜ

- Einstellungen im Wochenprogramm vornehmen.
- Programminfo, z. B. M\u00e4hprogramm, einsehen.

# Wochenprogramm einstellen

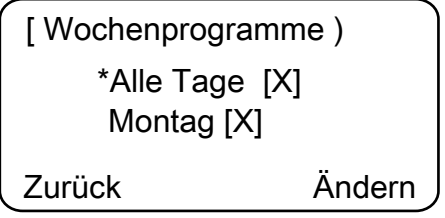

Im Wochenprogramm werden die Wochentage und Zeiten eingestellt, zu denen der Robolinho selbstständig mähen soll. Im Menüpunkt 1 [Alle Tage] mäht der Robolinho jeden Tag zu den eingestellten Zeiten.

- ⇒ Das Symbol [X] zeigt den momentan aktiven Wochentag an.
- Im Menüpunkt 2 [Wochentag] mäht der Robolinho am eingestellten Wochentag zu den eingestellten Zeiten.
- Mit der entsprechenden [Pfeiltaste] (3-3) gewünschten Menüpunkt anwählen und jeweils mit [Multifunktionstaste rechts] bestätigen.
  - Mähergebnis beobachten und so lange mähen, wie erforderlich, um einen gepflegten Rasen zu erhalten.

# Menüpunkt [Alle Tage]

- 1. Menüpunkt [Alle Tage] mit der entsprechenden [Pfeiltaste] (3-3) wählen und mit der [Multifunktionstaste rechts] (3-5) bestätigen.
- 2. [Pfeiltaste] (3-3) abwärts drücken, bis [Ändern] aktiv ist.
- Gewünschten Menüpunkt mit der entsprechenden [Pfeiltaste] (3-3) wählen und mit der [Multifunktionstaste rechts] (3-5) bestätigen.

## Zeichenerklärung

| (1) | Menüpunkt                           | Alle Tage (Alle Tage werden verändert.)                                                                                                    |
|-----|-------------------------------------|----------------------------------------------------------------------------------------------------|
| (2) | Menüpunkt                           | Wochentag                                                                                                    |
| (3) | [-]                                 | Mähfenster deaktiviert                                                                                                    |
|     | [R]<br>Randmähen                    | Der Robolinho mäht rechts am Begrenzungskabel<br>entlang (1x). Nach dem Mähen der Ränder mäht der<br>Robolinho die abgesteckte Fläche weiter. |
|     | [M]                                 | Normales Mähen                                                                                                    |
| (4) | Startzeit                           | Der Robolinho fährt zur vorgewählten Zeit zum Mähen von der Basisstation los.                                                                 |
| (5) | Endzeit                             | Der Robolinho fährt zur vorgewählten Zeit zur Basis-<br>station zurück.                                                                       |
| (6) | [0 - 9]<br>Fester Einstiegspunkt    | Der Robolinho fährt zur vorgewählten Zeit zum Mähen vom gewählten Einstiegspunkt los.                                                         |
|     | [?]<br>Automatischer Einstiegspunkt | Die Einstiegspunkte werden automatisch gewechselt (empfohlene Einstellung).                                                                   |

# EINSTIEGSPUNKTE EINSTELLEN

(Robolinho 1000)

[ Hauptmenü ] \* Programme Einstellungen Zurück Bestätigen

- Mit der [Pfeiltaste aufwärts] oder der [Pfeiltaste abwärts] Menüpunkt [Programme] wählen, bis das Sternsymbol vor dem Menüpunkt erscheint.
- 2. Mit [Multifunktionstaste rechts] bestätigen.

## Einstiegspunkte aufrufen

(Robolinho 1000)

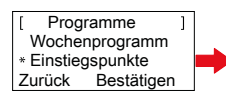

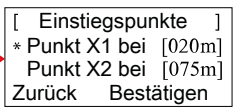

- Mit der [Pfeiltaste aufwärts] oder der [Pfeiltaste abwärts] Menüpunkt [Einstiegspunkte] wählen, bis das Sternsymbol vor dem Menüpunkt erscheint.
- 2. Mit [Multifunktionstaste rechts] bestätigen.
- Mit der [Pfeiltaste aufwärts] oder der [Pfeiltaste abwärts] Menüpunkt [Punkt X\*] wählen, bis das Sternsymbol vor dem Menüpunkt erscheint.
- 4. Gewünschte Entfernungen einstellen, ggf. weitere Einstiegspunkte einstellen.
- 5. Mit [Multifunktionstaste rechts] bestätigen.
- 6. Durch nochmaliges Drücken der [Menü-Taste] zurückkehren zum Hauptmenü.
  - Der erste Einstiegspunkt befindet sich standardmäßig immer 1 m rechts neben der Basisstation und kann nicht verändert werden.
    - Weitere 9 Einstiegspunkte sind standardmäßig auf die Gesamtlänge des Begrenzungskabels aufgeteilt (nach dem 1. Randmähen oder kompletten Schleifenfahrt).
    - Diese Einstiegspunkte sind veränderbar und können je nach Größe und Beschaffenheit des Mähbereichs programmiert werden.

# Einstiegspunkte lernen

(Robolinho 1000)

- 1. Durch Drücken der [START/PAUSE-Taste] den Vorgang starten.
  - ⇒ Anweisung auf dem Display befolgen. [Einstiegspunkt lernen]
- 2. Einstiegspunkt X setzen.
- 3. Position: Y mit der [Multifunktionstaste rechts] setzen.

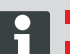

Kein Einstiegspunkt wird gesetzt.

- Schleifenlänge wird vermessen und die Startpunkte automatisch über die Länge gleichmäßig verteilt.
- Die Einstiegspunkte können manuell angepasst werden.

# EINSTELLMENÜ

Datum, Uhrzeit, Sprache und Neu kalibrieren einstellen, siehe Inbetriebnahme.

## Tastentöne aktiv oder inaktiv schalten

- 1. [Tastentöne] auswählen.
- 2. Mit der [Multifunktionstaste rechts] (3-5) bestätigen.
- 3. Tastentöne mit der [Multifunktionstaste rechts] (3-5) aktivieren oder deaktivieren.
- 4. Entsprechende Auswahl mit der [Menü-Taste] (3-8) bestätigen.

## Displaykontrast ändern

- 1 [Displaykontrast] auswählen.
- 2 [Displaykontrast] mit [Pfeiltasten] (3-3) einstellen und mit der [Multifunktionstaste rechts] (3-5) bestätigen.
- Entsprechende Auswahl mit der [Menütaste] (3-8) bestätigen und Rückkehr ins Hauptmenü.

#### Auf Werkseinstellung zurücksetzen

- 1 [Werkseinstellung] auswählen.
- 2 PIN-Code erneut eingeben und bestätigen.
- Entsprechende Auswahl mit der [Menütaste] (3-8) bestätigen und Rückkehr ins Hauptmenü.

# INFORMATIONSMENÜ

Das Informationsmenü dient zum Abrufen von Softwarestand, Hardwarestand, aktueller Einstellungen (Programinfo) und Störungen. In diesem Menü können keine Einstellungen vorgenommen werden.

## Störungen

Anzeige von Datum, Uhrzeit und Fehlercode mit Störungsmeldung. Alle Störungsmeldungen seit Inbetriebnahme werden aufgelistet.

# TIPPS ZUM MÄHEN

- Schnitthöhe gleichbleibend 3 6 cm, nicht mehr als die Hälfte der Rasenhöhe abmähen lassen.
- Mähzeiten entsprechend abstimmen.
- Sinkt die Motordrehzahl durch schweres Gras merklich, Schnitthöhe vergrößern und mehrfach mähen lassen.

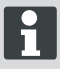

Damit die Leistungsfähigkeit des Robolinho voll ausgenutzt werden kann, wird empfohlen, den Mähroboter zu kühlen Tages- und Nachtzeiten mähen zu lassen.

## **GEFAHR!**

Verletzungsgefahr durch Schneidmesser!

- Vor allen Wartungs- und Pflegearbeiten immer den Mähroboter an der [ON/OFF-Taste] ausschalten.
- Transformator der Basisstation vom Netz trennen.
- Bei Wartungs- und Pflegearbeiten an rotierenden und/oder schneidenden Werkzeugen immer Arbeitshandschuhe tragen!

# SCHNITTHÖHE EINSTELLEN

## Deckel öffnen

An Position (2-6) ziehen.

## Schnitthöhe einstellen (10)

- 1 Hebel aufklappen und eine Viertelumdrehung Richtung [Schlosssymbol geöffnet] im Uhrzeigersinn drehen.
  - ⇒ Schnitthöheneinstellung ist entriegelt.
- 2 Hebel nach oben ziehen.
  - ⇒ Rasenschnitthöhe wird höher.
- 3 Hebel nach unten drücken.
  - ⇒ Rasenschnitthöhe wird niedriger.
- 4 Anschließend Hebel eine Viertelumdrehung Richtung [Schlosssymbol geschlossen] gegen den Uhrzeigersinn drehen und einrasten.
  - ⇒ Schnitthöhenverstellung ist verriegelt.
- 5 Hebel herunterklappen und Deckel (2-6) schließen.

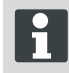

Die Schnitthöhe bewegt sich im Bereich von 3 - 6 cm Rasenhöhe. Sie ist fünffach in Stufen zu je 6 mm verstellbar.

# AKKU

- Der integrierte Akku ist bei Auslieferung teilgeladen. Im Normalbetrieb wird der Akku des Robolinho regelmäßig geladen.
- Bei Akkuladung 0 % fährt der Robolinho selbstständig in die Basisstation und lädt den Akku.

- ⇒ Eine Unterbrechung des Ladens beschädigt den Akku nicht.
- Die Basisstation ist mit einer Überwachungselektronik ausgestattet. Diese beendet bei Erreichen von 100 % Ladestatus automatisch den Ladevorgang.
- Der Akkustatus wird im Display angezeigt.
- Auf ausreichenden Kontakt der Ladekontakte (10-1) der Basisstation mit den Kontaktflächen (10-2) am Robolinho achten.
- Der Temperaturbereich f
  ür den Ladebetrieb sollte zwischen 0 und 40 °C liegen.
- Bei Temperaturen über 45 °C verhindert die eingebaute Schutzschaltung ein Laden des Akkus. Dadurch wird eine Zerstörung des Akkus vermieden.
- Verkürzt sich die Betriebszeit des Akkus wesentlich trotz Vollaufladung, ist der Akku über einen AL-KO Fachhändler, Techniker oder Servicepartner durch einen neuen Original-Akku auszutauschen.
- Sollte durch Alterung oder zu lange Lagerung der Akku unter die vom Hersteller festgelegte Schwelle entladen worden sein, so lässt sich dieser nicht mehr laden. Akku und Überwachungselektronik vom AL-KO Fachhändler, Techniker oder Servicepartner prüfen und ggf. tauschen lassen.
- Der Akkustatus wird im Display angezeigt. Akkustatus nach ca. 3 Monaten pr
  üfen.Dazu den Robolinho einschalten und den Akkustatus ablesen. Gegebenenfalls zum Laden in die Basisstation stellen.
- Im Falle des Austritts von Elektrolyt ist mit Wasser/Neutralisator zu spülen. Im Falle des Kontakts mit den Augen usw. ist ein Arzt zu konsultieren.

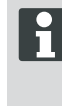

Der Akku ist nach UN-Handbuch geprüft. Daher unterliegt er weder als Einzelteil noch im Gerät eingebaut den nationalen und internationalen Gefahrengutvorschriften.

# WARTUNG

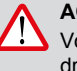

#### ACHTUNG! Vor allen Wartungsarbeiten STOP-Taste drücken!

# GEFAHR!

Verletzungsgefahr durch Schneidmesser!

Bei der Wartung muss der Schneidmesserteller immer vom Körper weg zeigen.

- Robolinho, Basisstation und Zuleitung regelmäßig auf Beschädigungen prüfen
- Beschädigte Teile und Akkus durch AL-KO Fachhändler, Techniken oder Servicepartner ersetzen / instandsetzen lassen

## Transport

- Robolinho nur am Gehäuse tragen.
- Robolinho durch die [ STOP-Taste ] (13-2) anhalten.
- Robolinho an der [ ON/OFF-Taste ] (13-7) ausschalten.

## **GEFAHR!**

Verletzungsgefahr durch Schneidmesser!

Beim Transport muss der Schneidmesserteller immer vom Körper weg zeigen.

#### Reinigen

#### **GEFAHR!**

Verletzungsgefahr durch Schneidmesser!

Bei der Reinigung muss der Schneidmesserteller immer vom Körper weg zeigen.

- 1 Einmal pro Woche den Mähroboter gründlich mit einem Handbesen oder Lappen reinigen.
  - ⇒ Nicht entfernte Verschmutzungen können die Funktion beeinträchtigen.
- 2 Einmal pro Woche Schneidmesser (2-11) auf Beschädigungen prüfen.

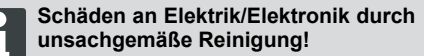

Den Mähroboter nicht mit Hochdruckreiniger oder unter fließendem Wasser reinigen. Eindringendes Wasser kann Schalter, Akku, Motoren und Platinen zerstören.

#### Kontakte prüfen

1 Kontaktflächen (12-2) am Mähroboter bei Verschmutzung mit einem Lappen reinigen.

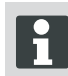

Brandspuren an den Kontaktflächen deuten auf schlechten Lade-Kontakt hin.

⇒ Federn an der Basisstation nach außen biegen (11-1).

#### Chassis reinigen

 Grasfang (13-5) und Führung (13-7) gründlich mit einem Handbesen oder Lappen reinigen.

#### Freilauf der Rollen prüfen

- Einmal pro Woche Bereiche um die Rollen (13-1) gründlich mit einem Handbesen oder Lappen reinigen.
- 2 Freien Lauf und Lenkbarkeit der Rollen (13-1) prüfen.
  - Bewegen sich die Rollen (13-1) nicht frei, müssen diese gangbar gemacht oder ausgetauscht werden.

#### **Basisstation prüfen**

- 1 Netzstecker des Transformators ziehen.
- 2 Kontakte (11-1) an der Basisstation auf Verschmutzung pr
  üfen und ggf. mit einem Lappen reinigen.
- 3 Kontakte Richtung Basisstation drücken und loslassen.
  - ⇒ Die Kontakte müssen wieder in die Ausgangsstellung zurückfedern.
  - Federn die Kontakte nicht in die Ausgangsstellung zurück, müssen sie von einem AL-KO Fachhändler, Techniker oder Servicepartner geprüft oder instand gesetzt werden.

#### Lagerung

Vor der Lagerung (Überwinterung) des Mähroboters sind folgende Punkte zu beachten:

- Akku vollständig aufladen.
- Mähroboter ausschalten.
- Mähroboter reinigen.
- Beschädigte Schneidemesser wechseln.
- Mähroboter in einem trockenen, frostfreien Raum lagern.

# REPARATUR

Reparaturarbeiten dürfen nur kompetente Fachbetriebe oder unsere AL-KO Servicestellen durchführen.

Reparaturarbeiten sind nur unter Verwendung von Original-Ersatzteile gestattet.

#### Schneidmesser wechseln

- 1 Mähroboter ausschalten (3-7).
- 2 Mähroboter mit den Schneidmessern nach oben ablegen.
- 3 Schrauben (2-11) mit Schraubenschlüssel SW 5,5 lösen.
- 4 Schneidmesser (14-5) aus dem Messersitz ziehen.
- 5 Messersitz mit einer weichen Bürste reinigen.
- 6 Neue Messer einsetzen und mit den Schrauben festschrauben.
  - ⇒ Die Räummesser müssen in der Regel nicht ausgewechselt werden.

# HILFE BEI STÖRUNGEN

#### Allgemein

Bei starken, mit einer Bürste nicht entfernbaren Verschmutzungen, muss der Messerteller (13-3) gewechselt werden, da eine Unwucht zu erhöhtem Verschleiß und Funktionsstörungen führen kann.

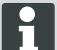

## Schäden durch unsachgemäße Reparatur!

Verbogene Schneidmesser dürfen bei Beschädigung nicht ausgerichtet werden.

| Störungsmel-<br>dung       | Mögliche Ursache                                                   | Lösung                                                                                                    |
|----------------------------|--------------------------------------------------------------------|----------------------------------------------------------------------------------------------------|
| Niedrige Ak-<br>kuspannung | Begrenzungskabel defekt,<br>Roboter findet die Basisstation nicht. | Begrenzungskabel auf Unterbrechun-<br>gen prüfen, ggf. von einem AL-KO Ser-<br>vicepartner durchmessen lassen.                                                                                       |
|                            | Akku verbraucht.                                                   | Akkulebensdauer überschritten. Akku vom AL-KO Servicepartner erneuern lassen.                                                                                                    |
|                            | Ladeelektronik defekt.                                             | Ladeelektronik vom AL-KO Service-<br>partner prüfen lassen.                                                                                                    |
|                            | Roboter trifft nicht auf die Ladekon-<br>takte.                    | <ul> <li>Roboter in die Basisstation stellen<br/>und prüfen, ob die Ladekontakte<br/>anliegen.</li> <li>Ladekontakte von einem AL-KO<br/>Servicepartner prüfen und erneu-<br/>ern lassen.</li> </ul> |
| Falscher PIN-<br>Code      | PIN-Code wurde falsch eingegeben.                                  | Richtigen PIN-Code eingeben. Drei<br>Versuche sind möglich, danach muss<br>ein PUK-Code eingegeben werden.                                                                                           |
| Das Mähergebnis            | Arbeitszeit des Roboters ist zu kurz.                              | Längere Arbeitszeiten programmieren.                                                                                                    |
| ist ungleichmaisig         | Mähbereich zu groß.                                                | Mähbereich verkleinern.                                                                                                    |
|                            | Das Verhältnis Schnitthöhe zum hohen<br>Gras stimmt nicht.         | Schnitthöhe höher einstellen, danach<br>zur gewünschten Höhe stufenweise<br>absenken.                                                                                                    |
|                            | Die Schneidemesser sind stumpf.                                    | Schneidemesser austauschen oder<br>von einem AL-KO Servicepartner<br>schleifen lassen; mit neuen Schrauben<br>anbauen.                                                                               |

| Störungsmel-<br>dung                  | Mögliche Ursache                                                                                      | Lösung                                                                                 |
|---------------------------------------|----------------------------------------------------------------------------------------------------|----------------------------------------------------------------------------------------|
|                                       | Gras blockiert oder erschwert den Um-<br>lauf vom Schneidmesserteller oder<br>Motorwelle.             | Gras entfernen und sicherstellen, dass sich der Schneidemesserteller frei drehen kann. |
| Der Roboter mäht<br>zur falschen Zeit | Die Uhrzeit am Roboter oder die An-<br>fangs sowie Endzeit des Mähens müs-<br>sen eingestellt werden. | Uhrzeit einstellen.                                                                    |
| Der Roboter vi-<br>briert             | Unwucht im Schneidemesser oder Schneidemesserantrieb.                                                 | Schneidemesser und Schneidemes-<br>serteller prüfen und reinigen, ggf. er-<br>neuern.  |

# Fehlercode

| Störungsmel-<br>dung                                     | Mögliche Ursache                                                                                               | Lösung                                                                                                    |
|----------------------------------------------------------|----------------------------------------------------------------------------------------------------|----------------------------------------------------------------------------------------------------|
| CN001: Tilt sen-<br>sor                                  | <ul> <li>max. Neigung über-<br/>schritten</li> <li>Roboter wurde getragen</li> <li>Hang zu steil</li> </ul>    | Roboter auf eine ebene Fläche stellen und Feh-<br>ler quittieren.                                                                                                    |
| CN002: Lift sen-<br>sor                                  | Hülle wurde durch Anhe-<br>ben oder Fremdkörper nach<br>oben ausgelenkt.                                       | Fremdkörper entfernen.                                                                                                    |
| CN005: Bumper<br>deflected                               | Roboter ist auf ein Hindernis<br>gefahren und kann sich nicht<br>befreien, (Kollision nahe Ba-<br>sisstation). |                                                                                                    |
| CN007: No loop<br>signal<br>CN017: Cal: si-<br>gnal weak | kein Schleifensignal.<br>Fehler während Kalibrie-<br>rung, Schleifensignal zu<br>schwach.                      | <ul><li>Versorgung Basisstation kontrollieren</li><li>Schleife kontrollieren</li><li>Trafo aus und einstecken</li></ul>                                                                                                    |
| CN008: Loop si-<br>gnal weak                             | Schleifensignal schwach.                                                                                       | <ul> <li>Versorgung Basisstation kontrollieren</li> <li>Schleife kontrollieren, evtl. zu tief eingegraben</li> <li>Trafo aus und einstecken</li> </ul>                                                                                                   |
| CN010: Bad posi-<br>tion                                 | Roboter außerhalb der Schleife.                                                                                | <ul><li>Roboter auf Mähfläche stellen</li><li>Schleife gekreuzt</li></ul>                                                                                                    |
| CN011: Escaped robot                                     | Roboter hat Feld verlassen.                                                                                    | Schleifenverlegung kontrollieren, (Kurven, Hindernisse, etc.)                                                                                                    |
| CN012: Cal: no<br>loop<br>CN015: Cal: outs-<br>ide       | Fehler während Kalibrie-<br>rung, Roboter konnte<br>Schleife nicht finden.                                     | <ul> <li>Roboter senkrecht zur Schleife aufstellen, Roboter muss Schleife überfahren können</li> <li>Versorgung Basisstation kontrollieren</li> <li>Schleife kontrollieren</li> <li>Trafo aus und einstecken</li> <li>Schleifenkabel gekreuzt</li> </ul> |

# Hilfe bei Störungen

| Störungsmel-<br>dung                                         | Mögliche Ursache                                                                                                    | Lösung                                                                                                    |
|--------------------------------------------------------------|----------------------------------------------------------------------------------------------------|----------------------------------------------------------------------------------------------------|
| CN018: Cal: Colli-<br>sion                                   | Fehler während Kalibrie-<br>rung, Kollision                                                                                                    | Hindernis entfernen                                                                                                    |
| CN038: Battery                                               | Akku leer.                                                                                                    | <ul> <li>Basisstation auf Hindernisse prüfen</li> <li>Basisstation Ladekontakte überprüfen</li> <li>Zu lange Schleife, zu viele Inseln</li> <li>Roboter hat sich festgefahren</li> </ul> |
|                                                              | Begrenzungskabel defekt,<br>Roboter findet die Basissta-<br>tion nicht.                                                                                       | Begrenzungskabel auf Unterbrechungen prüfen, ggf. von einem AL-KO Servicepartner durchmessen lassen.                                                                                     |
|                                                              | Akku verbraucht.                                                                                                    | Akkulebensdauer überschritten. Akku vom AL-<br>KO Servicepartner erneuern lassen.                                                                                                    |
|                                                              | Ladeelektronik defekt.                                                                                                    | Ladeelektronik vom AL-KO Servicepartner prüfen<br>lassen.                                                                                                    |
|                                                              | Roboter trifft nicht auf die<br>Ladekontakte.                                                                                                    | <ul> <li>Roboter in die Basisstation stellen und pr üfen, ob die Ladekontakte anliegen</li> <li>Ladekontakte von einem AL-KO Servicepartner pr üfen und erneuern lassen</li> </ul>       |
| CN099: Recov es-<br>cape                                     | automatische Fehlerbehe-<br>bung nicht möglich.                                                                                                    | Fehler manuell beheben.                                                                                                    |
| CN104: Battery over heating                                  | Batterie überhitzt - Akku-<br>temperatur über 60°C, keine<br>Entladung möglich                                                                                | Notabschaltung erfolgt durch Überwachungselek-<br>tronik. Roboter nicht auf die Basisstation setzen.<br>Roboter ausschalten und Akku abkühlen lassen.                                    |
| CN110: Blade mo-<br>tor over heating                         | Überhitzter Mähmotor, Tem-<br>peratur > 80°C                                                                                                    | Roboter ausschalten und abkühlen lassen. Bei<br>erneutem Auftreten Roboter von einem AL-KO<br>Servicepartner überprüfen lassen.                                                          |
| CN119: R-Bumper<br>deflected<br>CN120: L-Bumper<br>deflected | Roboter ist auf Hindernis<br>aufgefahren und kann sich<br>aus Sicherheitsgründen<br>nicht befreien, z. B. Kollisio-<br>nen in der Nähe der Basis-<br>station. | Hindernis beseitigen und Störungsmeldung quit-<br>tieren.                                                                                                    |
| CN128: Recov Impossible                                      | Auf Hindernis auffahren oder<br>Schleife verlassen -> keine<br>Rückwärtsfahrt möglich, Ro-<br>boter kann sich nicht be-<br>freien.                            | Hindernis entfernen, Hüllenauslenkung kontrollie-<br>ren.                                                                                                    |
| CN129: Blocked<br>WL                                         | Linker Radmotor blockiert.                                                                                                    | Blockierung entfernen.                                                                                                    |
| CN130: Blocked<br>WR                                         | Rechter Radmotor blockiert.                                                                                                    | Blockierung entfernen.                                                                                                    |

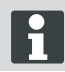

Bei Störungen, die nicht in dieser Tabelle aufgeführt sind oder die Sie nicht selbst beheben können, wenden Sie sich bitte an unseren zuständigen Kundendienst.

# GARANTIE

Etwaige Material- oder Herstellungsfehler am Gerät beseitigen wir während der gesetzlichen Verjährungsfrist für Mängelansprüche entsprechend unserer Wahl durch Reparatur oder Ersatzlieferung. Die Verjährungsfrist bestimmt sich jeweils nach dem Recht des Landes, in dem das Gerät gekauft wurde.

Unsere Garantiezusage gilt nur bei:

- beachten dieser Bedienungsanleitung
- sachgemäßer Behandlung
- verwenden von Original-Ersatzteilen

Die Garantie erlischt bei:

- eigenmächtigen Reparaturversuchen
- eigenmächtigen technischen Veränderungen
- nicht bestimmungsgemäßer Verwendung

Von der Garantie ausgeschlossen sind:

- Lackschäden, die auf normale Abnutzung zurückzuführen sind
- Verschleißteile, die auf der Ersatzteilkarte mit Rahmen [xxx xxx (x)] gekennzeichnet sind
- Verbrennungsmotoren (hier gelten die Garantiebestimmungen der jeweiligen Motorenhersteller)

Die Garantiezeit beginnt mit dem Kauf durch den ersten Endabnehmer. Maßgebend ist das Datum auf dem Kaufbeleg. Wenden Sie sich bitte mit dieser Erklärung und dem Original-Kaufbeleg an Ihren Händler oder die nächste autorisierte Kundendienststelle. Die gesetzlichen Mängelansprüche des Käufers gegenüber dem Verkäufer bleiben durch diese Erklärung unberührt.

# EG-KONFORMITÄTSERKLÄRUNG

Hiermit erklären wir, dass dieses Produkt in der von uns in Verkehr gebrachten Ausführung, den Anforderungen der harmonisierten EU-Richtlinien, EU-Sicherheitsstandards und den produktspezifischen Standards entspricht.

#### Produkt

Rasenmäh-Roboter **Typ** Robolinho 1000 Robolinho 100 Hersteller AL-KO Kober GmbH Hauptstraße 51 A-8742 Obdach

Seriennummer G1501502

# EU-Richtlinien 2006/42/EG

2004/108/EG 2011/65/EU

#### **Bevollmächtigter**

Andreas Hedrich Ichenhauser Str. 14 D-89359 Kötz

## Harmonisierte Normen

EN 55014-1 EN 55014-2 EN 61000-6-1 EN 61000-3-2 EN 61000-3-3 EN 60335-1 prEN 60335-2-107

Obdach. 22.06.2015

Ing. Klaus Rainer, Managing Director

# Indholdsfortegnelse

da

| Oversættelse af original brugsanvisning | . 24 |
|-----------------------------------------|------|
| Tekniske data                           | 24   |
| Udpakning af robotten                   | 25   |
| Leveringsomfang                         | 25   |
| Om denne vejledning                     | 25   |
| Produktbeskrivelse                      | . 25 |
| Korrekt anvendelse                      | . 26 |
| Mulig fejlanvendelse                    | 26   |
| Sikkerhedsanvisninger                   | . 26 |
| Sikkerheds- og beskyttelsesanordninger  | . 26 |
| Produktoversigt                         | 27   |
| Funktionsbeskrivelse                    | 27   |
| Sensorer                                | 27   |
| Transformer                             | 27   |
|                                         |      |

| Montering                      | 27 |
|--------------------------------|----|
| Betjeningspanel                |    |
| PIN- og PUK-kode               | 30 |
| Idrifttagning                  | 30 |
| Oversigt hovedmenu             |    |
| Programmenu                    | 32 |
| Indstilling af indgangspunkter | 33 |
| Indstillingsmenu               | 34 |
| Informationsmenu               | 34 |
| Klippetips                     | 34 |
| Indstilling af klippehøjde     | 35 |
| Batteri                        |    |
| Vedligeholdelse                |    |
| Reparation                     |    |
| Hjælp ved fejl                 |    |
| Garanti                        | 40 |
| EF-overensstemmelseserklæring  | 40 |

# **TEKNISKE DATA**

|      | Data Robolinho                                             |                             |
|------|------------------------------------------------------------|-----------------------------|
| Ŀ,   | Længde/bredde/højde i mm                                   | 600 / 490 / 245             |
| kg   | Vægt i kg                                                  | ca. 8                       |
|      | Klippesystem                                               | elektrisk med 2 klippeknive |
|      | Motor klippeknive omdr./min                                | 3400                        |
|      | Klippehøjde i mm                                           | 30 - 60                     |
|      | Indstilling af klippehøjde i 5 trin                        | 6 mm pr. trin               |
|      | Klippebredde i mm                                          | 280                         |
|      | Maks. klippeareal i m <sup>2</sup>                         | ca. 700                     |
| 35%  | Maks. hældningsvinkel på græsplænen i %                    | 35                          |
| h(** | Begrænsningskablets afstand til grænselinje (væg/hæk) i cm | ca. 15                      |

|          | Data basisstation/transformer                       |                                     |
|----------|-----------------------------------------------------|-------------------------------------|
| <u>J</u> | Tilslutningsspænding basisstation                   | 230 V 16 A 50 HZ                    |
|          | Sekundær spænding/strøm/effekt                      | 27 V AC / 2,2 A / 60 VA             |
|          | Støjemission                                        |                                     |
|          | Lydstyrke målt i dB(A)/garanteret lydstyrke i dB(A) | L <sub>WA</sub> = 63 / 65 (K = 1,9) |
|          | Batteri                                             |                                     |
|          | Spænding V                                          | 18,5                                |
|          | Kapacitet i Ah                                      | 2,2                                 |
|          | Energi Wh                                           | 41,6                                |

# **UDPAKNING AF ROBOTTEN**

- Pak forsigtigt robotten og komponenterne ud, og kontroller alt med henblik på transportskader. Ved transportskader skal du iht. garantibestemmelserne straks informere din AL-KOforhandler/-tekniker/-servicepartner.
- I det tilfælde at robotten skal sendes videre, er det en god idé at opbevare originalemballagen og følgepapirerne.

# LEVERINGSOMFANG

Leveringsomfang (1)

- (1/1) Robolinho plæneklipper
- (1/2) basisstation
- (1/3) transformer
- (1/4) begrænsningskabel (100 m)
- (1/5) plænesøm (100 stk.)
- (1/6) brugsanvisning
- (1/7) lynvejledning

# **OM DENNE VEJLEDNING**

- Læs denne dokumentation igennem før idrifttagning. Det er en forudsætning for sikkert arbejde og fejlfri håndtering.
- Overhold sikkerheds- og advarselshenvisningerne i denne dokumentation og på produktet.
- Overhold sikkerheds- og advarselshenvisningerne i denne dokumentation og på produktet.

# Tegnforklaring

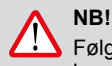

Følges disse advarselsanvisninger, nøje kan person- og/eller tingskader undgås.

Særlige anvisninger for bedre forståelse og håndtering.

# Bortskaffelse

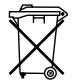

Udtjente apparater, batterier og genopladelige batterier må ikke bortskaffes med det almindelige husholdningsaffald!

Emballage, maskine og tilbehør er fremstillet af genanvendelige materialer og skal bortskaffes på behørig vis.

Bortskaffelse iht. lokale forskrifter.

Der er følgende muligheder for bortskaffelse:

- Via specialforhandleren.
- Via en genbrugsstation med CCR-tegn.
- Bortskaf kun batteriet i afladet tilstand.
- Brugeren er forpligtet til at aflevere batteriet. Batteriet kan afleveres hos en AL-KO-specialforhandler eller servicepartner.

# PRODUKTBESKRIVELSE

Denne dokumentation beskriver en fuldautomatisk, batteridrevet plæneklipper.

### Symboler på maskinen

|             | Hold uvedkommende væk fra fareom-<br>rådet!          |
|-------------|------------------------------------------------------|
| $\triangle$ | OBS! Udvis særlig forsigtighed ved<br>håndteringen.  |
| E<br>E      | Hold hænder og fødder væk fra klippe-<br>værket!     |
| ∎₊∕∱        | Hold afstand til fareområdet.                        |
|             | Læs brugsanvisningen før brug!                       |
|             | Indtast PIN-koden, før du begynder at klippe plænen! |
| Ä           | Kør ikke med på plæneklipperen!                      |
|             |                                                      |

# KORREKT ANVENDELSE

Denne robot er beregnet til at klippe græsplæne på privat område. En anden anvendelse eller en anvendelse, der går ud over den beskrevne, anses for at være ikke-bestemmelsesmæssig.

# MULIG FEJLANVENDELSE

Robotten er ikke velegnet til brug i offentlige anlæg, parker, sportsarealer samt inden for skov- og landbrug.

# SIKKERHEDSANVISNINGER

- Overhold altid sikkerheds- og advarselsanvisningerne i denne dokumentation og på produktet.
- Lad en AL-KO-specialforhandler/-tekniker/-servicepartner udskifte eller reparere beskadigede dele, transformer og batterier.
- Brugeren er ansvarlig for eventuelle ulykker på andre personer og deres ejendom.
- Hold uvedkommende væk fra fareområdet.
- Redskabet må kun bruges i upåklagelig tilstand.
- Børn og andre personer, der ikke har kendskab til driftsvejledningen, må ikke bruge apparatet.

- Personer med nedsatte fysiske, sensoriske eller mentale evner eller personer med utilstrækkelig viden og erfaring må ikke anvende maskinen, medmindre de er under opsyn eller vejledes af en person, der har ansvaret for dem.
- Under drift, sikre, at børn ikke efterlades uden opsyn i nærheden af apparatet eller lege med apparatet.
- Hold krop og tøj på afstand af klippeaggregatet.
- Forvis dig om, at der ikke er grene, sten eller andre genstande (f.eks. haveredskaber eller legetøj) på græsplænen. Robolinhos klippeknive eller genstandene kan tage skade, hvis Robolinho kører hen over dem.
- Brug ikke Robolinho og plænevandere samtidigt.

## ADVARSEL!

Ved at følge disse advarsler nøje kan person- og/eller tingsskader undgås.

H

Specielle anvisninger, der gør dig i stand til at forstå og håndtere maskinen bedre.

# SIKKERHEDS- OG BESKYTTELSESANORDNINGER

- Sikkerhedsanordningerne må ikke omgås, manipuleres eller fjernes. Hvis dette tilsidesættes, udsættes din egen og andre personers sundhed for fare.
- Kontroller tilledningen til basestationen for skader.
- For at forebygge at Robolinho startes utilsigtet eller ubeføjet, er maskinen beskyttet af en PIN-kode.
- Bring ikke hænder og fødder i nærheden af roterende dele. Vent, indtil kniven står stille!
- Robolinho er udstyret med en sikkerhedssensor. Hvis robotten løftes, stoppes motor og klippeknive inden for 2 sekunder.
- Efter kontakt med en forhindring kører Robolinho tilbage, stopper og ændrer kørselsretning.
- Robolinho og basisstationen skal kontrolleres for beskadigelser med jævne mellemrum.
- Beskadigede apparater og basisstationer må ikke anvendes.

## PRODUKTOVERSIGT

Produktoversigten (2) giver et overblik over redskabet.

- 2-1 Betjeningspanel (under dæksel)
- 2-2 Ladekontakter
- 2-3 Bumper
- 2-4 Skjold
- 2-5 Afdækningsplade (klap til højdeindstilling)
- 2-6 Indvendig højdeindstilling
- 2-7 STOP-knap
- 2-8 Forreste ruller (kan styres)
- 2-9 Knivtallerken
- 2-10 Drivhjul
- 2-11 Klippekniv
- 2-12 Ryddekniv

# FUNKTIONSBESKRIVELSE

- Robolinho er en fuldautomatisk, batteridrevet (genopladelig) plæneklipper, der bevæger sig frit inden for et afgrænset klippeområde.
- Klippeområdet omgives af et begrænsningskabel, der er forbundet med basisstationen.
- Når batteriet skal lades op, kører Robolinho hen til basisstationen langs med begrænsningskablet.
- Med henblik på klipning er der fra fabrikken installeret klippeprogrammer, der også rummer også areal- og kantklippefunktioner. Disse klippeprogrammer kan ændres.
- I kraft af den særlige måde, som knivene er anordnet på, samles det opklippede græs ikke op, men bliver liggende på græsplænen mellem græsstråene og frembringer så ledes et bio-lag med gødningseffekt.

# SENSORER

Robolinho er udstyret med forskellige sikkerhedssensorer (9).

## Løftesensor

Hvis Robolinho bliver løftet i skjoldet under klipningen, bliver kniven stoppet inden for 2 sekunder af en sensor, og kørefunktionen slået fra.

#### Stødsensorer og identifikation af forhindringer

Robolinho er udstyret med sensorer, der sørger for, at kørselsretningen ændres, hvis der kommer en forhindring i vejen. Hvis robotten støder på en forhindring, forskydes den øverste del af skjoldet (9-1) en smule. En sensor reagerer på sammenstødet og bevirker, at kørselsretningen ændres.

#### Hældningssensor kørselsretning

Ved stigninger eller fald på mere end 35 % kobler hældningssensoren Robolinho fra.

#### Sidehældningssensor

- Ved hældninger sideværts på mere end 35 % kobler hældningssensoren Robolinho fra.
  - Robolinho starter ikke automatisk op igen, hvis den er blevet koblet fra af en sikkerhedssensor. For at genoptage driften skal fejlen kvitteres og afhjælpes ved at trykke på multifunktionsknappen.

## TRANSFORMER

Transformeren frembringer strømmen til basisstationen.

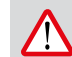

# ADVARSEL!

Skader på grund af stænkvand! Installer transformeren på et tørt, stænkvandsbeskyttet sted.

Vi anbefaler tilslutning via en HFI-afbryder med en nominel fejlstrøm på <30mA!

# MONTERING

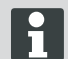

Rækkefølgen, der er beskrevet her, skal overholdes

# NB!

## Advarsel - fare for kvæstelser!

Vær opmærksom på sikkert fodfæste ved arbejdet!

Anvend arbejdstøj og værnemidler!

#### Basisstation

- Basisstationen tilsluttes strømforsyningen (transformer) med lavspændingskablet (6).
- Basisstationen frembringer et styresignal, der udsendes gennem begrænsningskablet.
- På basisstationen er der to ladekontakter, der går ind i ladekontakterne på Robolinho, når den når hen til basisstationen.

#### Opbygning af basisstationen

 Anbring basisstationen (4-2) på et skyggefuldt, jævnt sted (5) i haven beskyttet mod regn, og fikser den med plænesøm (4-1). Overhold de angivne mål (12-3).

#### Begrænsningskabel

Begrænsningskablet fikseres med plænesøm. Hvis det medfølgende begrænsningskabel ikke er langt nok til din græsplæne, kan du købe et supplerende forlængerkabel hos din AL-KO -specialforhandler/-tekniker/-servicepartner.

- Afisoler begrænsningskablet (6-2) 10 mm, og slut det til på den ene side af basisstationen (6-1), og fortsæt derefter med at trække kablet som illustreret (12), idet de angivne afstande overholdes.
- For at undgå skader når plænen klippes, skal du sørge for at trække begrænsningskablet, så det overalt har direkte kontakt med jorden.
- Sørg for at sikre begrænsningskablet med et ekstra plænesøm på de steder, hvor der ikke er direkte kontakt med jorden.

# ADVARSEL!

Skader på begrænsningskablet!

Brug ikke vertikalskærer oven over begrænsningskablet i græsplænen.

#### Ekstrakabel

For også at kunne flytte basisstationen efter at klippeområdet er klargjort, skal der med regelmæssige afstande indbygges kabelreserver (12-1) i begrænsningsarealet. Med henblik herpå lægges begrænsningskablet om et plænesøm og trækkes tilbage til og omkring det foregående havesøm og føres så videre som vist på billedet og sikres med et ekstra havesøm.

⇒ Hvor meget ekstrakabel, der skal til, bestemmer du selv.

#### Udlægningsmuligheder

Begrænsningskablet kan både trækkes oven på plænen (8-1) og 10 cm under græsbunden (8-2).

Lad specialforhandleren trække kablet, hvis det skal anbringes under græsbunden.

⇒ Hvis det er nødvendigt, kan begge varianter også kombineres med hinanden.

#### Trækning af kabel uden om forhindringer

Når kablet trækkes uden om forhindringer skal afstandene, der vises på grafikken (12), overholdes.

Ved en afstand på 0 cm mellem kablerne kan der køres hen over kablet. I de fleste tilfælde er dette den bedste løsning.

Ved en afstand på mindst 30 cm identificerer Robolinho afstanden som en vej og kører uden om forhindringen.

Når begrænsningskablet trækkes i gennemgange (12-4), skal grafikkens (12) anviste minimumsafstande til forhindringer og den smalleste gennemkørsel overholdes, for at Robolinho kan arbejde upåklageligt.

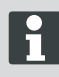

Det medfører fejl at krydse begrænsningskablet, da den indvendige og udvendige side bliver byttet om.

#### Tilslutning af begrænsningskablet på basisstationen

 Når du er færdig med at trække begrænsningskablet, skal kabelenden (6-2) afisoleres og forbindes med fjederstik.

#### Slut lavspændingskablet til transformeren

- Løsn skruerne med en skruetrækker (6-3), og slut lavspændingskablet til transformeren (6-5).
  - Kablerne kan tilsluttes vilkårligt. Det er ikke nødvendig at overholde en bestemt polaritet.
- Sæt transformerens netstik i netstikdåsen (6-4).

## Åbning af basisstationen

Dækslet (7-3) kan åbnes for at kontrollere LEDindikatorerne i forbindelse med fejlsøgning (i tilfælde af fejl).

#### Kontrol af forbindelsen

Efter tilslutning af kablet skal LED'erne (7-1) og (7-2) lyse. Træk netstikket ud, og kontroller, om alle stikforbindelser og kabler er ubeskadiget og sidder som de skal, hvis dioderne ikke lyser. Gul LED (7-1)

#### Montering

- Iyser, hvis basisstationen er forbundet med transformeren, og strømforbindelsen til transformeren er oprettet.
- blinker ved opladning af Robolinho.
- Grøn LED (7-2)
- Iyser, når begrænsningskablet er trukket korrekt, og sløjfen er i orden.
- blinker og går derefter ud, hvis begrænsningskablets sløjfe ikke er i orden.

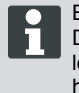

Batteriet er kontrolleret iht. UN-manual. Den omfattes derfor ikke af nationale eller internationale regler om farligt gods hverken som enkeltdel eller indbygget i en enhed.

# BETJENINGSPANEL

| 3-1 | På [ LCD-displayet ] vises den aktuelle tilstand eller den valgte menu.                                                                                 |  |
|-----|----------------------------------------------------------------------------------------------------|--|
| 3-2 | Når der trykkes på [STOP-knappen] stopper Robolinho og klippeknivene inden for 2 sekunder.                                                              |  |
| 3-3 | [ Pileknapperne op og ned ] bruges til at navigere i menuen og ændre værdier.                                                                           |  |
| 3-4 | Robolinho startes eller slukkes med [ START/PAUSE-knappen ]. Forsigtig! - Ro-<br>botten starter af sig selv, når der er gået ca. 30 min!                |  |
| 3-5 | [ Multifunktionsknapper til højre ]<br>Bekræft (åbne en menu, bekræfte en ændring af værdier)<br>Fortsæt<br>Skift<br>Aktiver/deaktiver<br>Gem/Confirm   |  |
| 3-6 | [ Multifunktionsknap til venstre ]<br>Afbrydelse<br>Tilbage(luk menu, gå en værdi tilbage ved indtastning af værdier)                                   |  |
| 3-7 | Med [ON/OFF-knappen] tændes eller slukkes der for Robolinho.                                                                                            |  |
| 3-8 | Med [ Menu-knappen ] er det muligt at springe hurtigt tilbage til hovedmenuen fra enhver undermenu.                                                     |  |
| 3-9 | Klipningen af græsplænen afbrydes med [ HOME-knappen ]. Robolinho kører hen til basisstationen. Robolinho starter næste dag med det næste klippevindue. |  |

# **PIN- OG PUK-KODE**

- Opbevar PIN-koden og PUK-koden utilgængeligt for uvedkommende.
- PIN-koden kan ændres af brugeren.
- PUK-koden sikres ved at lade den registrere på følgende internetside:
  - ⇒ ttp://robolinho.al-ko.com
- Hvis PIN-koden indtastes forkert tre gange, skal der indtastes en PUK-kode.
- Efter PUK-koden er indtastet forkert flere gange, skal man vente 24 timer, før den kan indtastes igen.

# IDRIFTTAGNING

## Forberedelse

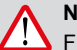

NB!

Før du bruger Robolinho for første gang, sætte enheden i opladeren, for at oplade batteriet!

Før idrifttagningen påbegyndes, skal du stille Robolinho i udgangspositionen i det afgrænsede klippeområde (12-3). ⇒ Overhold de angivne mål.

## Start

AL-KO Robolinho

Modell Robolinho 100

Software # xxxxxx

Seriennummer xxxxxx

## Statusvisning

- 1 Tænd for Robolinho ved at trykke på [ ON/ OFF-knappen ] (3-7).
  - ⇒ LCD-displayet (3-1) viser følgende informationer.

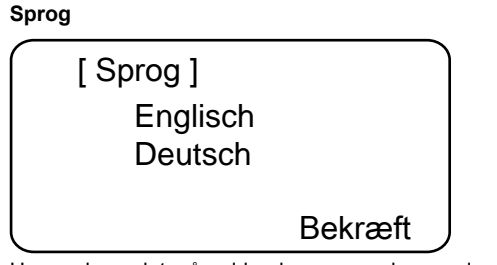

Her vælges det pågældende sprog - kun ved første idrifttagning.

- 1 Vælg det ønskede sprog med [Pileknapper] (3-3).
- 2 Bekræft med [Multifunktionsknap] (3-5).
  - ⇒ Efter bekræftelsen vises [Indtast tilmeldings-PIN] på LCD-displayet (3-1).

## PIN-kode

## Indtast fabrikkens PIN-kode

Kun ved første idrifttagning skal fabrikkens PINkode indtastes. Fabrikkens PIN-kode er indstillet til [ 0000 ].

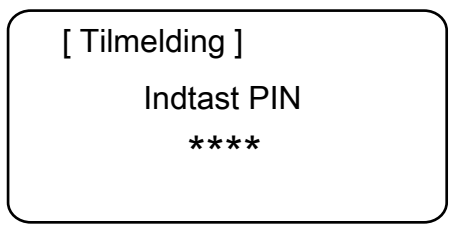

- Vælg de ønskede cifre med de pågældende [Piletaster] (3-3), og bekræft hver gang med [Multifunktionsknap] (3-6).
- Indtast de næste 3 cifre på nøjagtigt samme måde.
  - ⇒ Derefter vises indtastningsvinduet [Skift PIN] på LCD-displayet (3-1).

## Skift PIN-kode

- 1 Indtast og gentag ny PIN.
  - ⇒ Derefter vises [Indtastningsvinduet dato] på LCD-displayet (3-1).

# Indstilling eller ændring af dato

Indtast dato og klokkeslæt korrekt, da de følgende programmeringer afhænger deraf.

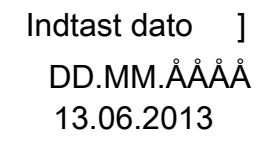

ſ

# Fortsæt

- Vælg de ønskede cifre med de pågældende [Piletaster] (3-3), og bekræft hver gang med [Multifunktionsknap] (3-5).
  - ➡ Efter bekræftelsen vises [Indtastningsvinduet klokkeslæt] på LCD-displayet (3-1).

Ved indtastning af år (ÅÅÅÅ) er det kun de to sidste cifre, der skal indtastes. De to første pladser 20XX er allerede udfyldt.

# Indstilling eller ændring af klokkeslæt

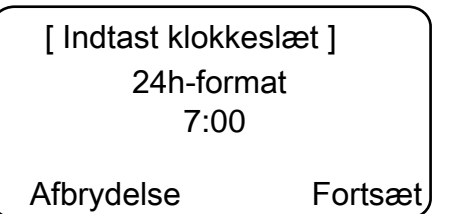

- Vælg de ønskede cifre med de pågældende [Piletaster] (3-3), og bekræft hver gang med [Multifunktionsknap] (3-5).
  - ⇒ Derefter vises statusvinduet [Ukalibreret] på LCD-displayet (3-1).

# Kalibrering

Stil Robolinho korrekt til kalibrering (12-3)

13.06.2013 12:15 ! Advarsel ! Motoren starter Ladetilstand 80%

- 1 Når der trykkes på [START-knappen] (3-4), starter den automatiske kalibrering.
  - ⇒ Advarslen [Motor startet] blinker i LCDdisplayet (3-1).

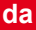

# NB!

Når der trykkes på [START-knappen] starter motoren.

Grib ikke ind i roterende dele.

## Kalibreringsproces

For at registrere signalstyrken kører Robolinho først tværs over begrænsningskablet og derefter hen til basisstationen. Batteriet i Robolinho lades op.

H

Robolinho skal blive stående i basisstationen. Hvis Robolinho ikke rammer kontakterne, når den kører ind i basisstationen, kører den videre langs med begrænsningskablet, indtil den rammer kontakterne, eller proceduren afbrydes.

#### Visning efter kalibreringskørslen

Efter kalibreringen vises det fabriksindstillede klippevindue.

⇒ Klippeprogrammet er aktiveret, batteriet lades op.

Efter at idrifttagningen er afsluttet, kan der klippes med Robolinho med fabrikkens forudindstillede klippetider uden yderligere programmering.

Følgende klippetider er indstillet på fabrikken: Ma - fr: fra klokken 07:00 til 10:00 og ma - fr: fra klokken 17:00 til 19:00.

 Overhold de gældende lokale regler for brugstidspunkter.

# **OVERSIGT HOVEDMENU**

Følgende menupunkter kan vælges:

|                | Programmer         | Ugeprogram           |
|----------------|--------------------|----------------------|
|                |                    | Indgangspunkter *    |
|                |                    | Programinfo          |
|                | Indstillinger      | Klokkeslæt           |
|                |                    | Dato                 |
|                |                    | Sprog                |
|                |                    | PIN-kode             |
|                |                    | Knaptoner            |
| Hoved-<br>menu |                    | Regnsensor           |
|                |                    | Kantklipning         |
|                |                    | Displaykontrast      |
|                |                    | Omkalibrering        |
|                |                    | Fabriksindstillinger |
|                | Informatio-<br>ner | Hardware             |
|                |                    | Software             |
|                |                    | Programinfo          |
|                |                    | Fejl                 |
|                |                    |                      |

- \* Robolinho 1000
- Tryk på menuknappen [3-8] for at åbne hovedmenuen.
- Vælg det ønskede programpunkt med [Pileknapperne] (3-3), og bekræft med [Multifunktionsknappen til højre] (3-5).
- Enhver menu kan afsluttes med menuknappen [3-8].

# PROGRAMMENU

- Foretag indstillinger i ugeprogrammet.
- Få programinfo vist, f. eks. klippeprogram.

## Indstilling af ugeprogram

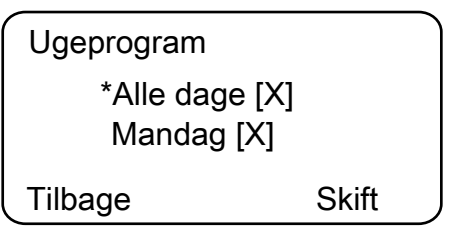

I ugeprogrammet indstilles ugedage og klokkeslæt, hvor Robolinho skal klippe.

- I menupunkt 1 [Alle dage] klipper Robolinho hver dag på de indstillede klokkeslæt.
  - ⇒ Symbolet [X] viser ugedagen lige nu.
- I menupunkt 2 [Ugedag] klipper Robolinho på den indstillede ugedag på de indstillede klokkeslæt.

# Menupunkt [Alle dage]

- Vælg det ønskede menupunkt med de pågældende [Piletaster] (3-3), og bekræft hver gang med [Multifunktionsknap til højre].
  - Betragt klipperesultatet, og klip i så lang tid der kræves for at få en velplejet græsplæne.
- 1. Vælg menupunktet [Alle dage] med de pågældende [Pileknapper] (3-3), og bekræft med [Multifunktionsknap til højre] (3-5).
- 2. Tryk [Pileknappen] (3-3) ned, indtil [Skift] er aktiveret.
- Vælg det ønskede menupunkt med de pågældende [Pileknapper] (3-3), og bekræft med [Multifunktionsknap til højre] (3-5).

# Symbolforklaring

| (1) | Menupunkt                       | Alle dage (Alle dage er ændret.)                                                                                                    |
|-----|---------------------------------|----------------------------------------------------------------------------------------------------|
| (2) | Menupunkt                       | Ugedag                                                                                                    |
| (3) | [-]                             | Klippevindue deaktiveret                                                                                                    |
|     | [R]<br>Kantklipning             | Robolinho klipper mod højre langs med begræns-<br>ningskablet (1x). Når kanterne er klippet, klipper<br>Robolinho videre på det afgrænsede areal. |
|     | [M]                             | Normal klipning                                                                                                    |
| (4) | Starttid                        | Robolinho kører ud fra basisstationen på det indstillede klokkeslæt for at klippe.                                                                |
| (5) | Sluttid                         | Robolinho kører tilbage til basisstationen på det ind-<br>stillede klokkeslæt.                                                                    |
| (6) | [0 - 9]<br>Fast indgangspunkt   | Robolinho kører ud fra det valgte indgangspunkt på det indstillede klokkeslæt for at klippe.                                                      |
|     | [?]<br>Automatisk indgangspunkt | Der skiftes automatisk mellem indgangspunkterne (an-<br>befalet indstilling).                                                                     |

# INDSTILLING AF INDGANGSPUNKTER

(Robolinho 1000)

| [ Hovedmenu     | ] |  |  |
|-----------------|---|--|--|
| * Programmer    |   |  |  |
| Indstillinger   |   |  |  |
| Tilbage Bekræft |   |  |  |

- 1. Vælg menupunktet [Programmer ] med [Pil op] eller [Pil ned], indtil stjernesymbolet vises foran menupunktet.
- Bekræft med [Multifunktionsknappen til højre].

# Hent indgangspunkter

(Robolinho 1000)

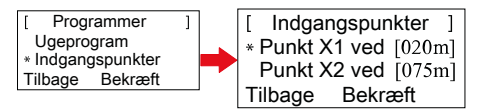

- Vælg menupunkt [Indgangspunkter] med [Pil op] eller [Pil ned], indtil stjernesymbolet vises foran menupunktet.
- Bekræft med [Multifunktionsknappen til højre].

- Vælg menupunkt [Punkt X\*] med [Pil op] eller [Pil ned], indtil stjernesymbolet står foran menupunktet.
- 4. Indstil den ønskede afstand, indstil i givet fald flere indgangspunkter.
- 5. Bekræft med [Multifunktionsknappen til højre].
- 6. Gå tilbage til hovedmenuen ved at trykke på [Menu-knappen] igen.

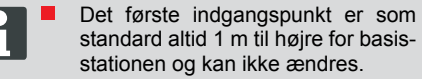

- Som standard er de andre 9 indgangspunkter fordelt over hele begrænsningskablets længde (efter den 1. kantklipning eller når robotten har kørt hele sløjfen igennem).
- Disse indgangspunkter kan ændres og kan programmeres efter klippeområdets størrelse og beskaffenhed.

# Indlæring af indgangspunkter

(Robolinho 1000)

- 1. Start proceduren ved at trykke på [START/ PAUSE-knappen].
  - ⇒ Følg anvisningerne på displayet. [Indlæring af indgangspunkter]
- 2. Indstil indgangspunkt X.
- Position: Indstil Y med [Multifunktionsknappen til højre].
  - Der indstilles ikke indgangspunkt.
  - Sløjfelængden måles op, og startpunkterne fordeles automatisk med lige stor afstande langs hele længden.
    - Indstillingspunkterne kan tilpasses manuelt.

# INDSTILLINGSMENU

Indstilling af dato, klokkeslæt, sprog og nykalibrering, se Idrifttagning.

# Aktiver eller deaktiver knaptonerne

- 1. Vælg [Knaptoner].
- Bekræft med [Multifunktionsknap til højre] (3-5).

- 3. Aktiver eller deaktiver knaptonerne med [Multifunktionsknap til højre] (3-5).
- 4. Bekræft det pågældende valg med [Menuknappen] (3-8).

# Skift display-kontrast

- 1 Vælg [Displaykontrast].
- 2 Indstil [Displaykontrast] med [Pileknapperne] (3-3), og bekræft med [Multifunktionsknap til højre] (3-5).
- 3 Bekræft det pågældende valg med [Menuknappen] (3-8), og gå tilbage til hovedmenuen.

## Nulstilling til fabriksindstilling

- 1 Vælg [Fabriksindstilling].
- 2 Indtast PIN-koden på ny, og bekræft.
- 3 Bekræft det pågældende valg med [Menuknappen] (3-8), og gå tilbage til hovedmenuen.

# INFORMATIONSMENU

Informationsmenuen anvendes til at åbne softwareversion, hardwareversion, aktuelle indstillinger (programinfo) og fejl. I denne menu kan der ikke foretages indstillinger.

# Fejl

Visning af dato, klokkeslæt og fejlkode med fejlmelding. Alle fejlmeldinger siden idrifttagningen vises på en liste.

# **KLIPPETIPS**

- Klippehøjden uforandret mellem 3 6 cm, klip ikke mere end halvdelen af græsstråenes længde af.
- Afpas klippetiderne i overensstemmelse dermed.
- Hvis motorens omdrejningstal falder mærkbart gennem kraftigt græs, skal klippehøjden sættes op, og der klippes ad flere omgange.

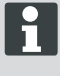

For at kunne udnytte kapaciteten i Robolinho fuldt ud anbefales det at lade klipperobotten klippe på kølige tidspunkter om dagen og om natten.

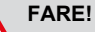

## Fare for kvæstelse på klippekniven!

- Sluk altid for klipperobotten på [ON/ OFF-knappen] før vedligeholdelse og pleje.
- Afbryd basisstationens transformer fra el-nettet.
- Bær altid handsker ved vedligeholdelses- eller plejearbejde på roterende og/eller skærende dele!

# INDSTILLING AF KLIPPEHØJDE

## Åbn skjoldet

Tryk på position (2-6).

## Indstilling af klippehøjde (10)

- 1 Klap armen op, og drej den en kvart omgang i urets retning mod [Låsesymbol åbent].
  - ⇒ Indstillingen af klippehøjden er låst op.
- 2 Træk armen opad.
  - ⇒ Klippehøjden bliver højere.
- 3 Tryk armen nedad.
  - ⇒ Klippehøjden bliver lavere.
- 4 Drej derefter armen en kvart omgang [Låsesymbol lukket] mod uret, og lad den gå i hak.
  - ⇒ Indstillingen af klippehøjden er låst.
- 5 Klap armen ned, og luk skjoldet (2-6).

Klippehøjden indstilles fra 3 - 6 cm. Den kan indstilles i trin på 6 mm.

# BATTERI

- Det integrerede genopladelige batteri er delvist ladet op ved leveringen. I normaldrift oplades batteriet i Robolinho med jævne mellemrum.
- Ved en batteriopladning på 0 % kører Robolinho hen til basisstationen af sig selv og lader batteriet op.
  - ⇒ Batteriet tager ikke skade, hvis opladningen afbrydes.
- Basisstationen er udstyret med overvågningselektronik. Elektronikken afbryder automatisk opladningen, når der nås en ladestatus på 100 %.
- Batteriets status vises på displayet.
- Vær opmærksom på, om basisstationens ladekontakter (10-1) har tilstrækkelig kontakt med kontaktfladerne (10-2) på Robolinho.

- Temperaturområdet for opladningen bør være mellem 0 og 40 °C.
- Ved temperaturer på over 45 °C forhindrer den indbyggede beskyttelseskreds, at batteriet lades op. Derved forebygges det, at batteriet tager skade.
- Hvis batteriets driftstid mindskes væsentligt på trods af, at det er blevet ladet helt op, skal en AL-KO-specialforhandler/-tekniker/-servicepartner udskifte batteriet og erstatte det med et nyt originalbatteri.
- Hvis batteriet er blevet for gammelt eller ikke er blevet brugt i for lang tid, så det er afladet under den minimumsværdi, som producenten har fastlagt, kan det ikke længere lades op. Lad en AL-KO-specialforhandler/-tekniker/servicepartner kontrollere og udskifte batteriet og overvågningselektronikken.
- Batteriets status vises på displayet. Kontroller batteriets status efter ca. 3 måneder. Det gøres ved at tænde for Robolinho og aflæse batteriets status. I givet fald stilles den til opladning i basisstationen.
- I tilfælde af lækage af elektrolyt skal skylles med vand / neutraliseringsmiddel. I tilfælde af kontakt med øjnene, så en læge bør høres.
  - Batteriet er kontrolleret iht. UN-manual. Den omfattes derfor ikke af nationale eller internationale regler om farligt gods hverken som enkeltdel eller indbygget i en enhed.

# VEDLIGEHOLDELSE

# NB!

Før du udfører vedligeholdelse STOPknap!

# FARE!

## Fare for kvæstelse på klippekniven!

Ved transport skal klippeknivstallerkenen altid pege væk fra kroppen.

- Tjek Robolinho, basestation og kabel for skader
- Lad en AL-KO-specialforhandler/-tekniker/-servicepartner udskifte eller reparere beskadigede dele og batterier.

## ved transport

Bær kun Robolinho i skjoldet.

- Stands Robolinho med [ STOP-knappen ] (13-2).
- Sluk for Robolinho med [ ON/OFF-knappen ] (13-7).

# FARE!

## Fare for kvæstelse på klippekniven!

Ved transport skal klippeknivstallerkenen altid pege væk fra kroppen.

#### Rengøring

# FARE!

### Fare for kvæstelse på klippekniven!

Ved transport skal klippeknivstallerkenen altid pege væk fra kroppen.

- 1 Rengør klipperobotten omhyggeligt én gang om ugen med en børste eller en klud.
  - ⇒ Urenheder, der ikke er blevet fjernet, kan forringe funktionen.
- 2 Kontroller klippeknivene (2-11) én gang om ugen for beskadigelser.

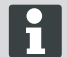

Skader på elektriske/elektroniske komponenter ved ukyndig rengøring! Klipperobotten må ikke rengøres med højtryksrenser eller under rindende vand. Indtrængende vand kan ødelægge kontakter, batteri, motorer og printkort.

#### Kontrol af kontakter

1 Rengør kontaktfladerne (12-2) på klipperobotten for urenheder med en klud.

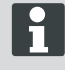

Brandspor på kontaktfladerne tyder på dårlig kontakt ved opladningen.

⇒ Bøj fjedrene på basisstationen udad (11-1).

## Rengøring af chassis

1 Rengør græsfanget (13-5) og føringen (13-7) omhyggeligt med en børste eller en klud.

#### Kontrol af hjulenes friløb

- Rengør området omkring hjulene (13-1) omhyggeligt en gang om ugen med en børste eller en klud.
- 2 Kontrollér, at rullerne kører let , og at de kan styres (13-1).
  - Hvis rullerne (13-1) ikke løber let og frit rundt, skal problemet afhjælpes, eller rullerne udskiftes.

#### Kontrol af basisstationen

- 1 Træk transformerstikket ud.
- 2 Kontroller kontakterne (11-1) på basisstationen, og rengør dem evt. med en klud.
- 3 Tryk kontakterne ind mod basisstationen, og slip dem.
  - Kontakterne skal fjedre tilbage til udgangsstillingen igen.

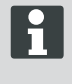

Hvis kontakterne ikke går tilbage til udgangsstilling, skal de kontrolleres eller repareres af en AL-KO-specialforhandler/-tekniker/-servicepartner.

## Kontrol af basisstationen

Før opbevaring (vinter) af Mähroboters Følgende punkter skal bemærkes:

- Oplade batteriet.
- Off plæneklipper.
- Ren plæneklipper.
- Udskift beskadigede kniven.
- Plæneklipper Opbevares på et tørt, frostfrit rum.

## REPARATION

Reparationer må kun gennemføres af kompetente fagværksteder eller vores AL-KO serviceafdelinger.

Reparationsarbejde er kun tilladt at bruge originale reservedele.

#### Udskiftning af klippeknivene

- 1 Sluk for klipperobotten (3-7).
- 2 Anbring klipperobotten med klippeknivene opad.
- 3 Løsn skruerne (2-11) med en skruenøgle størrelse 5,5.
- 4 Træk klippeknivene (14-5) ud af knivfæstet.
- 5 Rengør knivfæstet med en blød børste.
- 6 Sæt nye knive i, og skru dem godt fast med skruerne.
  - ⇒ Ryddeknivene skal som regel ikke udskiftes.

Ved kraftig tilsmudsning, der ikke kan fjernes med en børste, skal knivtallerkenen (13-3) udskiftes, da ubalance kan føre til øget slitage og funktionsfejl.

# Skader på grund af ukyndig reparation!

Bøjede klippeknive må ikke rettes ud.
### HJÆLP VED FEJL

### Generelt

| Fejlmelding                                      | Mulig årsag                                                                                                    | Løsning                                                                                                    |  |
|--------------------------------------------------|----------------------------------------------------------------------------------------------------|----------------------------------------------------------------------------------------------------|--|
| Lav batterispæn-<br>ding                         | Begrænsningskabel defekt,<br>Robotten kan ikke finde basisstatio-<br>nen.                                         | Kontroller begrænsningskablet for af-<br>brydelse, og lad det i givet fald måle<br>igennem af en AL-KO-servicepartner.                                                                                                    |  |
|                                                  | Udslidt batteri.                                                                                                  | Batteriets levetid overskredet. Lad AL-KO-servicepartneren udskifte batteriet.                                                                                                    |  |
|                                                  | Ladeelektronik defekt.                                                                                            | Få ladeelektronikken kontrollet af AL-<br>KO-servicepartneren.                                                                                                    |  |
|                                                  | Robotten rammer ikke ladekontak-<br>terne.                                                                        | <ul> <li>Stil robotten i basisstationen, og<br/>kontroller, om ladekontakterne har<br/>den ønskede kontakt.</li> <li>Få en AL-KO-servicepartner til at<br/>kontrollere og evt. udskifte ladekon-<br/>takterne.</li> </ul> |  |
| Forkert PIN-kode                                 | -kode PIN-koden blev indtastet forkert. Indtast den rigtige PIN<br>bruge tre forsøg, deret<br>tastes en PUK-kode. |                                                                                                    |  |
| Klipperesultatet er                              | Robottens arbejdstid er for kort.                                                                                 | Programmér længere arbejdstider.                                                                                                    |  |
| uregeimæssigt.                                   | Klippeområdet er for stort.                                                                                       | Formindsk klippeområdet.                                                                                                    |  |
|                                                  | Klippehøjden i forhold til højt græs<br>passer ikke sammen.                                                       | Juster klippehøjden højere op, og<br>sænk derefter trinvist til den ønskede<br>højde.                                                                                                    |  |
|                                                  | Klippeknivene er døve.                                                                                            | Udskift klippeknivene, eller få dem sle-<br>bet hos en AL-KO-servicepartner, og<br>få knivene sat på med nye skruer.                                                                                                    |  |
|                                                  | Græs blokerer eller hæmmer tallerke-<br>nen til klippeknivene eller motorakslen<br>i at køre rundt.               | Fjern græsset, og forvis dig om, at tal-<br>lerkenen til klippeknivene drejer frit<br>rundt.                                                                                                    |  |
| Robotten klip-<br>per på forkerte<br>tidspunkter | Klokkeslættet på robotten eller start-<br>og sluttiden for klipningen skal indstil-<br>les.                       | Indstil klokkeslættet.                                                                                                    |  |
| Robotten vibrerer                                | Ubalance i klippeknivene eller i drevet til klippeknivene.                                                        | Kontrollér og rengør, udskift evt. klip-<br>peknivene og tallerkenen til klippekni-<br>vene.                                                                                                    |  |

### da

### Fejlkode

| Fejlmelding                                              | Mulig årsag                                                                                                    | Løsning                                                                                                    |
|----------------------------------------------------------|----------------------------------------------------------------------------------------------------|----------------------------------------------------------------------------------------------------|
| CN001: Tilt-sen-<br>sor                                  | <ul> <li>Maks. hældning oversk-<br/>redet</li> <li>Robotten blev båret</li> <li>Skrænten for stejl</li> </ul>  | Stil robotten på en jævn flade, og kvitter fejlen.                                                                                                    |
| CN002: Lift-sen-<br>sor                                  | Beklædning blev forskubbet<br>af fremmedlegeme, eller da<br>robotten blev løftet.                              | Fjern fremmedlegeme.                                                                                                    |
| CN005: Bumper<br>deflected                               | Robotten kørte på en forhin-<br>dring og kan ikke slippe fri<br>(kollision i nærheden af ba-<br>sisstationen). |                                                                                                    |
| CN007: No loop<br>signal<br>CN017: Cal: si-<br>gnal weak | Intet sløjfesignal.<br>Fejl under kalibreringen,<br>sløjfesignalet for svagt.                                  | <ul> <li>Kontroller strømforsyningen til basisstationen</li> <li>Kontroller sløjfen</li> <li>Afbryd transformeren, og sæt den i igen</li> </ul>                                                                                                    |
| CN008: Loop-si-<br>gnal                                  | Sløjfesignalet svagt.                                                                                          | <ul> <li>Kontroller strømforsyningen til basisstationen</li> <li>Kontroller sløjfen - kan være gravet for dybt<br/>ned</li> <li>Afbryd transformeren, og sæt den i igen</li> </ul>                                                                                                    |
| CN010: Bad posi-<br>tion                                 | Robotten er uden for sløjfen.                                                                                  | <ul><li>Stil robotten på klippearealet</li><li>Sløjfen krydser sig selv</li></ul>                                                                                                    |
| CN011: Escaped robot                                     | Robotten har forladt klip-<br>pearealet.                                                                       | Kontroller placeringen af sløjfen, (kurver, forhindringer osv.)                                                                                                    |
| CN012: Cal: no<br>loop<br>CN015: Cal: outs-<br>ide       | Fejl under kalibreringen, ro-<br>botten kunne ikke finde sløj-<br>fen.                                         | <ul> <li>Stil robotten lodret oven over sløjfen, robotten<br/>skal kunne køre hen over sløjfen</li> <li>Kontroller strømforsyningen til basisstationen</li> <li>Kontroller sløjfen</li> <li>Afbryd transformeren, og sæt den i igen</li> <li>Sløjfekablet krydser sig selv</li> </ul> |
| CN018: Cal: Colli-<br>sion                               | Fejl under kalibreringen, kol-<br>lision                                                                       | Fjern forhindring                                                                                                    |
| CN038: Battery                                           | Batteriet tomt.                                                                                                | <ul> <li>Kontroller basisstationen for forhindringer</li> <li>Kontroller ladekontakterne på basisstationen</li> <li>For lange sløjfer, for mange øer</li> <li>Robotten er kørt fast</li> </ul>                                                                                        |
|                                                          | Begrænsningskabel defekt,<br>robotten kan ikke finde ba-<br>sisstationen.                                      | Kontroller begrænsningskablet for afbrydelse, og lad det i givet fald måle igennem af en AL-KO-servicepartner.                                                                                                    |
|                                                          | Udslidt batteri.                                                                                               | Batteriets levetid overskredet. Lad AL-KO-ser-<br>vicepartneren udskifte batteriet.                                                                                                    |

#### Hjælp ved fejl

| Fejlmelding                                                  | Mulig årsag                                                                                                    | Løsning                                                                                                    |
|--------------------------------------------------------------|----------------------------------------------------------------------------------------------------|----------------------------------------------------------------------------------------------------|
|                                                              | Ladeelektronik defekt.                                                                                                    | Få ladeelektronikken kontrollet af AL-KO-service-<br>partneren.                                                                                                    |
|                                                              | Robotten rammer ikke lade-<br>kontakterne.                                                                                                 | <ul> <li>Stil robotten i basisstationen, og kontroller, om ladekontakterne har den ønskede kontakt.</li> <li>Få ladekontakterne kontrolleret og udskiftet af en AL-KO-servicepartner.</li> </ul> |
| CN099: Recov es-<br>cape                                     | automatisk afhjælpning af fejl ikke mulig.                                                                                                 | Afhjælp fejlen manuelt.                                                                                                    |
|                                                              | Robotten er uden for sløjfen.                                                                                                    | Stil robotten på basisstationen.                                                                                                    |
| CN104: Battery over heating                                  | Batteriet overophedes - bat-<br>teritemperatur over 60 °C,<br>afladning ikke mulig                                                         | Overvågningselektronikken udfører nødfrakob-<br>ling. Sæt ikke robotten på basisstationen. Sluk<br>for robotten, og lad batteriet køle af.                                                       |
| CN110: Blade mo-<br>tor over heating                         | Overophedet klippemotor,<br>temperatur > 80 °C                                                                                             | Sluk for robotten, og lad den køle af. Hvis fejlen<br>optræder igen, skal robotten kontrolleres af en<br>AL-KO-servicepartner.                                                                   |
| CN119: R-Bumper<br>deflected<br>CN120: L-Bumper<br>deflected | Robotten er kørt på en for-<br>hindring og kan ikke komme<br>fri af sikkerhedsgrunde,<br>f.eks. kollision i nærheden af<br>basisstationen. | Fjern forhindringen, og kvitter fejlmeldingen.                                                                                                    |
| CN128: Recov Impossible                                      | Er kørt på en forhindring el-<br>ler kørt ud over sløjfen -><br>ikke muligt at bakke, robot-<br>ten kan ikke komme fri.                    | Fjern forhindringen, kontroller udstyringen af af-<br>dækningen.                                                                                                    |
| CN129: Blocked<br>WL                                         | Motoren til venstre hjul blo-<br>keret.                                                                                                    | Fjern blokeringen.                                                                                                    |
| CN130: Blocked<br>WR                                         | Motoren til højre hjul bloke-<br>ret.                                                                                                    | Fjern blokeringen.                                                                                                    |

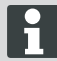

Ved forstyrrelser, der ikke er anført i denne tabel, eller som du ikke selv kan afhjælpe, bedes du venligst henvende dig til vores ansvarlige kundetjeneste.

### GARANTI

da

Evt. fejl i materiale- eller fabrikationsfejl på maskinen udbedres eller erstattes inden for garantiperioden uden beregning af en reparatør, som vi udpeger. Garantiperioden bestemmes af lovgivningen i det land, hvor maskinen er købt.

#### Garantien gælder kun, hvis

- maskinen behandles kyndigt,
- forskrifterne i betjeningsvejledningen overholdes,
- der anvendes originale reservedele

#### Garantien bortfalder, hvis

- maskinen forsøges repareret egenhændigt,
- der udføres tekniske ændringer på maskinen,
- maskinen anvendes mod sin bestemmelse (f.eks. erhvervsmæssig eller kommunal anvendelse).

Garantien omfatter ikke:

- Lakskader, der opstår som følge af normal anvendelse
- Sliddele, der på reservedelskortet er markeret med [xxx xxx (x)]
- Forbrændingsmotorer ved forbrændingsmotorer gælder den pågældende motorproducents separate garantibestemmelser

Garantiperioden begynder ved den første slutbrugers køb. Her gælder datoen på den originale kvittering. Ved garantikrav bedes du medbringe dette garantibevis sammen med den originale kvittering for købet til din forhandler eller det nærmeste autoriserede kundecenter. Garantien forbliver uændret ved evt. salg til tredjepart.

### EF-OVERENSSTEMMELSESERKLÆRING

Hermed erklærer vi, at dette produkt, i den af os markedsførte udførelse, opfylder kravene i de harmoniserede EU-direktiver, EU-sikkerhedsstandarderne og de produktspecifikke standarder..

Produkt Robot plæneklipper Type Robolinho 1000 Robolinho 100 Producent AL-KO Kober GmbH Hauptstraße 51 A-8742 Obdach

Seriennummer G1501502 EU-direktiver 2006/42/EG 2004/108/EG 2011/65/EU Befuldmægtiget repræsentant Andreas Hedrich Ichenhauser Str. 14 D-89359 Kötz

Harmoniserede standarder

EN 55014-1 EN 55014-2 EN 61000-6-1 EN 61000-3-2 EN 61000-3-3 EN 60335-1 prEN 60335-2-107

Obdach, 22.06.2015

Ing. Klaus Rainer, Managing Director

### ÖVERSÄTTNING AV ORIGINALBRUKSANVISNING

### 

| Montering                        | 44 |
|----------------------------------|----|
| Manöverpanel                     | 47 |
| PIN- och PUK-kod                 | 47 |
| ldrifttagning                    | 47 |
| Översikt huvudmeny               | 49 |
| Programmeringsmeny               | 49 |
| Ställa in ingångspunkt           | 50 |
| Inställningsmeny                 | 51 |
| Informationsmeny                 | 51 |
| Tips för gräsklippning           | 51 |
| Ställa in klipphöjd              | 52 |
| Batteri                          | 52 |
| Underhåll                        | 52 |
| Reparation                       | 53 |
| Felavhjälpning                   | 54 |
| Garanti                          | 57 |
| EG-försäkran om överensstämmelse | 57 |

### TEKNISKA DATA

|       | Uppgifter om Robolinho                                              |                           |
|-------|---------------------------------------------------------------------|---------------------------|
| Ŀ,    | Längd / bredd / höjd i mm                                           | 600 / 490 / 245           |
| kg    | Vikt i kg                                                           | ca 8                      |
|       | Klippsystem                                                         | elektriskt med två knivar |
|       | Motor, kniv v/min                                                   | 3400                      |
| L'and | Snitthöjder i mm                                                    | 30–60                     |
|       | Klipphöjdsinställning, fem steg                                     | 6 mm per steg             |
|       | Klippbredd i mm                                                     | 280                       |
| Æ     | Max. klippområde i m <sup>2</sup>                                   | ca 700                    |
| 35%   | Gräsmattans maximala lutningsvinkel i %                             | 35                        |
| H.    | Avståndet från begränsningskabeln till gränslinjen (vägg/häck) i cm | ca 15                     |

|          | Information om basstation/transformator               |                                     |
|----------|-------------------------------------------------------|-------------------------------------|
| <u>J</u> | Anslutningsspänning till basstation                   | 230 V 16 A 50 HZ                    |
|          | Sekundärspänning/ström/effekt                         | 27 V AC / 2,2 A / 60 VA             |
|          | Bulleremission                                        |                                     |
|          | Ljudvolym mätt i dB(A) / ljudvolym garanterat i dB(A) | L <sub>WA</sub> = 63 / 65 (K = 1,9) |
|          | Batteri                                               |                                     |
|          | Spänning i V                                          | 18,5                                |
| 18 V     | Kapacitet i Ah                                        | 2,2                                 |
|          | Energi i Wh                                           | 41,6                                |

### PACKA UPP ENHETEN

- Packa försiktigt upp Robolinho© 3000 med tillhörande komponenter ur förpackningen och kontrollera att de inte har fått några transportskador. Enligt garantibestämmelserna ska AL-KO:s återförsäljare eller tekniker/servicepartner omgående informeras om transportskador.
- Spara originalförpackningen och skyddsinnehållet för de fall Robolinho© 3000 måste skickas tillbaka.

### LEVERANSOMFÅNG

Leveransomfattning (1)

- (1/1) Robolinho-klippare
- (1/2) Basstation
- (1/3) Transformator
- (1/4) Begränsningskabel (100 m)
- (1/5) Märlor (100 st.)
- (1/6) Bruksanvisning
- (1/7) Kortfattad bruksanvisning

### **OM DENNA HANDBOK**

- Läs igenom denna dokumentation före användning. Detta är en förutsättning för säkert arbete och felfri hantering.
- Beakta säkerhets- och varningsanvisningarna i dokumentationen och på produkten.
- Dokumentationen är en permanent del av den beskrivna produkten och bör lämnas vidare till köparen vid försäljning.

### Teckenförklaring

Följ dessa varningsinstruktioner exakt för att undvika person- och / eller materialskador.

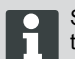

Särskilda information för bättre förståelse och användning.

### Bortskaffande

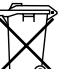

Uttjänta apparater, batterier och laddare får inte slängas i hushållsavfallet!

Förpackning, maskin och tillbehör är tillverkade av återvinningsbara material och ska bortskaffas till återvinningsstation.

Avfallshantering ska ske enligt lokala föreskrifter.

När det gäller avfallshantering finns följande möjligheter:

- Via fackhandeln.
- Till en återvinningsstation som är märkt med CCRtecknet.
- Batterier får endast kasseras i urladdat tillstånd.
- Användaren är ansvarig för att batteriet lämnas in för avfallssortering. Batteriet kan lämnas kostnadsfritt till en AL-KO-återförsäljare eller tekniker/servicepartner.

### PRODUKTBESKRIVNING

Denna dokumentation beskriver en helautomatisk, batteridriven gräsklippare.

### Symboler på maskinen

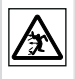

Håll utomstående på avstånd från riskområdet!

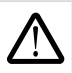

OBS! laktta särskild försiktighet under handhavandet.

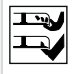

Håll händer och fötter på avstånd från skärverket!

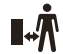

Håll avstånd till riskområdet.

Läs igenom bruksanvisningen innan du börjar använda robotgräsklipparen!

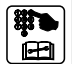

Mata in PIN-kod före klippningen.

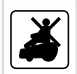

Åk inte med på gräsklipparen!

### FÖRESKRIVEN ANVÄNDNING

Denna enhet är uteslutande avsedd för klippning av gräsmattor på privat mark. Annan användning utöver denna betraktas inte som avsedd användning.

### **MÖJLIG FELANVÄNDNING**

Denna enhet är inte lämplig för yrkesmässig användning som på offentliga anläggningar, i parker eller på sportanläggningar samt inom jord- och skogsbruket.

### SÄKERHETSANVISNINGAR

- Beakta de säkerhetsanvisningar och varningstexter som finns i denna dokumentation och på produkten.
- Byt ut skadade delar, transformator och batterier eller lämna in för reparation hos en AL-KO-återförsäljare, tekniker eller servicepartner.
- Användaren är ansvarig för olyckor som drabbar andra personer och deras egendom.
- Håll utomstående på avstånd från riskområdet.
- Robotgräsklipparen får endast användas i tekniskt felfritt skick!

- Barn och andra personer som inte är förtrogna med bruksanvisningen får inte använda maskinen.
- Personer med reducerad fysisk eller sensorisk förmåga eller försämrad uppfattningsförmåga eller personer med otillräcklig kunskap eller erfarenhet får inte använda maskinen om arbetet inte övervakas eller handleds av en person som ansvarar för säkerheten.
- Under drift se till att barn inte lämnas utan uppsikt i närheten av enheten eller leka med apparaten.
- Håll kroppsdelar och kläder på avstånd från klippverktyget.
- Se till att inga grenar, stenar eller andra föremål (t.ex. trädgårdsredskap eller leksaker) ligger på gräsmattan, eftersom de kan skadas och samtidigt skada Robolinhos klippknivar.
- Använd inte Robolinho och vattenspridare samtidigt.

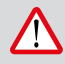

#### VARNING!

Följ varningstexterna noga för att undvika person- och sakskador!

Speciella anvisningar för bättre förståelse och handhavande.

### SÄKERHETS- OCH SKYDDSANORDNINGAR

- Säkerhetsanordningarna får inte kringgås, manipuleras eller tas bort. Icke beaktande kan leda hälsorisker för dig själv och andra personer.
- Kontrollera matningskabel till basstationen för skador.
- För att undvika att Robolinho slås på oavsiktligt eller av en obehörig person är den skyddad med en PIN-kod.
- Håll händer och fötter borta från roterande delar. Vänta tills kniven står still!
- Robolinho är utrustad med en säkerhetssensor. När du lyfter upp robotgräsklipparen stoppas motor och knivar inom 2 sekunder.
- Efter kontakt med ett hinder kör Robolinho tillbaka, stannar och ändrar sin körriktning.
- Kontrollera klipparen och basstationen regelbundet så att de inte har några skador.
- Använd inte klippare och basstation som är skadad.

### sv

### PRODUKTÖVERSIKT

Produktöversikten (2) ger en överblick över maskinen.

| Manöverpanel (under täcklocket)        |
|----------------------------------------|
| Laddningskontakter                     |
| Stötfångare                            |
| Chassi                                 |
| Täckplatta (lucka för höjdinställning) |
| Höjdinställning (på insidan)           |
| STOP-knapp                             |
| Främre hjul (styrbara)                 |
| Knivtallrik                            |
| Drivhjul                               |
| Knivar                                 |
| Röjkniv                                |
|                                        |

### FUNKTIONSBESKRIVNING

- Robolinho är en helautomatisk, batteridriven gräsklippare som rör sig fritt inom ett avgränsat klippområde.
- Klippområdet avgränsas med den begränsningskabel som är ansluten till basstationen.
- Robolinho kör längs begränsningskabeln till basstationen för att ladda batteriet.
- För klippdriften finns fabriksinställa program installerade som också innehåller funktioner för hela ytor samt kantklippning. Ändringar kan göras i dessa program.
- Tack vare knivarnas speciella placering samlas inte det klippta gräset upp utan ligger kvar i gräsmattan mellan grässtråna och ger en komposterande resp. gödslande effekt.

### SENSORER

Robolinho är utrustad med olika säkerhetssensorer (9).

### Lyftsensor

Om någon under tiden som Robolinho är igång lyfter i handtaget gör säkerhetssensorn att knivarna stannar inom 2 sekunder och driften stängs av.

#### Stötsensorer och hinderregistrering

Robolinho är utrustad med sensorer som ändrar körriktningen vid kontakt med hinder. När enheten kör emot ett hinder sker en lätt förskjutning av chassiets överdel (9-1). Detta utlöser en sensor som ändrar körriktning.

#### Lutningssensor i körriktning

 Vid en upp- eller nedförslutning på mer än 35 % stannar Robolinho automatiskt tack vare lutningssensorn.

#### Lutningssensor i sidled

 Vid en lutning i sidled på mer än 35 % stannar Robolinho automatiskt tack vare lutningssensorn.

Robolinho startar inte automatiskt efter att den har har stängts av med en säkerhetssensor. För att sätta igång den igen måste du kvittera genom att trycka på multifunktionsknappen när du har åtgärdat felet.

### TRANSFORMATOR

Transformatorn genererar ström till basstationen.

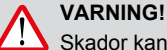

Skador kan uppstå från stänkvatten! Ställ transformatorn på en torr, stänkvattenskyddad plats.

Vi rekommenderar anslutning via en jordfelsbrytare med en nominell felström på < 30mA!

### MONTERING

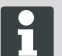

Den ordningsföljd som beskrivs här måste följas

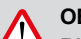

### OBSERVA!

Risk för personskada!

Se till att stå stadigt vid arbetet! Använd arbets- och skyddskläder!

i

#### Basstation

- Basstationen ansluts med lågspänningskabeln till strömförsörjningen (transformatorn) (6).
- Basstationen avger en styrningssignal som den skickar ut till begränsningskabeln.
- På basstationen sitter två laddningskontakter som ansluter sig till laddningskontakterna på Robolinho när den har återvänt till basstationen.

#### Installera basstationen

 Placera basstationen (4-2) på en skuggig, regnskyddad plats (5) på plant underlag i trädgården och sätt fast den med märlor (4-1). Beakta de angivna måtten (12-3).

### Begränsningskabel

Begränsningskabeln sätts fast med hjälp av märlor. Om den medföljande begränsningskabeln inte räcker till finns en förlängningskabel att köpa hos din AL-KO-återförsäljare, tekniker eller servicepartner.

- Avisolera begränsningskabeln (6-2) 10 mm och anslut den i ena sidan av basstationen (6-1). Dra kabeln som visas på bilden (12) och beakta de angivna avstånden.
- För att undvika kabelskador under klippningen lägger du ut begränsningskabeln så att den överallt ligger direkt på marken.
- Sätt fast begränsningskabeln med en extra märla på ställen på ställen där den inte ligger direkt mot marken.

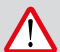

### VARNING!

Skador på begränsningskabeln!

Vertikalskär inte gräsmattan i de områden där begränsningskabeln är placerad.

### Kabelreserver

För att du ska kunna flytta basstationen efter att du har anlagt klippområdet eller utöka klippområdet bör kabelreserver (12-1) monteras i begränsningskabeln på jämna avstånd. Lägg begränsningskabeln om en märla och dra den sedan tillbaka till den förra märlan enligt bilden och sätt fast med en ytterligare märla.

⇒ Antalet kabelreserver kan genomföras efter egen bedömning.

### Möjligheter till kabeldragning

Begränsningskabeln kan läggas ut antingen på gräsmattan (8-1) eller ner till 10 cm under gräs-

torven (8-2). Kabeldragning under grästorven ska genomföras av en fackkunnig.

Det går också att kombinera de båda varianterna om nödvändigt.

### Dra kabeln runt hinder

Beakta vid kabeldragning runt hinder de avstånd som visas på bilden (12).

Vid ett avstånd på 0 cm mellan kablarna kan kabeln köras över. I de flesta fallen är detta den bästa lösningen.

Från ett avstånd på minst 30 cm känner Robolinho av avståndet som väg och kör runt hindret.

För att Robolinho ska fungera felfritt måste vid dragning av begränsningskabeln i passager (12-4) de minimiavstånd till hinder och minsta genomfartsbredder som anges på bilden (12) beaktas.

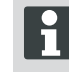

Att korsa begränsningskabeln leder till störningar eftersom sidorna på insidan och utsidan blir ombytta.

### Ansluta begränsningskabel till basstationen

 När du har dragit begränsningskabeln (6-2), avisolera den och koppla den till fjäderkontakter.

### Ansluta lågspänningskabel till transformatorn

- 1 Lossa skruvarna med skruvmejsel (6-3) och anslut lågspänningskabeln till transformatorn (6-5).
  - Kablarna kan anslutas på valfritt sätt utan att någon bestämd polaritet måste beaktas.
- Anslut transformatorns nätkontakt till eluttaget (6-4).

### Öppna basstationen

Locket (7-3) kan öppnas för kontroll av LED-displayerna för felsökning (vid fel).

### Kontrollera anslutning

Efter anslutning av kabeln måste LED:erna (7-1) och (7-2) lysa. Om så inte är fallet dra ur nätkontakten och kontrollera att alla anslutningar och kablar sitter korrekt och inte är skadade.

Den gula LED-lampan (7-1)

- Iyser när basstationen är ansluten till transformatorn och det finns en strömförbindelse till transformatorn.
- blinkar vid laddning av Robolinho.

Den gröna LED-lampan (7-2)

- Iyser när begränsningskabeln är korrekt dragen och slingan ligger rätt.
- blinkar och slocknar sedan om begränsningskabelns slinga inte ligger rätt.

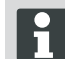

Batteriet är testat enligt FN:s föreskrifter. Nationella och internationella föreskrifter om farligt gods gäller därför inte för batteriet, vare sig som reservdel eller inbyggt i robotgräsklipparen.

### MANÖVERPANEL

| 3-1 | På [LCD-displayen] visas den aktuella statusen eller den valda menyn.                                                                                         |
|-----|----------------------------------------------------------------------------------------------------|
| 3-2 | Genom att trycka på [STOP-knappen] stannar Robolinho och knivarna inom 2 se-<br>kunder.                                                                       |
| 3-3 | [Pilknappen uppåt och nedåt] används för att navigera i menyn och för att ändra värden.                                                                       |
| 3-4 | Med [START/PAUSE-knappen] startar du Robolinho eller gör avbrott i klippningen.<br>Var försiktig! Robotgräsklipparen startar automatiskt efter ca 30 minuter! |
| 3-5 | [Höger multifunktionsknapp]<br>Bekräfta (öppna en meny, bekräfta ändring av ett värde)<br>Framåt<br>Ändra<br>Aktivera/avaktivera<br>Spara/bekräfta            |
| 3-6 | [ Vänster multifunktionsknapp]<br>Avbrott<br>Tillbaka (stänga menyn, vid inmatning av värden återgå till ett värde)                                           |
| 3-7 | Med [ON/OFF-knappen] slår man på resp. av Robolinho.                                                                                                    |
| 3-8 | Med [Menyknappen ] kan du alltid gå tillbaka till huvudmenyn från alla underme-<br>nyer.                                                                      |
| 3-9 | Med [HOME-knappen] avbryts den pågående klippningen. Robolinho kör till basstationen. Robolinho startar nästa dag med nästa klippfönster.                     |

### **PIN- OCH PUK-KOD**

- Låt inte obehöriga få tillgång till PIN-kod och PUK-kod.
- PIN-koden kan ändras av ägaren.
- PUK-koden kan säkras genom registrering på följande Internetsida:
  - ⇒ http://robolinho.al-ko.com
- Skriver du in fel PIN-kod tre gånger måste du ange en PUK-kod.
- Vid inmatning av fel PUK-kod flera gånger måste det gå 24 timmar till nästa försök.

### IDRIFTTAGNING

### Förberedelse

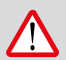

### **OBSERVA!**

Innan Robolinho för första gången, apparaten i laddaren, för att ladda batteriet!

Innan du startar Robolinho ska den ställas på utgångspositionen i det avgränsade klippområdet (12-3). ⇒ Ta hänsyn till de angivna måtten.

### Tillkoppling

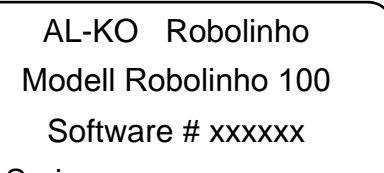

Seriennummer xxxxxx

### Statusvisning

- 1 Slå på Robolinho genom att trycka på [ON/ OFF-knappen] (3-7).
  - ⇒ På LCD-displayen (3-1) visas följande information:

### Språkval

sv

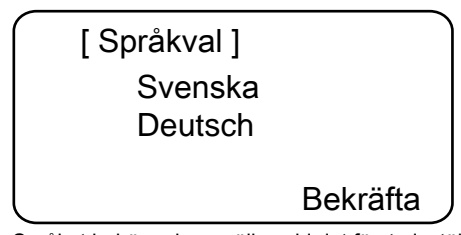

Språket behöver bara väljas vid det första inställningstillfället.

- 1 Välj med motsvarande [pilknappar] (3-3) önskat språk.
- 2 Bekräfta med [multifunktionsknapp] (3-5).
  - ⇒ När du har bekräftat visas på LCD-displayen (3-1) [Ange PIN-kod].

### PIN-kod

### Ange den fabriksinställda PIN-koden

Du behöver bara ange den fabriksinställda PINkoden första gången. Den fabriksinställda PIN-koden är [0000].

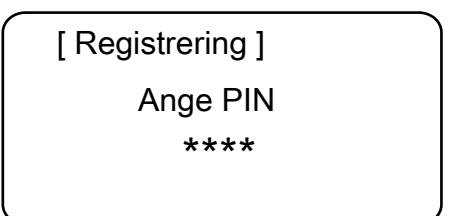

- Ange siffrorna med de motsvarande [pilknapparna] (3-3) och bekräfta med [multifunktionsknapp] (3-6).
- 2 Mata in följande 3 siffror på samma sätt.
  - ⇒ Därefter visas i inmatningsfönstret [Ändra PIN] på LCD-displayen (3-1).

### Ändra PIN-kod

- 1 Skriv in den nya PIN-koden och upprepa den en gång till.
  - ⇒ Nu visas på LCD-displayen (3-1) [Inmatningsfönster datum].

### Ställa in eller ändra datum

Ange alltid korrekt datum och klockslag eftersom annan programmering påverkas av att den är rätt. Ange datum ] DD.MM.ÅÅÅÅ 13.06.2013

### Framåt

- Ange siffrorna med de motsvarande [pilknapparna] (3-3) och bekräfta med [multifunktionsknapp] (3-5).
  - ⇒ När du har bekräftat visas på LCD-displayen (3-1) [Inmatningsfönster klockslag].

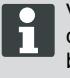

ſ

Vid angivelse av år (ÅÅÅÅ) behöver bara de sista siffrorna matas in. På de första båda positionerna är 20XX redan angivet.

### Ställa in eller ändra klockslag

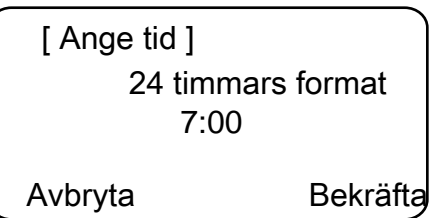

- Ange siffrorna med de motsvarande [pilknapparna] (3-3) och bekräfta med [multifunktionsknapp] (3-5).
  - ⇒ Därefter visas i statusfönstret [Okalibrerat] på LCD-displayen (3-1).

### Kalibrering

Ställ upp Robolinho för kalibrering (12-3)

13.06.2013 12:15 ! Varning ! Frekvensomriktaren sta Laddning 80%

- 1 När du trycker på [START-knappen] (3-4) startar den automatiska kalibreringen.
  - ⇒ På LCD-displayen (3-1) blinkar varningen [Drivenheten startar].

### OBSERVA!

När du trycker på [START-knappen] startar drivenheten.

Rör inte de roterande delarna.

### Kalibreringsmetod

Robolinho kör för registrering av signalstyrka först rakt fram över begränsningskabeln och sedan till basstationen. Batteriet i Robolinho laddas.

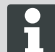

Robolinho måste stanna i basstationen vid inkörning. Om Robolinho vid inkörning till basstationen inte känner av kontakterna kör den vidare på begränsningskabeln tills den känner av kontakterna eller proceduren avbryts.

#### Visning efter kalibreringskörning

Efter kalibreringen visas det från fabrik förinställda klippfönstret.

⇒ Klipprogrammet är aktiverat, batteriet laddas.

Efter avslutad uppstart kan Robolinho köras utan ytterligare programmering med de fabriksinställda klipptiderna.

Följande klipptider är inställda från fabrik: må-fr: 07.00-10.00 och må-fr: 17.00 till 19.00.

Beakta de landsspecifika bestämmelserna för driftstiderna

### ÖVERSIKT HUVUDMENY

Följande menypunkter kan väljas:

|        | Program       | Veckoprogram              |
|--------|---------------|---------------------------|
|        |               | Ingångspunkt *            |
|        |               | Programinforma-<br>tion   |
|        |               | Klockslag                 |
|        |               | Datum                     |
|        |               | Språk                     |
|        |               | PIN-kod                   |
|        | Inställningar | Knappljud                 |
| Huvud- |               | Regnsensor                |
| meny   |               | Kantklippning             |
|        |               | Displaykontrast           |
|        |               | Nykalibrering             |
|        |               | Fabriksinställnin-<br>gar |
|        | Information   | Maskinvara                |
|        |               | Programvara               |
|        |               | Programinforma-<br>tion   |
|        |               | Störningar                |

#### \* Robolinho 1000

- Tryck på menyknapp [3-8] för att öppna huvudmenyn.
- Välj önskad programpunkt med [pilknappar] (3-3) och bekräfta med [multifunktionsknapp höger] (3-5).
- Varje meny kan lämnas med menyknappen [3-8].

### PROGRAMMERINGSMENY

- Göra inställningar i veckoprogrammet.
- Visa programinfo, t.ex. klipprogram.

sv

Ställa in veckoprogram

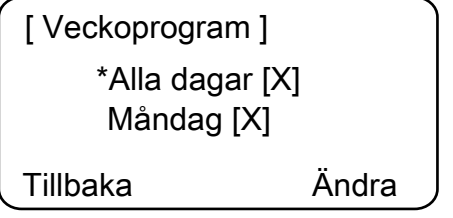

I veckoprogrammet ställer du in veckodag och klockslag när Robolinho ska klippa automatiskt.

- I menypunkt 1 [Alla dagar] klipper Robolinho varje dag vid de inställda klockslagen.
  - ⇒ Symbolen [X] visar den nuvarande aktiva veckodagen.
- I menypunkt 2 [Veckodag] klipper Robolinho på den inställda veckodagen vid de inställda klockslagen.
- Välj med motsvarande [pilknappar] (3-3) önskad menypunkt och bekräfta med [multifunktionsknapp höger].
  - Kontrollera klippresultatet och klipp så länge som behövs för att hålla din gräsmatta välvårdad.

### Menypunkt [alla dagar]

- 1. Välj menypunkt [alla dagar] med motsvarande [pilknapp] (3-3) bekräfta med [multifunktionsknapp höger](3-5).
- 2. Tryck [pilknapp] (3-3) nedåt tills [ändra] är aktiv.
- 3. Välj önskad menypunkt med motsvarande [pilknapp] (3-3) och bekräfta med [multifunktionsknapp höger] (3-5).

### Teckenförklaring

| (1) | Menypunkt                      | Alla dagar (Alla dagar ändras.)                                                                                                    |
|-----|--------------------------------|----------------------------------------------------------------------------------------------------|
| (2) | Menypunkt                      | Veckodag                                                                                                    |
| (3) | -                              | Klippfönster avaktiverat                                                                                                    |
|     | [R]<br>Kantklippning           | Robolinho klipper till höger längs begränsningskabeln<br>(1x). Efter klippning av kanterna fortsätter Robolinho<br>att klippa det avgränsade området. |
|     | [M]                            | Normal klippning                                                                                                    |
| (4) | Starttid                       | Robolinho kör ut från basstationen vid den förvalda ti-<br>den.                                                                                       |
| (5) | Sluttid                        | Robolinho kör tillbaka till basstationen vid den förvalda tiden.                                                                                      |
| (6) | [0 - 9]<br>Fast ingångspunkt   | Robolinho kör från ingångspunkten vid det förvalda klockslaget för att klippa.                                                                        |
|     | [?]<br>Automatisk ingångspunkt | Ingångspunkterna växlar automatiskt (rekommende-<br>rad inställning).                                                                                 |

### STÄLLA IN INGÅNGSPUNKT

(Robolinho 1000)

[ Huvudmeny ] \* Program Inställningar Tillbaka Bekräfta

- Välj med [pilknapp uppåt] eller [pilknapp nedåt] menypunkten [program] tills stjärnsymbolen visas före menypunkten.
- 2. Bekräfta med [multifunktionsknapp höger].

### Aktivera utgångspunkt

(Robolinho 1000)

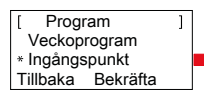

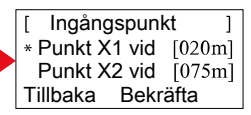

- Välj med [pilknapp uppåt] eller [pilknapp nedåt] menypunkt [ingångspunkt] tills stjärnsymbolen visas före menypunkten.
- 2. Bekräfta med [multifunktionsknapp höger].
- Välj med [pilknapp uppåt] eller [pilknapp nedåt] menypunkt [punkt X\*] tills stjärnsymbolen visas före menypunkten.
- 4. Ställ in önskade avstånd och eventuellt ytterligare ingångspunkter.
- 5. Bekräfta med [multifunktionsknapp höger].
- Tryck flera gånger på [menyknapp] för att gå tillbaka till huvudmenyn.

Den första ingångspunkten är som standard alltid 1 m till höger om basstationen och kan inte ändras.

- De övriga nio ingångspunkterna är som standard fördelade över begränsningskabeln totala längd (efter den första kantklippningen eller den kompletta slingkörningen).
- Dessa ingångspunkter kan ändras och kan beroende på klippområdets storlek och egenskaper programmeras.

### Programmera ingångspunkter

(Robolinho 1000)

- 1. Tryck på [START/PAUSE-knappen] för att starta proceduren.
  - ⇒ Följ anvisningarna på displayen. [Programmera ingångspunkter]
- 2. Sätt ingångspunkt X.
- Position: Ange Y med [multifunktionsknapp höger].

Ingen ingångspunkt har satts.

- Slinglängden mäts och startpunkterna fördelas automatiskt över längden med jämna avstånd
- Ingångspunkterna kan också ställas in manuellt.

### INSTÄLLNINGSMENY

Ställ in datum, klockslag, språk och Ny kalibrering, se kapitlet Idrifttagning.

### Aktivera eller avaktivera knappljudet

- 1. Välj [knappljud].
- Bekräfta med [multifunktionsknapp höger] (3-5).
- 3. Aktivera eller avaktivera knappljudet med [multifunktionsknapp höger] (3-5).
- 4. Bekräfta valet med [menyknappen] (3-8).

### Ändra displaykontrast

- 1 Välj [displaykontrast].
- Ställ in [displaykontrast] med [pilknappar] (3-3) och bekräfta med [multifunktionsknapp höger] (3-5).
- 3 Bekräfta valet med [menyknapp] (3-8) och gå tillbaka till huvudmenyn.

### Återställa till fabriksinställningar

- 1 Välj [fabriksinställning].
- 2 Ange PIN-koden på nytt och bekräfta.
- 3 Bekräfta valet med [menyknapp] (3-8) och gå tillbaka till huvudmenyn.

### INFORMATIONSMENY

Informationsmenyn används för att visa t.ex. programvaruversion, maskinvaruversion, aktuella inställningar (programinfo) och störningar. I denna meny kan inga inställningar göras.

### Störningar

Visning av datum, klockslag och felkod med felmeddelande. Alla felmeddelanden listas från och med idrifttagandet.

### TIPS FÖR GRÄSKLIPPNING

- För en konstant klipphöjd på 3–6 cm bör du inte klippa mer än hälften av gräsmattans höjd.
- Anpassa tiderna för klippning efter detta.
- Om motorvarvtalet sjunker betydligt vid tungt gräs, öka klipphöjden och klipp flera gånger.

För att kunna utnyttja kapaciteten i Robolinho fullt ut rekommenderas att ställa in klippningen under kyligare tidpunkter på dagen eller på natten.

### FARA!

### Skaderisk från knivarna!

- Slå alltid av robotgräsklipparen med [ON/OFF-knappen] före alla underhålls- och reparationsarbeten.
- Koppla från basstationens transformator från elnätet.
- Använd alltid arbetshandskar vid underhållsarbete på roterande knivar och/eller klippverktyg!

### STÄLLA IN KLIPPHÖJD

### Öppna locket

Dra i position (2-6).

### Ställ in klipphöjden (10)

- Dra upp spaken och vrid ett kvarts varv medsols [öppen låssymbol].
  - ⇒ Klipphöjdsinställningen är upplåst.
- 2 Dra spaken uppåt.
  - ⇒ Klipphöjden blir högre.
- 3 Tryck spaken nedåt.
  - ⇒ Klipphöjden blir lägre.
- 4 Vrid sedan spaken ett kvarts varv [låst låssymbol] motsols och lås fast.
  - ⇒ Klipphöjdsinställningen är låst.
- 5 Fäll ned spaken och stäng locket (2-6).

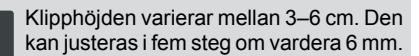

### BATTERI

- Det inbyggda batteriet är delvis laddat vid leverans. I normaldrift laddas batteriet till Robolinho regelbundet.
- Vid batteriladdning på 0 % kör Robolinho automatiskt tillbaka till basstationen och laddar batteriet.
  - ⇒ Avbrott i laddningen skadar inte batteriet.
- Basstationen är utrustad med en övervakningselektronik. Den avslutar laddningen automatiskt när batteristatusen kommer upp i 100 %.
- Batteristatusen visas på displayen.
- Se till att avståndet mellan basstationens laddningskontakt (10-1) och kontaktytorna (10-2) på Robolinho är tillräckligt.
- Temperaturområdet för laddningen bör ligga mellan 0 och 40 °C.

- Vid temperaturer över 45 °C förhindrar den inbyggda skyddskopplingen att batteriet laddas. På så sätt undviker man att batteriet förstörs.
- Om batteriets drifttid förkortas väsentligt trots att det är fulladdat ska batteriet bytas ut mot ett nytt originalbatteri hos en AL-KO-återförsäljare, tekniker eller servicepartner.
- Om batteriet p.g.a. ålder eller för långvarig förvaring skulle ladda ur till under tillverkarens föreskrivna gräns kan det inte laddas upp igen. Låt en AL-KO-återförsäljare, tekniker eller servicepartner kontrollera batteri och övervakningselektronik och eventuellt byta ut det.
- Batteristatusen visas på displayen. Kontrollera batteristatusen efter ca 3 månader. Slå då på Robolinho läs av batteristatusen. Ladda batteriet i basstationen vid behov.
- Vid läckage av elektrolyt måste sköljas med vatten / Neutralizer. Vid kontakt med ögonen, så en läkare bör konsulteras.

Batteriet är testat enligt FN:s föreskrifter. Nationella och internationella föreskrifter om farligt gods gäller därför inte för batteriet, vare sig som reservdel eller inbyggt i robotgräsklipparen.

### UNDERHÅLL

### OBSERVA!

Innan du utför något underhåll STOP!

## FARA!

### Skaderisk från knivarna!

Vid transport måste alltid knivtallriken vara riktad bort från kroppen.

- Kolla Robolinho, basstation och kabel regelbundet för skador
- Byt ut/låt reparera skadade delar och batterier hos en AL-KO-återförsäljare, tekniker eller servicepartner.

### Transport

- Bär alltid Robolinho i chassiet.
- Stanna Robolinho genom att trycka på [STOP-knappen] (13-2).
- Slå av Robolinho med [ON/OFF-knappen] (13-7).

### FARA!

FARA!

Skaderisk från knivarna!

Vid transport måste alltid knivtallriken vara riktad bort från kroppen.

### Rengöring

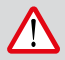

### Skaderisk från knivarna!

Vid transport måste alltid knivtallriken vara riktad bort från kroppen.

- En gång i veckan ska robotgräsklipparen rengöras noggrant med en handborste eller trasa.
  - ⇒ Kvarvarande smuts kan påverka funktionen.
- 2 Kontrollera en gång i veckan att det inte finns några skador på knivarna (2-11).

Felaktig rengöring kan medföra att skador uppstår på elektroniken! Robotgräsklipparen får inte rengöras med högtryckstvätt eller under rinnande vatten. Inträngande vatten kan förstöra kopplingar, batterier, motorer och kretskort.

### Kontrollera kontakter

1 Rengör robotgräsklipparens kontaktytor (12-2) med en trasa om de är smutsiga.

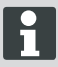

Brännmärken på kontaktytorna tyder på dålig dålig kontakt mellan enhet och basstation.

⇒ Böj fjädrarna på basstationen utåt (11-1).

### Rengöra chassiet

1 Rengör gräsuppfångaren (13-5) och gejden (13-7) noggrant med en borste eller trasa.

### Kontrollera att hjulen kan löpa fritt

- 1 En gång i veckan ska du rengöra området runt rullarna (13-1) noggrant med en borste eller trasa.
- Kontrollera att rullarna (13-1) löper fritt och kan styras.
  - ⇒ Rör sig inte rullarna (13-1) fritt måste de göras rullande eller bytas ut.

### Kontrollera basstationen

- 1 Dra ut transformatorns strömkontakt.
- 2 Kontrollera kontakterna (11-1) på basstationen och rengör eventuellt med en trasa.
- 3 Tryck och släpp kontakterna i riktning mot basstationen.
  - ⇒ Kontakterna måste fjädra tillbaka till sin ursprungsposition.

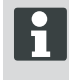

Om inte kontakterna fjädrar tillbaka till utgångsställningen måste de kontrolleras eller repareras av en AL-KO-återförsäljare, tekniker eller servicepartner.

### Kontrollera basstationen

Före lagring (vinter) av Mähroboters följande punkter bör noteras:

- Ladda batteriet helt.
- Av Gräsklippare.
- Clean Gräsklippare.
- Byt ut skadad kapskiva.
- Gräsklippare Förvaras torrt, frostfritt utrymme.

### REPARATION

Reparationsarbeten får endast genomföras av kompetent fackhandel eller våra AL-KO-service-verkstäder.

Reparationsarbeten får endast ske genom att använda originalreservdelar.

### Byta ut knivarna

- 1 Stäng av robotgräsklipparen (3-7).
- 2 Lägg robotgräsklipparen med knivarna uppåt.
- 3 Lossa skruvarna (2-11) med skruvnyckel SW 5,5.
- 4 Ta ur knivarna (14-5) ur knivfästet.
- 5 Rengör knivfästet med en mjuk borste.
- 6 Sätt i nya knivar och skruva fast med skruvarna.
  - ⇒ Röjkniven behöver i regel inte bytas ut.

Vid fastsittande smuts som inte går att få bort med en borste måste knivtallriken (13-3) bytas ut, eftersom obalans kan leda till slitage och funktionsstörningar.

### Risk för skador vid felaktig reparation!

Böjda knivar får inte rätas ut om de är skadade.

### sv

### FELAVHJÄLPNING

### Allmänt

| Felmeddelande                                   | Möjlig orsak                                                                                               | Lösning                                                                                                    |  |
|-------------------------------------------------|----------------------------------------------------------------------------------------------------|----------------------------------------------------------------------------------------------------|--|
| Låg batterispän-<br>ning                        | Begränsningskabel defekt,<br>robotgräsklipparen hittar inte basstatio-<br>nen.                             | Kontrollera om det finns brott på beg-<br>ränsningskabeln och låt eventuellt en AL-KO-servicepartner testa den.                                                                                                    |  |
|                                                 | Batteriet uttjänat.                                                                                        | Batteriets livslängd har överskridits.<br>Byt ut batteriet hos en AL-KO-service-<br>partner                                                                                                    |  |
|                                                 | Laddningselektroniken är defekt.                                                                           | Låt en AL-KO-servicepartner kontrol-<br>lera laddningselektroniken.                                                                                                    |  |
|                                                 | Roboten kan inte ansluta till laddnings-<br>kontakten.                                                     | <ul> <li>Ställ robotgräsklipparen i basstationen och kontrollera om laddningskontakterna ligger emot varandra.</li> <li>Låt en AL-KO-servicepartner kontrollera laddningskontakterna och byta ut dem vid behov.</li> </ul> |  |
| Fel PIN-kod                                     | Du har angett fel PIN-kod.                                                                                 | Ange rätt PIN-kod. Du har tre försök, sedan måste du ange en PUK-kod.                                                                                                    |  |
| Klippresultatet är<br>ojämnt.                   | Robotgräsklipparens arbetstid är för kort.                                                                 | Programmera längre arbetstider.                                                                                                    |  |
|                                                 | Klippområdet är för stort.                                                                                 | Minska klippområdet.                                                                                                    |  |
|                                                 | Förhållandet klipphöjd till högt gräs<br>stämmer inte.                                                     | Ställ in en högre klipphöjd och sänk<br>den sedan steg för steg till önskad<br>nivå.                                                                                                    |  |
|                                                 | Klippknivarna är slöa.                                                                                     | Byt ut klippknivarna eller lämna dem till<br>en AL-KO-servicepartner för slipning.<br>Montera dem sedan med nya skruvar.                                                                                                   |  |
|                                                 | Gräs blockerar eller försvårar knivtallri-<br>kens eller motoraxelns rotation.                             | Ta bort gräset så att knivtallriken kan rotera fritt.                                                                                                    |  |
| Robotgräsklippa-<br>ren klipper vid fel<br>tid. | Robotgräsklipparens rätta klockslag<br>eller start- och sluttid för klippningen<br>måste ställas in.       | Ställa in klockslag.                                                                                                    |  |
| Robotgräsklippa-<br>ren vibrerar                | pa- Obalans i knivarna eller knivmotorn. Kontrollera och rengör knivarna knivstallriken, byt ut dem vid be |                                                                                                    |  |

#### Felavhjälpning

Felkod

#### Felmeddelande Möilig orsak Lösning Den maximala lutningen Ställ robotgräsklipparen på en jämn yta och kvitär överskriden tera felet CN001: Lutnings-Robotgräsklipparen har sensor burits Sluttningen för brant Ta bort det främmande föremålet Höljet har böjt sig uppåt CN002<sup>.</sup> Lift senp.q.a. lyft eller främmande sor föremål. CN005: Bumper Robotgräsklipparen har kört deflected på ett hinder och kan inte komma loss (kollision nära basstationen). CN007: No loop Ingen slingsignal. Kontrollera försörjningen i basstationen signal Fel under kalibreringen, Kontrollera slingan CN017: Cal: sislingsignalen är för svag. Dra ur och sätt i transformatorn gnal weak CN008: Loop si-Svag slingsignal. Kontrollera försörjningen i basstationen anal weak Kontrollera slingan. Den kan eventuellt vara för djupt nedgrävd. Dra ur och sätt i transformatorn CN010: Bad posi-Robotgräsklipparen befinner Ställ robotgräsklipparen i klippområdet tion sig utanför slingan. Korsad slinga CN011: Escaped Robotgräsklipparen har läm-Kontrollera slingdragningen (kurvor, hinder etc.) robot nat området. CN012<sup>·</sup> Cal<sup>·</sup> no Ställ robotgräsklipparen lodrätt mot slingan, Fel vid kalibrering, robot-gräsklipparen kunde inte robotgräsklipparen måste kunna köra över loop CN015: Cal: outshitta slingan. slingan. ide Kontrollera försörjningen i basstationen Kontrollera slingan Dra ur och sätt i transformatorn Slingkabeln är korsad CN018: Cal: Colli-Fel under kalibreringen, kol-Ta bort hinder sion lision CN038: Battery Batteriet tomt Kontrollera om det finns hinder i basstationen Kontrollera laddningskontakter För lång slinga, för många öar Robotgräsklipparen har kört fast Begränsningskabeln är de-Kontrollera om det finns brott på begränsningsfekt, robotgräsklipparen hitkabeln och låt i så fall en AL-KO-servicepartner tar inte basstationen kontrollera den.

| Felmeddelande                                                | Möjlig orsak                                                                                                    | Lösning                                                                                                    |
|--------------------------------------------------------------|----------------------------------------------------------------------------------------------------|----------------------------------------------------------------------------------------------------|
|                                                              | Batteriet uttjänat.                                                                                                    | Batteriets livslängd har överskridits. Byt ut batteriet hos en AL-KO-återförsäljare.                                                                                                    |
|                                                              | Laddningselektroniken är defekt.                                                                                                    | Låt en AL-KO-servicepartner kontrollera ladd-<br>ningselektroniken.                                                                                                    |
|                                                              | Roboten kan inte ansluta till<br>laddningskontakten.                                                                                        | <ul> <li>Ställ robotgräsklipparen i basstationen och kontrollera om laddningskontakterna ligger emot varandra.</li> <li>Låt en AL-KO-servicepartner kontrollera laddningskontakterna och byta ut dem vid behov.</li> </ul> |
| CN099: Recov es-<br>cape                                     | Automatisk felavhjälpning inte möjlig.                                                                                                    | Avhjälp felet manuellt.                                                                                                    |
|                                                              | Robotgräsklipparen befinner sig utanför slingan.                                                                                            | Ställ robotgräsklipparen i basstationen.                                                                                                    |
| CN104: Battery over heating                                  | Batteriet överhettat. Batteri-<br>temperaturen över 60°C och<br>batteriet går inte att ladda.                                               | Nödavstängning sker genom övervakningselek-<br>troniken. Ställ inte robotgräsklipparen i bassta-<br>tionen. Stäng av robotgräsklipparen och låt den<br>svalna.                                                             |
| CN110: Blade mo-<br>tor over heating                         | Överhettad klippmotor, tem-<br>peratur > 80°C                                                                                               | Stäng av robotgräsklipparen och låt den svalna.<br>Om felet uppstår igen låt en AL-KO-servicepart-<br>ner kontrollera enheten.                                                                                             |
| CN119: R-Bumper<br>deflected<br>CN120: L-Bumper<br>deflected | Robotgräsklipparen har kört<br>på ett hinder och kan av<br>säkerhetsskäl inte komma<br>loss, t.ex. kollision i närheten<br>av basstationen. | Ta bort hindret och kvittera felmeddelandet.                                                                                                    |
| CN128: Recov Impossible                                      | Kört på ett hinder eller läm-<br>nat slingan -> ingen back-<br>ning möjligt, robotgräsklippa-<br>ren kan inte komma loss.                   | Ta bort hindret, kontrollera förskjutning av höljet.                                                                                                    |
| CN129: Blocked<br>WL                                         | Vänster hjulmotor blockerad.                                                                                                    | Ta bort blockeringen.                                                                                                    |
| CN130: Blocked<br>WR                                         | Höger hjulmotor blockerad.                                                                                                    | Ta bort blockeringen.                                                                                                    |

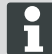

Vid störningar som inte finns med i tabellen eller som ni inte själv kan åtgärda, vänder ni er till vår kundtjänst.

### GARANTI

Eventuella material- eller tillverkningsfel på maskinen avhjälper vi under den lagstadgade preskriptionstiden för garantikrav genom reparation eller ersättningsleverans, enligt vårt gottfinnande. Preskriptionstiden bestäms enligt rätten i det land, i vilket maskinen köpts.

Vårt garantiåtagande gäller endast vid:

- produkten hanteras fackmässigt
- originalreservdelar används

Garantin upphör att gälla vid:

- Reparationsförsök på maskinen
- Tekniska förändringar på maskinen
- Icke ändamålsenlig användning (t.ex. yrkesmässig eller kommunal användning)

Garantin gäller inte för:

- lackskador som beror på normal användning
- slitdelar som är märkta med en ram [xxx xxx (x)] på reservdelskortet
- förbränningsmotorer (här gäller respektive motortillverkares garantibestämmelser)

Garantitiden börjar när den första slutbrukaren köper maskinen. Måttgällande är datumet på originalkvittot. Var god vänd dig i fall av garanti till din återförsäljare eller närmaste auktoriserade kundtjänstverkstad med denna garantiförklaring och köpekvittot. Genom detta garantiåtagande förblir köparens lagstadgade garantikrav gentemot säljaren oberörda.

### EG-FÖRSÄKRAN OM ÖVERENSSTÄMMELSE

Härmed försäkrar vi att denna produkt, i det utförande den tillverkats i, motsvarar de harmoniserade kraven för EU-direktiv, EU-säkerhetsstandarder och de produktspecifika standarderna.

Produkt Robot gräsklippare Typ Robolinho 1000 Robolinho 100

Seriennummer

G1501502

Tillverkare AL-KO Kober GmbH Hauptstraße 51 A-8742 Obdach

EU-direktiv 2006/42/EG 2004/108/EG 2011/65/EU Företrädare Andreas Hedrich Ichenhauser Str. 14 D-89359 Kötz

Harmoniserade normer

EN 55014-1 EN 55014-2 EN 61000-6-1 EN 61000-3-2 EN 61000-3-3 EN 60335-1 prEN 60335-2-107

Obdach, 22.06.2015

Ing. Klaus Rainer, Managing Director

### ALKUPERÄISEN KÄYTTÖOHJEEN KÄÄNNÖS

### Sisällysluettelo

| Alkuperäisen käyttöohjeen käännös | 58 |
|-----------------------------------|----|
| Tekniset tiedot                   | 58 |
| Laitteen purkaminen pakkauksesta  | 59 |
| Toimitussisältö                   | 59 |
| Käsikirjaa koskevia tietoja       | 59 |
| Tuotekuvaus                       | 59 |
| Tarkoituksenmukainen käyttö       | 60 |
| Mahdollinen väärä käyttö          | 60 |
| Turvaohjeet                       | 60 |
| Turva- ja suojalaitteet           | 60 |
| Tuote                             | 61 |
| Toimintakuvaus                    | 61 |
| Tunnistimet                       | 61 |
| Muuntaja                          | 61 |
|                                   |    |

| Asennus                         | 61 |
|---------------------------------|----|
| Käyttöpaneeli                   | 64 |
| PIN- ja PUK-koodi               | 64 |
| Käyttöönotto                    | 64 |
| Päävalikon yleiskuva            | 66 |
| Ohjelmointivalikko              | 66 |
| Aloituskohtien asetukset        | 67 |
| Asetusvalikko                   | 68 |
| Tietovalikko                    | 68 |
| Ohjeita ruohon leikkaamiseen    | 68 |
| Leikkuukorkeuden säätö          | 69 |
| Akku                            | 69 |
| Huolto                          | 69 |
| Korjaus                         | 70 |
| Ohjeita häiriöihin              |    |
| Takuu                           | 74 |
| EY-vaatimustenmukaisuusvakuutus | 74 |

### TEKNISET TIEDOT

|     | Tiedot Robolinho                                      |                           |
|-----|-------------------------------------------------------|---------------------------|
| Ŀ,  | Pituus / leveys / korkeus mm                          | 600 / 490 / 245           |
| kg  | Paino kg                                              | n. 8                      |
|     | Leikkuujärjestelmä                                    | sähköinen, 2 leikkuuterää |
|     | Moottori leikkuuterä r/min                            | 3400                      |
|     | Leikkuukorkeudet mm                                   | 30 - 60                   |
|     | Leikkuukorkeuden säätö 5-tasoinen                     | 6 mm/taso                 |
|     | Leikkuuleveys mm                                      | 280                       |
| Æ   | Suurin leikattava pinta-ala m <sup>2</sup>            | n. 700                    |
| 35% | Suurin ruohopinnan kallistuskulma %                   | 35                        |
|     | Rajoituskaapelin etäisyys rajalinjaan (seinä/aita) cm | n. 15                     |

|          | Tiedot perusasema/muuntaja                                   |                                     |
|----------|--------------------------------------------------------------|-------------------------------------|
| <u>J</u> | Liitäntäjännite perusasema                                   | 230 V 16 A 50 HZ                    |
|          | Toisiojännite/virta/teho                                     | 27 V AC / 2,2 A / 60 VA             |
|          | Melupäästöt                                                  |                                     |
| Ð        | Mitattu äänenvoimakkuus dB(A) / taattu äänenvoimakkuus dB(A) | L <sub>WA</sub> = 63 / 65 (K = 1,9) |
|          | Akku                                                         |                                     |
|          | Jännite V                                                    | 18,5                                |
|          | Kapasiteetti Ah                                              | 2,2                                 |

Energia Wh

### LAITTEEN PURKAMINEN PAKKAUKSESTA

- Pura laite ja sen osat varovasti pakkauksesta ja tarkasta, että missään osissa ei ole kuljetusvauriota. Jos kuljetusvaurioita ilmenee, ota heti yhteyttä takuuehtojen mukaisesti omaan AL-KO-erikoisliikkeeseesi, teknikkoon tai huoltoliikkeeseen.
- Säilytä alkuperäispakkaus ja oheisasiakirjat sitä tapausta varten, jos laite joudutaan lähettämään edelleen.

### TOIMITUSSISÄLTÖ

Toimituksen sisältö (1)

- (1/1) Robolinho-leikkuri
- (1/2) Perusasema
- (1/3) Muuntaja
- (1/4) Rajoituskaapeli (100 m)
- (1/5) Ruohokiilat (100 kpl)
- (1/6) Muuntaja
- (1/7) Pikaopas

### KÄSIKIRJAA KOSKEVIA TIETOJA

- Lue tämä asiakirja ennen laitteen käyttöönottoa. Se on turvallisen työskentelyn ja häiriöttömän käytön edellytys.
- Noudata tämän asiakirjan ja laitteen turvaohjeita ja varoituksia.
- Tämä asiakirja on kuvatun tuotteen kiinteä osa, ja se täytyy luovuttaa ostajalle myynnin yhteydessä.

### Merkkien selitykset

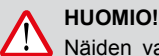

Näiden varoitusten huolellinen noudattaminen voi estää ihmisten loukkaantumiset ja/tai esinevahingot.

41.6

Ħ

Erityisohjeita, jotka auttavat ymmärtämään ja käsittelemään laitetta paremmin.

### Hävittäminen

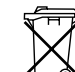

#### Älä hävitä käytöstä poistettuja laitteita, paristoja tai akkuja talousjätteen mukana!

Pakkaus, laite ja lisävarusteet on valmistettu kierrätyskelpoisista materiaaleista ja ne on hävitettävä määräysten mukaisesti.

Jätehuolto paikallisten määräysten mukaan.

Jätehuollolle on seuraavat mahdollisuudet:

- Alan erikoisliikkeen kautta.
- CCR-merkillä varustetun palautuspisteen kautta.
- Akun saa hävittää vain tyhjennetyssä tilassa.
- Käyttäjän velvollisuutena on palauttaa käytetty akku. Sen voi maksutta viedä AL-KO-erikoisliikkeeseen tai huoltoliikkeeseen.

### TUOTEKUVAUS

Tässä dokumentaatiossa kuvataan täysautomaattinen, akkukäyttöinen ruohonleikkuri.

### Laitteen symbolien merkitys

tvisen varovainen.

| A |
|---|
|---|

fi

Muut henkilöt on pidettävä kaukana vaaralliselta alueelta! Huomautus! Käsiteltäessä oltava eri-

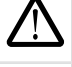

Kädet ja jalat on pidettävä kaukana leikkuuteristä!

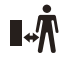

Vaaralliseen alueeseen on pidettävä etäisyyttä.

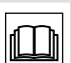

Ennen käyttöönottoa on käyttöohje luettava!

Ennen leikkuun alkua on syötettävä Pin-koodi!

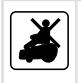

Ruohonleikkurissa ei saa ajaa mukana!

### TARKOITUKSENMUKAINEN KÄYTTÖ

Tämä laite on tarkoitettu nurmikon leikkaamiseen kotitalouksien käyttöön. Muunlainen tai tämän ylittävä käyttö katsotaan määräystenvastaiseksi käytöksi.

### MAHDOLLINEN VÄÄRÄ KÄYTTÖ

Tämä laite ei sovellu käytettäväksi julkisilla paikoilla, puistoissa, urheilukentillä tai maa- ja metsätaloudessa.

### TURVAOHJEET

- Tässä dokumentaatiossa ja tuotteessa olevia turvallisuusohjeita ja varoituksia on noudatettava.
- Vaurioituneet osat, muuntaja ja akut on annettava AL-KO-erikoisliikkeen, teknikon tai huoltoliikkeen vaihdettaviksi tai kunnostettaviksi.
- Laitteen käyttäjä on vastuussa muiden henkilöiden tapaturmista ja heidän omaisuudestaan.
- Muut henkilöt on pidettävä kaukana vaaralliselta alueelta.
- Laitetta saa käyttää vain teknisesti moitteettomassa kunnossa.

- Lapset tai muut henkilöt, jotka eivät tunne käyttöohjetta, eivät saa käyttää laitetta.
- Henkilöt, joiden fyysiset, aistimelliset tai henkiset kyvyt ovat rajoittuneet tai joilla ei ole riittävästi tietoja ja kokemusta laitteen käytöstä, eivät saa käyttää laitetta, paitsi jos heitä valvoo ja opastaa heistä vastuussa oleva henkilö.
- Käytön aikana, jotta lapset eivät jää vartioimatta läheisyydessä laitteen tai leikkiä laitteella.
- Keho ja vaatetus on pidettävä kaukana leikkuuteristä.
- Varmista, että nurmikolla ei ole mitään oksia, kiviä tai muita esineitä (esim. puutarhatyökaluja tai leluja), jotka yli ajettaessa voivat vaurioitua tai vaurioittaa Robolinhon leikkuuterää.
- Älä koskaan käytä nurmikon kastelulaitteita ja Robolinhoa samaan aikaan.

### VAROITUS!

Näiden varoitusten tarkka noudattaminen voi estää henkilö- ja/tai esinevahinkoja.

Erikoisohjeita parempaan ymmärtämiseen ja käsittelyyn.

### **TURVA- JA SUOJALAITTEET**

- Turvalaitteita ei saa ohittaa, muuttaa tai poistaa. Noudattamatta jättäminen vaarantaa käyttäjän oman ja muiden henkilöiden turvallisuuden.
- Tarkasta syöttökaapeli tukiasemalle vahingoista.
- Tahattoman tai asiattoman päällekytkennän välttämiseksi on Robolinho on suojattu PINkoodilla.
- Älä vie käsiä äläkä jalkoja pyörivien osien lähelle. Odota, kunnes leikkuuterä pysähtyy!
- Robolinho on varustettu turvatunnistimella. Jos laitetta nostetaan ylös, moottori ja leikkuuterät pysähtyvät 2 sekunnin kuluessa.
- Esteeseen koskettamisen jälkeen Robolinho peruuttaa, pysähtyy ja muuttaa ajosuuntaansa.
- Laitteen ja perusaseman mahdolliset vauriot on säännöllisesti tarkastettava.
- Vaurioituneita laitteita tai perusasemaa ei saa käyttää.

### TUOTE

Tuotekuvauksesta (2) saa yleiskuvan laitteesta.

- 2-1 Käyttöpaneeli (suojaläpän alla)
- 2-2 Latauskoskettimet
- 2-3 Puskuri
- 2-4 Kotelo
- 2-5 Suojalevy (korkeussäädön kansi)
- 2-6 Sisäpuolella korkeussäätö
- 2-7 STOP-painike
- 2-8 Etupyörät (kääntyviä)
- 2-9 Terälautanen
- 2-10 Käyttöpyörät
- 2-11 Leikkuuterät
- 2-12 Poistoterät

### TOIMINTAKUVAUS

- Robolinho on täysautomaattinen, akkukäyttöinen ruohonleikkuri, joka liikkuu vapaasti jonkin merkityn leikkuualueen rajoissa.
- Leikkuualue merkitään rajoituskaapelilla, joka on yhdistetty perusasemaan.
- Akun latausta varten Robolinho ajaa rajoituskaapelia pitkin perusasemaan.
- Leikkuukäyttöä varten on tehtaalla asennettu leikkuuohjelmia, jotka sisältävät myös alaja reunaleikkuutoiminnon. Näitä leikkuuohjelmia voi muuttaa.
- Terien erityisen kohdistuksen ansiosta leikattua ruohoa ei kerätä talteen, vaan se jää nurmikolle ruohonkorsien sekaan ja tuottaa näin samalla maan kattamis- ja lannoitusvaikutusta.

### TUNNISTIMET

Robolinho on varustettu erilaisilla turvatunnistimilla (9).

### Nostotunnistin

Jos Robolinho nostetaan käytön aikana kotelosta ylös, tunnistin pysäyttää terän 2 sekunnin kuluessa ja kytkee ajomoottorin pois päältä.

#### Törmäystunnistimet ja esteentunnistus

Robolinhoon varustettu tunnistimilla, jotka huolehtivat siitä, että esteisiin kosketettaessa ajosuuntaa muutetaan. Esteeseen törmättäessä kotelon yläosa (9-1) siirtyy hieman. Sen johdosta tunnistin laukaisee ajosuunnan muutoksen.

#### Kallistustunnistin ajosuunnassa

 Jos ajetaan yli 35 % ylämäkeä tai alamäkeä, kallistustunnistin kytkee Robolinhon pois päältä.

#### Kallistustunnistin sivuttain

 Jos sivuttainen kallistus on yli 35 %, kallistustunnistin kytkee Robolinhon pois päältä.

Robolinho ei käynnisty automaattisesti uudelleen turvatunnistimen suorittaman poiskytkennän jälkeen. Uudelleen käyttöönottoa varten täytyy virhe kuitata ja poistaa painamalla monitoimipainiketta.

### MUUNTAJA

Muuntaja tuottaa virran perusasemaa varten.

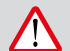

VAROITUS!

Roiskevesi aiheuttaa vaurioita!

Muuntaja on sijoitettava kuivaan, roiskevedeltä suojattuun paikkaan.

### ASENNUS

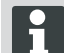

Tässä kuvattua järjestystä on ehdottomasti noudatettava

### 

### Loukkaantumisvaara!

Seiso tukevasti, kun työskentelet! Käytä työ- ja suojavaatteita!

#### Perusasema

- Perusasema yhdistetään pienjännitekaapelilla virransyöttöön (muuntajaan) (6).
- Perusasema tuottaa ohjaussignaalin ja lähettää sen rajoituskaapelia pitkin.
- Perusasemassa on kaksi latauskosketinta, jotka yhdistyvät latauskoskettimiin Robolinho -laitteessa, kun se on ajanut perusasemaan.

#### Perusaseman sijoittaminen

 Sijoita perusasema (4-2) varjoisaan, sateelta suojattuun tasaiseen paikkaan (5) puutarhassa ja kiinnitä ruohokiiloilla (4-1). Noudata tässä ilmoitettuja mittoja (12-3).

#### Rajoituskaapeli

Rajoituskaapeli kiinnitetään ruohokiiloilla. Jos mukanatoimitettu rajoituskaapeli ei riitä nurmikon pinta-alalle, niin voit omalta AL-KO-myyntiliikkeestäsi, teknikolta tai huoltoliikkeestä hankkia vastaavan pituisen jatkokaapelin.

- Kuori 10 mm rajoituskaapelin eristettä (6-2) ja yhdistä kaapeli toiselle puolelle (6-1) perusasemaa ja asenna kaapeli kuvassa esitetyllä tavalla (12) eteenpäin noudattaen ilmoitettuja mittoja.
- Jotta vauriot ruohonleikkuun aikana voidaan välttää, kiinnitä rajoituskaapelin asennuksesssa huomiota siihen, että se on joka puolella suoraan maan pinnalla.
- Varmista sellaiset kohdat vielä lisäksi ruohokiiloilla, joissa rajoituskaapeli ei ole suoraan maan pinnalla

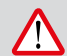

VAROITUS!

Rajoituskaapeli voi vaurioitua!

Älä kuohkeuta nurmikkoa asennetun rajoituskaapelin läheisyydessä.

#### Kaapelivarat

Jotta leikkuualueen säädön jälkeen voidaan myös perusasemaa siirtää tai leikkuualuetta laajentaa, tulee rajoituskaapeliin säännöllisin välein asentaa kaapelivarat (12-1). Tätä varten viedään rajoituskaapeli jonkin ruohokiilan ympäri, sitten takaisin edelliseen ruohokiilaan, ja sen jälkeen kuvassa esitetyllä tavalla eteenpäin ja varmistetaan toisella ruohokiilalla.

⇒ Kaapelivarojen määrän voi arvioida oman harkinnan mukaan.

#### Asennusmahdollisuudet

Rajoituskaapelin voi asentaa sekä ruoholle (8-1), että myös enintään 10 cm ruohon pinnan (8-2) alle. Ruohon pinnan alle asennus on annettava erikoisliikkeen tehtäväksi.

Tarvittaessa voidaan myös molempia vaihtoehtoja yhdistää keskenään.

#### Kaapelin asennus esteiden ympäri

Asennettaessa esteiden ympäri on kuvassa (12) esitettyjä mittoja noudatettava.

Etäisyyden ollessa 0 cm kaapelin välillä sen yli voidaan ajaa. Useimmissa tapauksissa paras ratkaisu.

Alkaen vähintään 30 cm etäisyydestä Robolinho tunnistaa etäisyyden tieksi ja ajaa esteen ympäri.

Rajoituskaapelia asennettaessa läpikulkualueille (12-4) on Robolinho -laitteen moitteettoman toiminnan varmistamiseksi noudatettava kuvassa (12) esitettyjä vähimmäisetäisyyksiä esteisiin sekä läpikulkuväylän vähimmäisleveyttä.

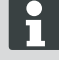

Rajoituskaapelin ristiin asentaminen johtaa häiriöihin, koska siinä sisäpuoli ja ulkopuoli vaihtavat paikkaa.

#### Rajoituskaapelin yhdistäminen perusasemaan

 Kuori eristystä rajoituskaapelin päästä (6-2) ja yhdistä jousisokilla.

#### Pienjännitekaapelin yhdistäminen muuntajaan

- Avaa ruuvit ruuvitaltalla (6-3) ja yhdistä pienjännitekaapeli muuntajaan (6-5).
  - Kaapelit voidaan yhdistää vapaavalintaisesti, tietty napaisuus ei ole välttämätön.
- Yhdistä muuntajan verkkopistoke pistorasiaan (6-4).

#### Perusaseman avaaminen

Kannen (7-3) voi avata LED-näyttöjen tarkistamiseen vianetsintää varten (vikatapauksessa).

#### Liitännän tarkastus

Kaapelin yhdistämisen jälkeen täytyy LEDien(7-1) ja (7-2) palaa. Jos näin ei ole, irrota verkkopistoke pistorasiasta ja tarkasta, että kaikki pistoliittimet ja kaapelit on oikein kiinnitetty ja vaurioitumattomia. Keltainen LED (7-1)

- Palaa, kun perusasema on yhdistetty muuntajaan ja virtaliitäntä muuntajaan on suoritettu.
- Vilkkuu Robolinhoa ladattaessa.

Keltainen LED (7-2)

- Palaa, kun rajoituskaapeli on oikein asennettu ja silmukka on kunnossa.
- Vilkkuu ja sammuu sen jälkeen, jos rajoituskaapelin silmukka ei ole kunnossa.

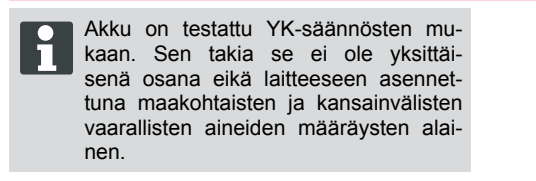

### KÄYTTÖPANEELI

| ; | 3-1 | [LCD-näytössä] esitetään senhetkinen tila tai valittuna oleva valikko.                                                                                                   |  |  |
|---|-----|----------------------------------------------------------------------------------------------------|--|--|
|   | 3-2 | Painettaessa [STOP-painiketta] Robolinho ja leikkuuterät pysähtyvät 2 sekunnin kuluessa.                                                                                 |  |  |
|   | 3-3 | [Nuolipainikkeet ylöspäin ja alaspäin] on tarkoitettu navigointiin valikossa ja arvo-<br>jen muuttamiseen.                                                               |  |  |
| : | 3-4 | [START/PAUSE-painikkeella] käynnistetään Robolinho tai käyttö keskeytetään.<br>Huomio - laite käynnistyy n. 30 minuutin jälkeen automaattisesti!                         |  |  |
| : | 3-5 | [Oikea monitoimipainike]<br>Vahvistus (valikon haku näyttöön, arvojen muutoksen vahvistus)<br>Jatka<br>Muuta<br>Aktivointi/deaktivointi<br>Tallenna/vahvista             |  |  |
| : | 3-6 | [Vasen monitoimipainike]<br>Keskeytä<br>Takaisin (valikon sulkeminen, arvoja syötettäessä palaaminen yhden arvon taak-<br>sepäin)                                        |  |  |
| : | 3-7 | [ON/OFF-painikkeella] Robolinho kytketään päälle tai pois päältä.                                                                                                    |  |  |
| ; | 3-8 | [Menu-painikkeella] on nopea siirtyminen takaisin päävalikkoon kaikista alavaliko-<br>ista mahdollista.                                                                  |  |  |
| ; | 3-9 | [HOME-painikkeella] keskeytetään senhetkinen ruohonleikkuu. Robolinho ajaa pe-<br>rusasemaan. Robolinho käynnistyy seuraavana päivänä seuraavassa leikkuuikku-<br>nassa. |  |  |

### PIN- JA PUK-KOODI

- Säilytä PIN-koodi ja PUK-koodi pois asiattomien henkilöiden ulottuvilta.
- Käyttäjä voi muuttaa PIN-koodia.
- PUK-koodin voi varmistaa rekisteröitymällä seuraavalla internetsivulla:
  - ⇒ http://robolinho.al-ko.com
- Jos PIN-koodi syötetään kolme kertaa väärin, täytyy syöttää PUK-koodi.
- Jos PUK-koodi syötetään useita kertoja väärin, on odotettava 24 tuntia ennen uutta syöttöyritystä.

### KÄYTTÖÖNOTTO

### Valmistelu

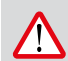

### HUOMIO!

Ennen kuin käytät Robolinho ensimmäistä kertaa, ottaa laitteen latauslaitteen, akun lataamiseen! Ennen kuin aloitat käyttöönoton, aseta Robolinho sen lähtöasentoon merkityllä ruohonleikkuualueella (12-3).

⇒ Noudata esitettyjä mittoja.

### Päällekytkentä

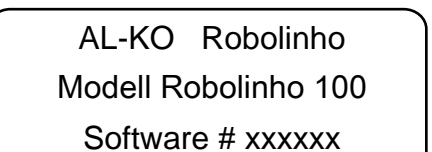

Seriennummer xxxxxx

### Tilanäyttö

- Robolinho kytketään päälle painamalla [ON/ OFF-painiketta] (3-7).
  - ⇒ LCD-näyttöön(3-1) tulevat silloin kuvassa näkyvät tiedot.

fi

### Kielen valinta

## [ Kielen valinta ] English Suomi

Vahvista

Vain ensimmäisen käyttöönoton yhteydessä täytyy tässä valita vastaava kieli.

- 1 Valitse vastaavilla [nuolipainikkeilla] (3-3) haluamasi kieli.
- 2 Vahvista [monitoimipainikkeella] (3-5).
  - Vahvistamisen jälkeen LCD-näyttöön (3-1) ilmestyy [Sisäänkirjaus syötä PIN].

### PIN-koodi

### PIN-koodin tehdasasetuksen syöttö

Vain ensimmäisen käyttöönoton yhteydessä täytyy syöttää PIN-koodin tehdasasetus. PIN-koodin tehdasasetus on [0000].

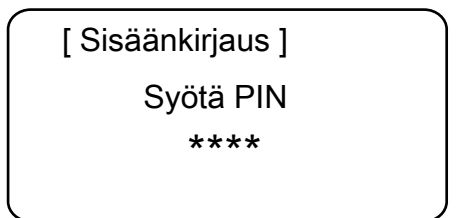

- 1 Valitse vastaavilla [nuolipainikkeilla] (3-3) halutut numerot ja vahvista [monitoimipainikkeella] (3-6).
- 2 Syötä seuraavat 3 numeroa samalla tavalla.
  - ⇒ Sen jälkeen LCD-näyttöön (3-1)tulee syöttöruutu [Muuta PIN].

### PIN-koodin muuttaminen

- 1 Syötä uusi PIN ja toista se.
  - Tämän jälkeen LCD-näyttöön (3-1) tulee [Päivämäärän syöttöruutu].

### Päivämäärän asettaminen tai muuttaminen

Syötä oikea päivämäärä ja kellonaika, koska muut ohjelmoinnit riippuvat niistä.

## Syötä päivämäärä PP.KK.VVVV 13.06.2013

### Jatka

1

- Valitse vastaavilla [nuolipainikkeilla] (3-3) halutut numerot ja vahvista [monitoimipainikkeella] (3-5).
  - Vahvistamisen jälkeen LCD-näyttöön (3-1) tulee [Kellonajan syöttöruutu].

Vuosien syötön kohdalla (VVVV) täytyy syöttää vain kaksi viimeistä numeroa, molemmat ensimmäiset numerot 20XX ovat jo valmiiksi esimääritetyt.

### Kellonajan asettaminen tai muuttaminen

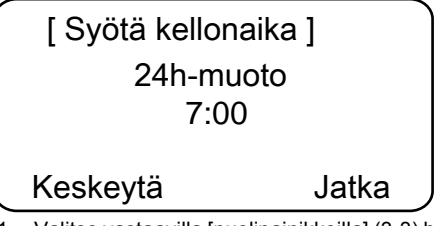

- 1 Valitse vastaavilla [nuolipainikkeilla] (3-3) halutut numerot ja vahvista [monitoimipainikkeella] (3-5).
  - ⇒ Sen jälkeen LCD-näyttöön (3-1) tulee tilaruutu [ei kalibroitu].

### Kalibrointi

ſ

Kalibrointia varten Robolinho täytyy asettaa vastaavasti paikoilleen (12-3)

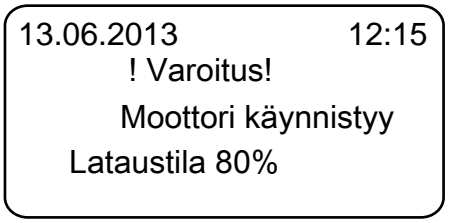

- [START-painikkeen] (3-4) painamisen jälkeen käynnistyy automaattinen kalibrointi.
  - ⇒ LCD-näytössä (3-1) vilkkuu varoitus [käyttömoottori käynnistyy].

### HUOMIO!

[START-painikkeen] painamisen jälkeen käyttömoottori käynnistyy.

Älä tartu käsin pyöriviin osiin.

### Kalibrointitapahtuma

Robolinho ajaa signaalivahvuuden määritystä varten ensin suoraan rajoituskaapelin yli ja sen jälkeen perusasemaan. Robolinho -laitteen akku ladataan.

A

Robolinho -laitteen täytyy sisäänajettaessa jäädä paikoilleen perusasemaan. Jos Robolinho ei perusasemaan sisäänajettaessa osu koskettimiin, se ajaa eteenpäin rajoitinkaapelia pitkin, kunnes se osuu koskettimiin tai toimenpide keskeytetään.

#### Näyttö kalibrointiajon jälkeen

Kalibroinnin jälkeen näyttöön tulee tehtaalla esiasetettu leikkuuikkuna.

⇒ Leikkuuohjelma on aktivoitu, akku ladataan.

Suoritetun käyttöönoton jälkeen voidaan Robolinho -laitteella leikata ruohoa tehtaalla esiasetetuilla leikkuuajoilla ilman muuta ohjelmointia.

Seuraavat leikkuuajat on tehtaalla esiasetettu: ma-pe: klo 7:00 - 10:00 ja ma-pe: klo 17:00 -19:00.

Noudata käyttöaikoja koskevia määräyksiä.

### PÄÄVALIKON YLEISKUVA

Seuraavat valikkokohdat voidaan valita:

|        | Ohjelmat  | Viikko-ohjelma            |
|--------|-----------|---------------------------|
|        |           | Aloituskohdat *           |
|        |           | Ohjelmatiedot             |
|        | Asetukset | Kellonaika                |
|        |           | Päivämäärä                |
|        |           | Kieli                     |
|        |           | PIN-koodi                 |
|        |           | Painikeäänet              |
| Pääva- |           | Sadetunnistin             |
| ΠΚΚΟ   |           | Reunojen leikkuu          |
|        |           | Näytön kontrasti          |
|        |           | Uudelleenkalibro-<br>inti |
|        |           | Tehdasasetukset           |
|        | Tietoja   | Laitteisto                |
|        |           | Ohjelmisto                |
|        |           | Ohjelmatiedot             |
|        |           | Häiriöt                   |

\* Robolinho 1000

- Paina Menu-painiketta [3-8] päävalikon avaamiseksi.
- Valitse haluttu ohjelmakohta [nuolipainikkeilla] (3-3) ja vahvista [oikealla monitoimipainikkeella] (3-5).
- Jokaisesta valikosta voi poistua Menu-painikkeella [3-8].

### **OHJELMOINTIVALIKKO**

- Viikko-ohjelman asetusten suorittaminen.
- Ohjelmatietojen kuten leikkuuohjelman, katselu.

### Viikko-ohjelman asetukset

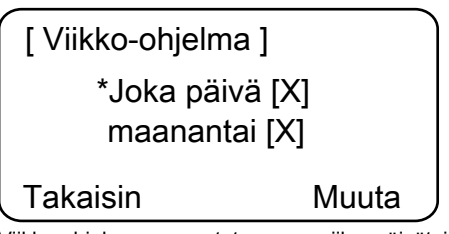

Viikko-ohjelmassa asetetaan ne viikonpäivät ja kellonajat, jolloin Robolinho leikkaa ruohoa omatoimisesti.  Valikkokohdassa 1 [Joka päivä] Robolinho leikkaa ruohoa joka päivä asetettuina kellonaikoina.

- Symboli [X] osoittaa senhetkisen aktivoituna olevan viikonpäivän.
- Valikkokohdassa 2 [Viikonpäivä] Robolinho leikkaa ruohoa asetettuna viikonpäivänä asetettuina kellonaikoina.
- Valitse vastaavilla [nuolipainikkeilla] (3-3) halutut numerot ja vahvista [oikealla monitoimipainikkeella].
  - Tarkkaile leikkuutulosta ja leikkaa ruohoa tarvittavan kauan, jotta saat hoidetun nurmikon.

### Valikkokohta [joka päivä]

- 1. Valitse valikkokohta [Joka päivä] vastaavalla [nuolipainikkeella] (3-3) ja vahvista [oikealla monitoimipainikkeella] (3-5).
- 2. Paina [nuolipainiketta] alaspäin (3-3), kunnes [Muuta] on aktivoituna.
- 3. Valitse haluttu valikkokohta vastaavalla [nuolipainikkeella] (3-3) ja vahvista [oikealla monitoimipainikkeella] (3-5).

#### Merkkien selitykset

| (1) | Valikkokohta                      | Joka päivä (Kaikki päivät ovat muuttuneet.)                                                                                                    |
|-----|-----------------------------------|----------------------------------------------------------------------------------------------------|
| (2) | Valikkokohta                      | Viikonpäivä                                                                                                    |
| (3) | [-]                               | Leikkuuikkuna deaktivoitu                                                                                                    |
|     | [R]<br>Reunaleikkuu               | Robolinho leikkaa ruohoa oikealla rajoituskaapelia pit-<br>kin (1x). Reunojen leikkuun jälkeen Robolinho jatkaa<br>ruohonleikkuuta merkityllä alueella. |
|     | [M]                               | Normaali ruohonleikkuu                                                                                                    |
| (4) | Aloitusaika                       | Robolinho lähtee esivalittuna aikana ruohonleikkuu-<br>seen ulos perusasemasta.                                                                         |
| (5) | Lopetusaika                       | Robolinho ajaa esivalittuna aikana takaisin perusase-<br>maan.                                                                                          |
| (6) | [0 - 9]<br>Kiinteä aloituskohta   | Robolinho lähtee esivalittuna aikana ruohonleikkuu-<br>seen valitusta aloituskohdasta.                                                                  |
|     | [?]<br>Automaattinen aloituskohta | Aloituskohtia vaihdetaan automaattisesti (suositeltu asetus).                                                                                           |

### ALOITUSKOHTIEN ASETUKSET

(Robolinho 1000)

| [ Pääv     | /alikko  | ] |
|------------|----------|---|
| * Ohjelmat |          |   |
| Asetukset  |          |   |
| Takaisin   | Vahvista |   |
|            |          |   |

- Valitse [nuolipainikkeella ylöspäin] tai [nuolipainikkeella alaspäin] valikkokohta [Ohjelmat], kunnes tähtisymboli ilmestyy valikkokohdan eteen.
- 2. Vahvista [oikealla monitoimipainikkeella].

#### Aloituskohtien haku näyttöön

(Robolinho 1000)

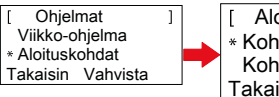

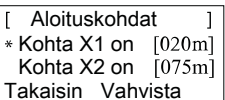

- Valitse [nuolipainikkeella ylöspäin] tai [nuolipainikkeella alaspäin] valikkokohta [Aloituskohdat], kunnes tähtisymboli ilmestyy valikkokohdan eteen.
- 2. Vahvista [oikealla monitoimipainikkeella].
- Valitse [nuolipainikkeella ylöspäin] tai [nuolipainikkeella alaspäin] valikkokohta [Kohta X\*], kunnes tähtisymboli ilmestyy valikkokohdan eteen.
- 4. Aseta halutut etäisyydet ja säädä tarvittaessa lisää aloituskohtia.
- 5. Vahvista [oikealla monitoimipainikkeella].
- 6. Painamalla uudelleen [Menu-painiketta] palaat takaisin päävalikkoon.
  - Ensimmäinen aloituskohta on vakiotapauksessa aina 1 m oikealle perusaseman vieressä, eikä sitä voi muuttaa.
    - Muut 9 aloituskohtaa on jaettu vakiotapauksessa rajoituskaapelin koko pituudelle (ensimmäisen reunaleikkuun tai koko silmukka-ajon mukaan).
    - Näitä aloituskohtia voi muuttaa, ja ne voi ohjelmoida leikkuualueen koon ja ominaisuuksien mukaisesti.

### Aloituskohtien opettaminen

(Robolinho 1000)

- 1. Käynnistä toimenpide painamalla [START/ PAUSE-painiketta].
  - ⇒ Seuraa näytön ohjeita. [Aloituskohdan opettaminen]
- 2. Aseta aloituskohta X.
- Asema: aseta Y [oikealla monitoimipainikkeella].

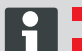

Aloituskohtaa ei aseteta.

- Silmukan pituus mitataan ja aloituskohdat jaetaan automaattisesti koko pituudelle.
- Näitä aloituskohtia voi manuaalisesti mukauttaa.

### ASETUSVALIKKO

Päivämäärän, kellonajan, kielen ja uudelleen kalibroinnin asetukset, katso Käyttöönotto.

## Painikeäänien kytkeminen päälle tai päältä pois

- 1. Valitse [painikeäänet].
- Vahvista [oikealla monitoimipainikkeella] (3-5).
- 3. Kytke [oikealla monitoimipainikkeella] (3-5) painikeäänet päälle tai päältä pois.
- 4. Vahvista valinta [Menu-painikkeella] (3-8).

### Näytön kontrastin muuttaminen

- 1 Valitse [näytön kontrasti].
- 2 Säädä [näytön kontrastia] käyttämällä [nuolipainikkeita] (3-3) ja vahvista [oikealla monitoimipainikkeella] (3-5).
- 3 Vahvista vastaava valinta [Menu-painikkeella] (3-8) ja palaa takaisin päävalikkoon.

### Palautus tehdasasetuksiin

- 1 Valitse [tehdasasetukset].
- 2 Syötä PIN-koodi uudelleen ja vahvista.
- 3 Vahvista vastaava valinta [Menu-painikkeella] (3-8) ja palaa takaisin päävalikkoon.

### TIETOVALIKKO

Tietovalikon tarkoituksena on ohjelmistoversion, laitteistoversion, senhetkisten asetusten (ohjelmainfo) ja häiriöiden haku näyttöön. Tässä valikossa ei voi suorittaa mitään asetuksia.

### Häiriöt

Päivämäärän, kellonajan ja vikakoodin sekä häiriöilmoituksen näyttö. Kaikki häiriöilmoitukset käyttöönotosta lähtien luetteloidaan.

### **OHJEITA RUOHON LEIKKAAMISEEN**

- Pidä leikkuukorkeus aina samana 3 6 cm, ja leikkauta korkeintaan puolet ruohon korkeudesta.
- Määritä leikkuuajat vastaavasti.
- Jos moottorin kierrosluku laskee huomattavasti raskaalla nurmikolla, suurenna leikkuukorkeutta ja leikkauta useita kertoja.

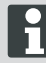

Jotta Robolinho -laitteen suorituskykyä voi täysin käyttää hyväksi on suositeltavaa, että leikkuurobotin annetaan leikata ruoho päivän ja yön viileinä aikoina.

### VAARA!

Leikkuuterien aiheuttama loukkaantumisvaara!

- Kytke ennen kaikkia huolto- ja hoitotöitä aina leikkuurobotti pois päältä painamalla [ON/OFF-painiketta].
- Irrota perusaseman muuntaja verkkovirrasta.
- Käytä aina työkäsineitä pyörivien ja/ tai leikkaavien työkalujen huolto- ja hoitotöissä!

### LEIKKUUKORKEUDEN SÄÄTÖ

### Avaa kansi

Vedä kohdasta (2-6).

#### Leikkuukorkeuden säätö (10)

- 1 Käännä vipu auki ja kierrä neljänneskierrosta suuntaan [lukkosymboli auki] myötäpäivään.
  - ⇒ Leikkuukorkeuden säädön lukitus on avattu.
- 2 Vedä vipua ylöspäin.
  - ⇒ Ruohon leikkuukorkeus nousee.
- 3 Paina vipua alaspäin.
  - ⇒ Ruohon leikkuukorkeus laskee.
- 4 Käännä sen jälkeen vipua neljänneskierros suuntaan [lukkosymboli suljettu] vastapäivään ja anna lukittua paikoilleen.
  - ⇒ Leikkuukorkeuden säädön lukitus on suljettu.
- 5 Käännä vipu alas ja sulje kansi (2-6).

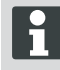

Leikkuukorkeus liikkuu alueella 3 - 6 cm ruohon korkeudesta. Se voidaan jakaa viiteen tasoon, joista kukin on 6 mm.

### AKKU

- Integroitu akku on toimitustilassa osittain ladattu. Normaalikäytössä Robolinhon akku latautuu säännöllisesti.
- Jos akun lataus on 0 %, Robolinho ajaa automaattisesti perusasemaan ja lataa akun.
  - ⇒ Latauksen keskeyttäminen ei vaurioita akkua.
- Perusasema on varustettu valvontaelektroniikalla. Se lopettaa automaattisesti latauksen, kun lataustila 100 % on saavutettu.
- Akun tila esitetään näytössä.

- On pidettävä huolta riittävästä perusaseman latauskoskettimien (10-1) kontaktista kosketuspintoihin (10-2) laittessa Robolinho.
- Lämpötila-alueen tulee latauskäytössä olla välillä 0 ja 40 °C.
- Yli 45 °C lämpötiloissa sisäänrakennettu suojakytkentä estää akun lataamisen. Näin vältetään akun rikkoutuminen.
- Jos akun käyttöaika lyhenee merkittävästi täyslatauksesta huolimatta, akku täytyy antaa AL-KO-ammattiliikkeen, teknikon tai huoltoliikkeen vaihdettavaksi uuteen alkuperäisakkuun.
- Jos vanhenemisen tai liian pitkän varastointiajan johdosta akku on tyhjentynyt valmistajan määrittämän kynnyksen alapuolelle, akkua ei enää sen jälkeen voi ladata. Akku ja valvontaelektroniikka on annettava AL-KO-ammattiliikkeen, teknikon tai huoltoliikkeen tarkastettavaksi ja tarvittaessa vaihdettavaksi.
- Akun tila esitetään näytössä. Tarkasta akun tila n. 3 kuukauden jälkeen. Kytke tätä varten Robolinho päälle ja lue akun tila. Aseta laite tarvittaessa perusasemaan lataamista varten.
- Tapauksessa elektrolyytin vuoto on huuhdeltava vedellä / neutralizer. Roiskeet silmistä, joten on otettava yhteys lääkäriin.
  - Akku on testattu YK-säännösten mukaan. Sen takia se ei ole yksittäisenä osana eikä laitteeseen asennettuna maakohtaisten ja kansainvälisten vaarallisten aineiden määräysten alainen.

### HUOLTO

### 

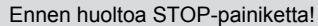

# 

#### Leikkuuterien aiheuttama loukkaantumisvaara!

Kuljetuksen aikana täytyy leikkuuterälautasen osoittaa aina käyttäjästä poispäin.

- Tarkista Robolinho, tukiaseman ja kaapeli säännöllisesti vaurioiden varalta
- Vaurioituneet osat ja akut on annettava AL-KO-erikoisliikkeen, teknikon tai huoltoliikkeen vaihdettaviksi/kunnostettaviksi

#### **Kuljetus**

- Robolinhoa saa kantaa vain kotelosta.
- Robolinho pysäytetään [STOP-painikkeella] (13-2).
- Robolinho kytketään pois päältä [ON/OFFpainikkeella] (13-7).

### VAARA!

#### Leikkuuterien aiheuttama loukkaantumisvaara!

Kuljetuksen aikana täytyy leikkuuterälautasen osoittaa aina käyttäjästä poispäin.

### Puhdistus

### VAARA!

#### Leikkuuterien aiheuttama loukkaantumisvaara!

Kuljetuksen aikana täytyy leikkuuterälautasen osoittaa aina käyttäjästä poispäin.

- 1 Puhdista leikkuurobotti kerran viikossa perusteellisesti käsiharjalla tai rievulla.
  - ⇒ Poistamaton lika voi haitata toimintaa.
- 2 Tarkasta kerran viikossa leikkuuterien (2-11) mahdolliset vauriot.

Epäasianmukainen puhdistus aiheuttaa vaurioita sähkölaitteissa/elektroniikassa!

Leikkuurobottia ei saa puhdistaa suurpainepesureilla eikä juoksevan veden alla. Sisään päässyt vesi voi rikkoa kytkimet, akun, moottorit ja piirilevyt.

### Koskettimien tarkastus

1 Puhdista likaantuneet kosketinpinnat (12-2) leikkuurobotissa rievulla.

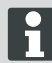

Palojäljet kosketinpinnoissa viittaavat huonoon latauskosketukseen.

⇒ Taivuta jouset perusasemassa (11-1) ulospäin.

### Rungon puhdistus

1 Puhdista ruohosäiliö (13-5) ja ohjain (13-7) perusteellisesti käsiharjalla tai rievulla.

#### Pyörien vapaan pyörimisen tarkastus

- 1 Puhdista kerran viikossa alueet pyörien ympärillä (13-1) perusteellisesti käsiharjalla tai rievulla.
- 2 Tarkasta pyörien (13-1) vapaa pyöriminen ja ohjautuvuus.
  - Jos pyörät (13-1) eivät pyöri vapaasti, ne täytyy vapauttaa juuttumisen syistä tai vaihtaa.

#### Perusaseman tarkastus

- 1 Irrota muuntajan verkkopistoke pistorasiasta.
- 2 Tarkasta, ovatko koskettimet (11-1) perusasemassa likaantuneet ja puhdista ne tarvittaessa rievulla.
- 3 Paina koskettimia perusaseman suuntaan ja päästä irti.
  - Koskettimien täytyy joustaa takaisin lähtöasentoon.

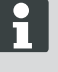

Jos koskettimet eivät jousta takaisin lähtöasentoon, ne täytyy antaa AL-KO-erikoisliikkeen, teknikon tai huoltoliikkeen tarkastettaviksi ja kunnostettaviksi.

#### Perusaseman tarkastus

Ennen varastointia (talvella) ja Mähroboters seuraavat seikat on otettava huomioon:

- Lataa akku täyteen.
- Pois ruohonleikkuri.
- Clean ruohonleikkuri.
- Vaihda Vaurioitunut laikka.
- Ruohonleikkurin Säilytä kuivassa, pakkaselta huone.

### KORJAUS

Korjaustöitä saavat suorittaa vain pätevät ammattiliikkeet tai valmistajan omat AL-KO-huoltopisteet.

Korjaustyöt on sallittu vain käyttämällä alkuperäisiä varaosia.

#### Leikkuuterien vaihto

- 1 Kytke leikkuurobotti pois päältä (3-7).
- 2 Käännä leikkuurobotti asentoon leikkuuterät ylöspäin.
- 3 Avaa ruuvit (2-11) ruuvitaltalla AV 5,5.
- 4 Vedä leikkuuterät (14-5) pois teräistukasta.
- 5 Puhdista teräistukka pehmeällä harjalla.

#### Korjaus

- 6 Aseta uudet terät paikoilleen ja kiinnitä ruuveilla.
  - ⇒ Siirtoteriä ei yleensä tarvitse vaihtaa.

Jos siinä on paljon sellaista likaa, jota harjalla ei voi poistaa, täytyy terälautanen (13-3) vaihtaa,

### **OHJEITA HÄIRIÖIHIN**

### Yleistä

koska epätasapainon seurauksena voi olla lisääntynyttä kulumista ja toimintahäiriöitä.

### Vaurioita epäasianmukaisen korjauksen seurauksena!

Vääntyneitä leikkuuteriä ei vaurioissa saa suoristaa.

| Häiriöilmoitus                              | Mahdollinen syy                                                                              | Ratkaisu                                                                                                    |  |
|---------------------------------------------|----------------------------------------------------------------------------------------------|----------------------------------------------------------------------------------------------------|--|
| Alhainen akun<br>jännite                    | Rajoituskaapeli viallinen,<br>robotti ei löydä perusasemaa.                                  | Tarkasta, onko rajoituskaapelissa kat-<br>koksia, anna tarvittaessa mittaus AL-<br>KO-huoltoliikkeen tehtäväksi.                                                                       |  |
|                                             | Akku kulunut loppuun.                                                                        | Akun käyttöikä ylittynyt. Anna AL-KO-<br>huoltoliikkeen vaihtaa akku.                                                                                                    |  |
|                                             | Latauselektroniikka viallinen.                                                               | Anna AL-KO-huoltoliikkeen tarkastaa latauselektroniikka.                                                                                                    |  |
|                                             | Robotti ei osu latauskoskettimiin.                                                           | <ul> <li>Aseta robotti perusasemaan ja tar-<br/>kasta, osuuko se latauskosketti-<br/>miin.</li> <li>Anna AL-KO-huoltoliikkeen tarka-<br/>staa ja vaihtaa latauskoskettimet.</li> </ul> |  |
| Väärä PIN-koodi                             | PIN-koodi on väärin syötetty.                                                                | Syötä oikea PIN-koodi. Kolme yritystä<br>sallitaan, sen jälkeen täytyy syöttää<br>PUK-koodi.                                                                                           |  |
| Leikkuutulos on                             | Robotin työskentelyaika on liian lyhyt.                                                      | Ohjelmoi pitemmät työskentelyajat.                                                                                                    |  |
| epatasainen                                 | Leikkuualue liian suuri.                                                                     | Pienennä leikkuualuetta.                                                                                                    |  |
|                                             | Leikkuukorkeuden suhde korkeaan ruohoon ei täsmää.                                           | Aseta leikkuukorkeus ylemmäs, laske<br>sen jälkeen halutulle korkeudelle por-<br>taittain alas.                                                                                        |  |
|                                             | Leikkuuterät ovat tylsät.                                                                    | Vaihda leikkuuterät tai anna AL-KO-<br>huoltoliikkeen teroittaa ne; asenna<br>uusilla ruuveilla.                                                                                       |  |
|                                             | Ruoho estää tai vaikeuttaa leikkuuterä-<br>lautasen tai moottoriakselin pyörimistä.          | Poista ruoho ja varmista, että leikkuu-<br>terälautanen voi vapaasti pyöriä.                                                                                                    |  |
| Robotti leikkaa<br>ruohoa väärään<br>aikaan | Robotissa oleva kellonaika tai ruohon-<br>leikkuun aloitus- ja lopetusajat täytyy<br>säätää. | Säädä kellonaika.                                                                                                    |  |
| Robotti tärisee                             | Leikkuuterä tai leikkuuterän käyttö-<br>moottori on epätasapainossa.                         | Tarkasta ja puhdista leikkuuterät ja leikkuuterälautanen, vaihda tarvitta-<br>essa.                                                                                                    |  |

### Vikakoodit

| Häiriöilmoitus                                   | Mahdollinen syy                                                                                     | Ratkaisu                                                                                                    |
|--------------------------------------------------|----------------------------------------------------------------------------------------------------|----------------------------------------------------------------------------------------------------|
| CN001: Tilt sensor                               | <ul><li>maks. kallistus ylittynyt</li><li>robottia on kannettu</li><li>rinne liian jyrkkä</li></ul> | Aseta robotti tasaiselle pinnalle ja kuittaa virhe.                                                                                                    |
| CN002: Lift sensor                               | Kotelo on nostamisen tai vieraan esineen takia kääntynyt ylöspäin.                                  | Poista vieraat esineet.                                                                                                    |
| CN005: Bumper deflected                          | Robotti on ajanut esteeseen eikä<br>pääse vapautumaan siitä (tör-<br>mäys perusaseman lähellä).     |                                                                                                    |
| CN007: No loop signal<br>CN017: Cal: signal weak | Ei silmukkasignaalia.                                                                               | <ul> <li>tarkasta perusaseman virran-<br/>syöttö</li> <li>tarkasta silmukka</li> <li>irrota ja yhdistä muuntaja</li> </ul>                                                                                                    |
| CN008: Loop signal weak                          | Silmukkasignaali heikko.                                                                            | <ul> <li>tarkasta perusaseman virran-<br/>syöttö</li> <li>tarkasta silmukka, mahd. liian<br/>syvälle kaivautunut</li> <li>irrota ja yhdistä muuntaja</li> </ul>                                                                                                    |
| CN010: Bad position                              | Robotti silmukan ulkopuolella.                                                                      | <ul><li>aseta robotti leikkuualueelle</li><li>silmukka ristissä</li></ul>                                                                                                    |
| CN011: Escaped robot                             | Robotti on poistunut alueelta.                                                                      | tarkasta silmukan asennus (mut-<br>kat, esteet jne.)                                                                                                    |
| CN012: Cal: no loop<br>CN015: Cal: outside       | Virhe kalibroinnin aikana, robotti<br>ei voinut löytää silmukkaa.                                   | <ul> <li>aseta robotti kohtisuoraan sil-<br/>mukkaa päin, robotin täytyy<br/>pystyä ajamaan silmukan yli</li> <li>tarkasta perusaseman virran-<br/>syöttö</li> <li>tarkasta silmukka</li> <li>irrota ja yhdistä muuntaja</li> <li>silmukkakaapeli ristissä</li> </ul> |
| CN018: Cal: Collision                            | Virhe kalibroinnin aikana, tör-<br>mäys.                                                            | Poista este.                                                                                                    |
| CN038: Battery                                   | Akku tyhjä.                                                                                         | <ul> <li>tarkasta, onko perusase-<br/>massa esteitä</li> <li>tarkasta perusaseman lataus-<br/>koskettimet</li> <li>liian pitkä silmukka, liikaa<br/>saarekkeita</li> <li>robotti on juuttunut</li> </ul>                                                              |
| Häiriöilmoitus                                         | Mahdollinen syy                                                                                                 | Ratkaisu                                                                                                    |
|--------------------------------------------------------|----------------------------------------------------------------------------------------------------|----------------------------------------------------------------------------------------------------|
|                                                        | Rajoituskaapeli viallinen, robotti ei<br>löydä perusasemaa.                                                     | Tarkasta, onko rajoituskaapelissa<br>katkoksia, anna tarvittaessa mit-<br>taus AL-KO-huoltoliikkeen tehtä-<br>väksi.                                                                     |
|                                                        | Akku kulunut loppuun.                                                                                           | Akun käyttöikä ylittynyt. Anna AL-<br>KO-huoltoliikkeen vaihtaa akku.                                                                                                    |
|                                                        | Latauselektroniikka viallinen.                                                                                  | Anna AL-KO-huoltoliikkeen tarka-<br>staa latauselektroniikka.                                                                                                    |
|                                                        | Robotti ei osu latauskoskettimiin.                                                                              | <ul> <li>Aseta robotti perusasemaan<br/>ja tarkasta, osuuko se lataus-<br/>koskettimiin.</li> <li>Anna AL-KO-huoltoliikkeen<br/>tarkastaa ja vaihtaa latausko-<br/>skettimet.</li> </ul> |
| CN099: Recov escape                                    | Automaattinen virheen poistami-<br>nen ei mahdollista.                                                          | Poista virhe manuaalisesti.                                                                                                    |
|                                                        | Robotti silmukan ulkopuolella.                                                                                  | Aseta robotti perusasemaan.                                                                                                    |
| CN104: Battery over heating                            | Akku ylikuumentunut - akun läm-<br>pötila yli 60 °C, purkaus ei mah-<br>dollista.                               | Hätäpoiskytkentä tapahtuu val-<br>vontaelektroniikan toimesta. Älä<br>aseta robottia perusasemaan.<br>Kytke robotti pois päältä ja anna<br>akun jäähtyä.                                 |
| CN110: Blade motor over heating                        | Ylikuumentunut leikkuumoottori,<br>lämpötila > 80 °C.                                                           | Kytke robotti pois päältä ja anna<br>jäähtyä. Jos tämä ilmenee uudel-<br>leen, anna AL-KO-huoltoliikkeen<br>tarkastaa robotti.                                                           |
| CN119: R-Bumper deflected<br>CN120: L-Bumper deflected | 119: R-Bumper deflected<br>120: L-Bumper deflected<br>Isuussyistä, esim. törmäyksissä<br>lähellä perusasemaa.   |                                                                                                    |
| CN128: Recov Impossible                                | Esteeseen ajo tai silmukasta<br>poistuminen -> peruutus ei mah-<br>dollista, robotti ei pysty vapautu-<br>maan. | Poista este, tarkasta kotelon siir-<br>tymä.                                                                                                    |
| CN129: Blocked WL                                      | Vasen pyörämoottori juuttunut.                                                                                  | Poista juuttumisen syy.                                                                                                    |
| CN130: Blocked WR                                      | Oikea pyörämoottori juuttunut.                                                                                  | Poista juuttumisen syy.                                                                                                    |

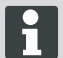

Jos häiriö ei korjaannu tässä taulukossa olevien ohjeiden avulla, käänny asiakaspalvelumme puoleen.

#### TAKUU

Korvaamme kaikki laitteen materiaali- tai valmistusvirheet lainmukaisen kanneajan puitteissa joko korjaamalla laitteen tai toimittamalla varaosia, valintamme mukaan. Kanneaika määräytyy sen maan lainsäädännön mukaan, jossa laite on ostettu.

Takuu on voimassa, mikäli seuraavat ehdot on täy- Takuu raukeaa seuraavissa tapauksissa:

- Laitteen asianmukainen käsittely
- Käyttöohjeen noudattaminen
- Alkuperäisten varaosien käyttäminen
- Laitetta on yritetty korjataLaitteeseen on tehty teknisiä muutoksia
- Laitetta ei ole käytetty määräysten mukaisesti (esim. ammattimainen tai kunnallinen käyttö)

prEN 60335-2-107

Takuu ei kata seuraavia tapauksia:

- Maalivauriot, jotka johtuvat normaalista kulumisesta
- Kuluvat osat, jotka on merkitty varaosaluettelossa merkinnällä [xxx xxx (x)]
- Polttomoottorit niitä koskevat vastavien moottorin valmistajien erilliset takuuehdot

Takuuaika alkaa päivästä, jolloin laitteen ensimmäisen ostaja on hankkinut laitteen. Alkuperäisen ostokuitin päivämäärä määrittää takuun alkamispäivän. Käänny takuutapauksessa laitteen jälleenmyyjän tai läheisimmän valtuutetun edustajan puoleen. Ota tämä takuutodistus ja kaupan yhteydessä saamasi kuitti mukaan. Edellä mainitut takuuehdot eivät rajoita asiakkaan lainmukaisia oikeuksia, jotka on mainittu asianmukaisissa kansallisissa laeissa.

## EY-VAATIMUSTENMUKAISUUSVAKUUTUS

Vakuutamme täten, että kysessä oleva tuote vastaa siinä tilassa, kuin valmistaja on sen markkinoille saattanut, harmonisoituja EU-direktiivejä, EU-turvastandardeja sekä tuotekohtaisia standardeja.

Tuote Valmistaja Valtuutettu henkilö Robot ruohonleikkuri AL-KO Kober GmbH Andreas Hedrich Tuote Hauptstraße 51 Ichenhauser Str. 14 Robolinho 1000 A-8742 Obdach D-89359 Kötz Robolinho 100 Sarjanumero EU-direktiivit Harmonisoidut standardit G1501502 2006/42/EG EN 55014-1 2004/108/EG EN 55014-2 2011/65/EU EN 61000-6-1 EN 61000-3-2 FN 61000-3-3 EN 60335-1

Obdach, 22.06.2015

Ing. Klaus Rainer, Managing Director

# PREKLAD ORIGINÁLNEHO NÁVODU NA OBSLUHU

## Obsah

| 75 |
|----|
| 75 |
| 76 |
| 76 |
| 77 |
| 77 |
| 77 |
| 77 |
| 77 |
| 77 |
| 77 |
| 77 |
| 78 |
| 78 |
| 78 |
|    |

|                             | 78 |
|-----------------------------|----|
| OVLÁDACÍ PANEL              | 79 |
|                             | 79 |
|                             | 79 |
|                             | 80 |
|                             | 80 |
| Nastavenie nástupných bodov | 81 |
|                             | 81 |
|                             | 82 |
|                             | 82 |
|                             | 82 |
|                             | 82 |
|                             | 82 |
| Skladovanie                 | 82 |
|                             | 82 |
|                             | 82 |
| Pomoc pri poruchách         | 83 |
| Záruka                      | 83 |
| Vyhlásenie o zhode - ES     | 83 |
|                             |    |

# TECHNICKÉ ÚDAJE

|       | Údaje Robolinho                         |                                  |
|-------|-----------------------------------------|----------------------------------|
| Ŀ     | Dĺžka/šírka/výška v mm                  | 600 / 490 / 245                  |
| kg    | Hmotnosť v kg                           | сса. 8                           |
|       | Systém kosenia                          | elektrický s 2 rezacími<br>nožmi |
|       | Motor rezacích nožov                    | 3400                             |
| L'and | Výšky kosenia v mm                      | 30 - 60                          |
|       | Prestavenie výšky kosenia 5-stupňové    | 6 mm na jeden stupeň             |
|       | Šírka kosenia v mm                      | 280                              |
| Æ     | Max. plocha na kosenie v m <sup>2</sup> | ca. 700                          |
| 35%   | Max. uhol sklonu trávnatej plochy v %   | 35                               |

|          | Údaje Robolinho                                                          |                                     |
|----------|--------------------------------------------------------------------------|-------------------------------------|
|          | Vzdialenosť obmedzovacieho kábla od línie hranice (stena/živý plot) v cm | ca. 15                              |
|          | Údaje základná stanica/transformátor                                     |                                     |
| <u>J</u> | Napájacie napätie základnej stanice                                      | 230 V 16 A 50 HZ                    |
|          | Sekundárne napätie/prúd/výkon                                            | 27 V AC / 2,2 A / 60 VA             |
|          | Emisie hluku                                                             |                                     |
| Ì        | Intenzita hluku nameraná v dB(A)/intenzita garantovaná v dB(A)           | L <sub>WA</sub> = 63 / 65 (K = 1,9) |
|          | Akumulátor                                                               |                                     |
|          | Napätie V                                                                | 18,5                                |
| 18 V     | Kapacita Ah                                                              | 2,2                                 |
|          | Energia Wh                                                               | 41,6                                |

# **ROZSAH DODÁVKY**

Obsah dodávky (1)

- (1/1) Robolinho kosačka
- (1/2) Základná stanica
- (1/3) Transformátor
- (1/4) Obmedzovací kábel (100 m)
- (1/5) Klince do trávnika (100 Stk.)
- (1/6) Návod na použitie
- (1/7) Stručný návod

## O TOMTO NÁVODE

- Pred uvedením do prevádzky prečítajte túto dokumentáciu. Toto je predpokladom pre bezpečnú prácu a manipuláciu bez porúch.
- Dodržiavajte bezpečnostné a výstražné pokyny uvedené v tejto dokumentácii a na prístroji.
- Táto dokumentácia je trvalou súčasťou opísaného výrobku a pri predaji sa má odovzdať kupujúcemu spolu s výrobkom.

#### Vysvetlenie značiek

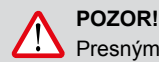

Presným dodržiavaním týchto výstražných pokynov môžete zabrániť ublíženiu na zdraví a/ alebo vecným škodám.

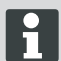

Špeciálne pokyny pre lepšiu zrozumiteľnosť a manipuláciu.

#### Likvidácia

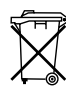

#### Opotrebované prístroje, batérie alebo akumulátory nelikvidujte s komunálnvm odpadom!

Obal, zariadenie a príslušenstvo sú vyrobené z recyklovateľných materiálov a je nutné ich vhodne zlikvidovať.

sk

# SYMBOLY NA PRÍSTROJI

# POUŽITIE V SÚLADE S URČENÍM

# MOŽNÉ CHYBNÉ POUŽITIE

- Dodržiavajte bezpečnostné a výstražné pokyny uvedené v tejto dokumentácii a na prístroji.
- Poškodené časti, transformátor a batériu AL-KO dealera technikov alebo servisní partneri, alebo musí byť opravené.
- Používateľ prístroja je zodpovedný za nehody s ostatnými osobami alebo ich vlastníctvom.
- Dbajte na to, aby sa tretie osoby nachádzali mimo nebezpečnej oblasti!
- Prístroj používajte iba v technicky bezchybnom stave!
- Deti a osoby, ktoré nepoznajú tento návod na použitie , nesmú prístroj používať
- Osoby s obmedzenými fyzickými, zmyslovými alebo duševnými schopnosťami alebo osoby s nedostatočnou znalostí alebo skúseností nesmie používať tento produkt, pokiaľ nie sú zodpovedné osoby za ne nedohliada alebo.
- Počas prevádzky, zabezpečiť, aby deti neboli ponechané bez dozoru v blízkosti zariadení, alebo sa so spotrebičom hrať.
- Telo, končatiny a odev držte mimo dosahu rezacieho mechanizmu.
- Uistite sa, že nie sú žiadne vetvy, kamene alebo iné predmety (napr záhradné náradie alebo hračky) sú na trávniku, že čepeľ môže byť beschägigt nimi poškodený pri presúvaní Robolinho alebo.
- Robolinho a sprinklery nezapájajte súčasne.

## VAROVANIE!

Nedodržiavanie týchto bezpečnostných pokynov, môže viesť k zraneniam a/ alebo vecným škodám!

# BEZPEČNOSTNÉ A OCHRANNÉ ZARIADENIA

- Bezpečnostné zariadenie nesmie byť obišiel byť manipulované alebo odstránené. Noncompliance môže ohroziť svoje zdravie a druhých.
- Skontrolujte, či napájací kábel k základnej stanici za škodu.

- Ak chcete zabrániť náhodnému alebo neoprávnenému prepínanie Robolinho je chránený kódom PIN.
- Ruky a nohy držte mimo dosahu rezacieho mechanizmu! Zastavenie rezného noža čakanie!
- Robolinho je vybavený snímačom bezpečnosti. Pri zdvíhaní stroja, motor a rezné čepele sú zastavené do 2 sekúnd.
- Po kontakte s väčším bariéru Robolinho pohybuje dozadu, stop, a zmeniť jeho smer jazdy.
- Skontrolujte, či zariadenie a základňovú stanicu pravidelne škody.
- Nepoužívajte poškodené zariadenie a základňovú stanicu.

# PREHĽAD PRODUKTU

Prehľad o výrobku (2) dáva prehľad o prístroji.

| 2-1  | Ovládací panel                                    |
|------|---------------------------------------------------|
| 2-2  | Nabíjacie kontakty                                |
| 2-3  | Nárazník                                          |
| 2-4  | Teleso                                            |
| 2-5  | Krycia doska (klapka na výškové presta-<br>venie) |
| 2-6  | Vnútri uložené výškové prestavenie                |
| 2-7  | Tlačidlo STOP                                     |
| 2-8  | Predné kolieska (vodiace)                         |
| 2-9  | Rezací tanier                                     |
| 2-10 | Hnacie kolieska                                   |
| 2-11 | Rezací nôž                                        |
| 2-12 | Čistiace nože                                     |
|      |                                                   |

Robolinho je vybavený rôznymi bezpečnostnými senzormi (9).

## Sensor Lift

V prípade, že Robolinho zvýšil počas prevádzky na puzdre, nôž sa zastaví počas 2 sekúnd a preč z trakčného pohonu snímačom.

## Tlmiče senzory a detekciu prekážok

 RobolinhoTlmiče senzory a detekciu prekážok.

#### Tilt smer senzor driving

Na svahu alebo so sklonom viac ako 35% Robolinho sa vypne čidlom náklonu.

#### Snímač bočného náklonu

Pri bočnom pohybe viac ako 35% Robolinho sa vypne čidlom náklonu.

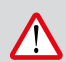

### VAROVANIE!

Salt sprej môže viesť k poškodeniu transformátora!

Transformer nastaviť suchý, striekajúcej vode miesto!

Odporúčame pripojenie cez prúdový chránič s menovitým poruchový prúd <30 mA!

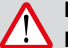

## POZOR!

#### Nebezpečenstvo zranenia!

Dávajte vždy pozor na bezpečné postavenie.

Pracovné a ochranné odevy použitia!

#### ZÁKLADNÁ STANICA

- Základná stanica sa pripája k napájaciemu zdroju (transformátor) pomocou nízkonapäťového kábla (6).
- Základná stanica vyrobí riadiaci signál a vysiela ho v obmedzovacom kábli.
- V základnej stanici priliehajú dva nabíjacie kontakty (11-1) ku kosačke Robolinho (11-2), hneď ako sa dostaví do základnej stanice.

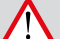

## VAROVANIE!

```
Kábel ohraničenia nesmie byť poško-
dený!
```

V oblasti okolo kábla ohraničenia nie je podľa trhať trávu.

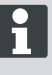

Akumulátor je testovaný podľa príručky UN. Preto nepodlieha ani ako samostatný diel, ani zabudovaný v prístroji, národným a medzinárodným predpisom o nebezpečnom náklade.

# **OVLÁDACÍ PANEL**

| 3-1 | Na [LCD-displeji] sa zobrazí aktuálny stav alebo zvolené menu.                                                                                              |  |
|-----|----------------------------------------------------------------------------------------------------|--|
| 3-2 | Stlačením [tlačidla STOP] sa Robolinho a rezacie nože zastavia v priebehu 2 se-<br>kúnd.                                                                    |  |
| 3-3 | [Tlačidlá so šípkou hore a dole] slúžia na navigáciu v menu a na zmenu hodnôt.                                                                              |  |
| 3-4 | Pomocou [tlačidla ŠTART/PAUSE] sa Robolinho spustí alebo sa preruší pre-<br>vádzka. Pozor - prístroj sa po cca 30 min spustíautomaticky!                    |  |
| 3-5 | [ Multifunkčných tlačidiel vpravo ]<br>Potvrdiť (Zadajte ponuky, potvrdenie zmeny hodnôt)<br>Ďalší<br>Zmena<br>Aktivovať / Deaktivovať<br>Trezor / Potvrdiť |  |
| 3-6 | [ Multifunkčných alebo vľavo]<br>Demolácie<br>Späť (Zavrieť výber pri zadávaní hodnôt vrátiť úroveň)                                                        |  |
| 3-7 | Pomocou [tlačidla ON/OFF] sa Robolinho zapína, príp .vypína.                                                                                                |  |
| 3-8 | Pomocou [tlačidla Menu] sa otvorí výberové menu.                                                                                                    |  |
| 3-9 | Pomocou [tlačidla HOME] sa preruší aktuálny program kosenia. Robolinho prejde do základnej stanice. začne na ďalší deň s ďalším úsekom kosenia.             |  |

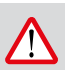

### POZOR!

Pred uvedením do prevádzky dajte kosačku do základnej stanice, aby sa nabila batéria!

| AL-KO Robolinho |
|-----------------|
|-----------------|

Modell Robolinho 100

Software # xxxxxx

Seriennummer xxxxxx

### Stavový indikátor

- 1 Robolinho zapnite stlačením [tlačidla ON/ OFF] (3-7).
  - ⇒ Na LCD displeji (3-1) sa potom objavia zobrazené informácie.

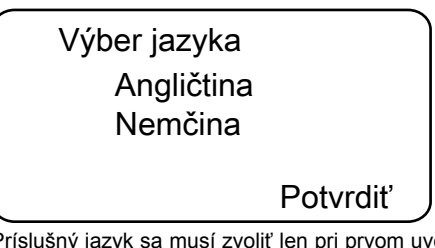

Príslušný jazyk sa musí zvoliť len pri prvom uvedení do prevádzky.

- Pomocou príslušného [tlačidla so šípkou] (3-3) zvoľte želaný jazyk.
- 2 Pomocou [multifunkčného tlačidla] (3-5) výber potvrďte.
  - ⇒ Po potvrdení sa na LCD displeji (3-1) zobrazí [Prihlásenie zadajte PIN].
- Rešpektujte ustanovenia pre prevádzkové časy konkrétnych krajín.

|                | Programy   | Týždenný pro-<br>gram      | * Robolinho 1000 |
|----------------|------------|----------------------------|------------------|
|                |            | Nástupné body *            |                  |
|                |            | Programové in-<br>formácie |                  |
|                |            | Čas                        |                  |
|                |            | Dátum                      |                  |
|                |            | Jazyk                      |                  |
|                | Nastavenia | PIN kód                    |                  |
|                |            | Tóny tlačidiel             |                  |
| Hlavné<br>menu |            | Dažďový snímač             |                  |
|                |            | Kosenie okrajov            |                  |
|                |            | Kontrast displeja          |                  |
|                |            | Nová kalibrácia            |                  |
|                |            | Výrobné nasta-<br>venia    |                  |
|                | Informácie | Hardvér                    |                  |
|                |            | Softvér                    |                  |
|                |            | Programové in-<br>formácie |                  |
|                |            | Poruchy                    |                  |

## Bod menu [Všetky dni]

- 1. Pomocou zodpovedajúceho [tlačidla so šípkou] (3-3) zvoľte želaný bod menu [Všetky dni] a potvrďte ho [multifunkčným tlačidlom vpravo] (3-5).
- 2. Stlačte [tlačidlo so šípkou] (3-3) dolu, kým sa neaktivuje [Zmeniť].
- Pomocou zodpovedajúceho [tlačidla so šípkou] (3-3) zvoľte želaný bod menu a potvrďte ho [multifunkčným tlačidlom vpravo] (3-5).

### Vysvetlenie značiek

| (1) | Bod menu               | Všetky dni (Všetky dni sú zmenené.)                                                                                         |
|-----|------------------------|----------------------------------------------------------------------------------------------------|
| (2) | Bod menu               | Deň v týždni                                                                                                    |
| (3) | [-]                    | Deaktivovať okno kosenia                                                                                                    |
|     | [R]<br>Kosenie okrajov | Robolinho bude kosiť vpravo pozdĺž obmedzovacieho kábla (1x). Po kosení okrajov bude Robolinho kosiť ďalej vytýčenú plochu. |
|     | [M]                    | Normálne kosenie                                                                                                    |

Nastavenie nástupných bodov

| (4) | Čas štartu                      | Robolinho vyrazí zo základnej stanice kosiť vo zvo-<br>lenom čase.                              |  |
|-----|---------------------------------|-------------------------------------------------------------------------------------------------|--|
| (5) | Čas ukončenia                   | Robolinho sa vo zvolenom čase vráti späť do základ-<br>nej stanice.                             |  |
| (6) | [0 - 9]<br>Okno Nástupný bod    | Robolinho vyrazí zo základnej stanice kosiť vo zvo-<br>lenom čase zo zvoleného nástupného bodu. |  |
|     | [?]<br>Automatický nástupný bod | Nástupné body sa automaticky menia (odporúčané nastavenie).                                     |  |

# NASTAVENIE NÁSTUPNÝCH BODOV

(Robolinho 1000)

| [ Hla      | avné menu |  |
|------------|-----------|--|
| * Programy |           |  |
| Nastavenia |           |  |
| Späť       | Potvrdiť  |  |

 Pomocou [tlačidla so šípkou hore] alebo [tlačidla so šípkou dole] zvoľte bod menu [Programy], kým sa pred bodom menu nezobrazí symbol hviezdičky.

]

2. Potvrďte [multifunkčným tlačidlom].

### Vyvolanie nástupných bodov

(Robolinho 1000)

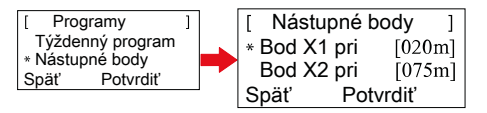

- Pomocou [tlačidla so šípkou hore] alebo [tlačidla so šípkou dole] zvoľte bod menu [Nástupné body], kým sa pred bodom menu nezobrazí symbol hviezdičky.
- 2. Potvrďte [multifunkčným tlačidlom].
- Pomocou [tlačidla so šípkou hore] alebo [tlačidla so šípkou dole] zvoľte bod menu [Bod X\*], kým sa pred bodom menu nezobrazí symbol hviezdičky.
- Nastavte želané vzdialenosti, príp. nastavte ďalšie nástupné body.
- 5. Potvrďte [multifunkčným tlačidlom].
- Opätovným stlačením [tlačidla Menu] sa vráťte do hlavného menu.

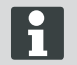

- Prvý nástupný bod sa štandardne nachádza vždy 1 m vpravo vedľa základnej stanice a nedá sa zmeniť.
- Ďalších 9 nástupných bodov je štandardne rozdelených po celej dĺžke obmedzovacieho kábla (po 1. kosení okrajov alebo kompletnej jazde po slučke).
- Tieto nástupné body sa dajú meniť a môžu sa naprogramovať v závislosti od veľkosti a vlastností oblasti kosenia.

### Učenie sa nástupných bodov

(Robolinho 1000)

- Stlačením [tlačidla ŠTART/PAUZA] spusťte proces.
  - Postupujte podľa pokynov na displeji. [Učenie sa nástupného bodu]
- 2. Stanovte nástupný bod X.
- Poloha: Stanovte Y pomocou [multifunkčného tlačidla vpravo].

Nestanoví sa žiadny nástupný bod.

- Dĺžka slučky sa zameria a počiatočné body sa automaticky rozdelia rovnomerne po celej dĺžke.
  - Nástupné body sa dajú manuálne upraviť.
- Vnútorná batéria je čiastočne nabitá. Pri normálnej prevádzke batérie Robolinho pravidelne nabitá.
- Pri nabíjaní 0% z Robolinho batérie sa spustí automaticky v základňovej stanici a nabíjanie batérie.
  - Prerušenie obchodu nebude poškodenie batérie.

- Základňová stanica je vybavená elektronickým monitorovacím systémom. Tým sa automaticky ukončí, keď 100% stave nabitia nabíjanie.
- Zobrazí sa stav batérie.
- Dostatočný kontakt nabíjacie kontakty (10-1) základňovej stanice s kontaktnými plochami (10-2) v ôsmom Robolinho.
- Teplotný rozsah pre prevádzku nabíjania musí byť medzi 0 a 40 ° C
- Bei Temperaturen über 45 °C verhindert die eingebaute Schutzschaltung ein Laden des Akkus. Dadurch wird eine Zerstörung des Akkus vermieden.
- Prevádzková doba sa výrazne znižuje aj napriek plného nabitia, batérie pre AL-KO predajcov technikov alebo servisných partnerov s novou originálnu batériu sa musí vymeniť.
- Mal som bol prepustený pod hranicou stanovenej výrobcom v dôsledku starnutia alebo dlhšom skladovaní, batériu, mohlo by to už načítať. Skontrolujte, či batérie a monitorovanie elektroniku od AL-KO predajcov technikov alebo servisní partneri, a môže nahradiť v prípade potreby.
- Na displeji sa zobrazí indikátor batérie. Skontrolujte stav batérie po 3 mesiacoch. Najprv zapnite Robolinho a prečítajte si stav batérie. Ak je to potrebné, požiadať o vloženie do základňovej stanice.
- V prípade úniku elektrolytu by mala byť opláchnuté vodou / neutralizačné. V prípade kontaktu s očami, atď, je potrebné poradiť sa s lekárom.

#### POZOR!

Pred vykonávaním akejkoľvek údržby Stlačte tlačidlo STOP!

#### **NEBEZPEČENSTVO!**

Nebezpečenstvo úrazu rezanie nožom!

Pri servise kotúč rezný kotúč musí smerovať vždy smerom od tela.

- Robolinho noste len za teleso.
- Robolinho zastavte [tlačidlom STOP] (13-2) anhalten.
- Robolinho vypnite [tlačidlom ON/OFF] (13-7) ausschalten.

## NEBEZPEČENSTVO!

#### Nebezpečenstvo úrazu rezanie nožom!

Pri servise kotúč rezný kotúč musí smerovať vždy smerom od tela.

- Raz týždenne vyčistite robotickú kosačku dôkladne ručnou metličkou alebo handrou.
  - Neodstránené znečistenia môžu negatívne ovplyvniť funkčnosť.
- Raz týždenne skontrolujte poškodenia rezacích nožov (2-11).
- Kontaktné plôšky na robotickej kosačke (12-2) vyčistite pri znečistení handrou.

#### SKLADOVANIE

Pred skladovanie (v zime) Mähroboters sa vkladajú nové body potrebné uviesť:

- Úplné nabitie batérie.
- Off Kosačky na trávu.
- Clean kosačky.
- Vymeňte poškodené lopatky.
- Kosačka na trávu Skladujte v suchu, nezamízajúcej miestnosti.

Opravy smie vykonávať len príslušné odborné spoločnosti alebo naše servisné strediská, AL-KO.

Opravy môžu používať originálne náhradné diely.

- 1 Robotickú kosačku vypnite (3-7).
- Robotickú kosačku položte rezacími nožmi nahor.
- 3 Skrutky uvoľnite maticovým kľúčom s veľkosťou 5,5. (2-11)
- 4 Rezacie nože (14-5) vytiahnite z uloženia nožov.
- 5 Uloženie nožov vyčistite mäkkou kefou.
- 6 Vložte nové nože a skrutky pevne dotiahnite.
  - Čistiace nože sa spravidla meniť nemusia.

Pri silnom znečistení, ktoré sa nedá odstrániť kefou, sa musí rezací tanier (13-3) vymeniť, lebo nevyváženosť môže viesť k zvýšenému opotrebovaniu a funkčným poruchám.

## POMOC PRI PORUCHÁCH

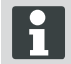

Pri poruchách, ktoré nie sú uvedené v tejto tabuľke alebo ktoré si neviete odstrániť sami, sa prosím obráťte na náš príslušný zákaznícky servis.

## ZÁRUKA

Prípadné chyby materiálu alebo výrobné chyby na prístroji odstránime počas zákonnej premlčacej lehoty pre nároky na odstránenie chyby podľa našej voľby opravou alebo náhradným dodaním. Premlčacia lehota sa určuje vždy podľa legislatívy krajiny, v ktorej bol prístroj kúpený.

Záruku poskytujeme len pri:

- odbornej manipulácii s prístrojom,
- dodržiavaní návodu na obsluhu,
- používaní originálnych náhradných dielov

Záruka zaniká pri:

- pokusoch o opravu prístroja,
- technických zmenách na prístroji,
- používaní prístroja v rozpore s jeho určením (napr. na priemyselné alebo komunálne účely).

Záruka sa nevzťahuje na:

- poškodenia laku, ktoré sa vždy považujú za bežné opotrebovanie,
- diely podliehajúce rýchlemu opotrebovaniu, ktoré sú v zozname náhradných dielov označené rámčekom [xxx xxx (x)]
- spaľovacie motory pre ne platia samostatné záručné podmienky príslušného výrobcu motorov

Záručná doba začína plynúť dňom kúpy prostredníctvom prvého odberateľa. Rozhodujúci je dátum na originálom doklade o kúpe. V prípade uplatňovania nároku na poskytnutie záruky sa obráťte s týmto vyhlásením o záruke a dokladom o kúpe na vášho predajcu alebo na najbližší autorizovaný zákaznícky servis. Týmito záručnými podmienkami zostávajú zákonné nároky kupujúceho na odstránenie chýb voči predávajúcemu nedotknuté.

## **VYHLÁSENIE O ZHODE - ES**

Týmto vyhlasujeme, že tento výrobok v prevedení, ktoré sme uvedli do prevádzky, zodpovedá požiadavkám harmonizovaných smerníc EÚ, bezpečnostných noriem EÚ a noriem platných pre tento výrobok.

Výrobok Robot kosačka Typ Roboline 1000 Roboline 100 Výrobca AL-KO Kober GmbH Hauptstraße 51 A-8742 Obdach

Výrobné číslo G1501502 Smernice EÚ 2006/42/EG 2004/108/EG 2011/65/EU Spinomocnenec Andreas Hedrich Ichenhauser Str. 14 D-89359 Kötz

Harmonizované normy

EN 55014-1 EN 55014-2 EN 61000-6-1 EN 61000-3-2 EN 61000-3-3 EN 60335-1 prEN 60335-2-107

Obdach, 22.06.2015

Ing. Klaus Rainer, Managing Director

## **ROBOLINHO 1000**

Art.Nr. 127317

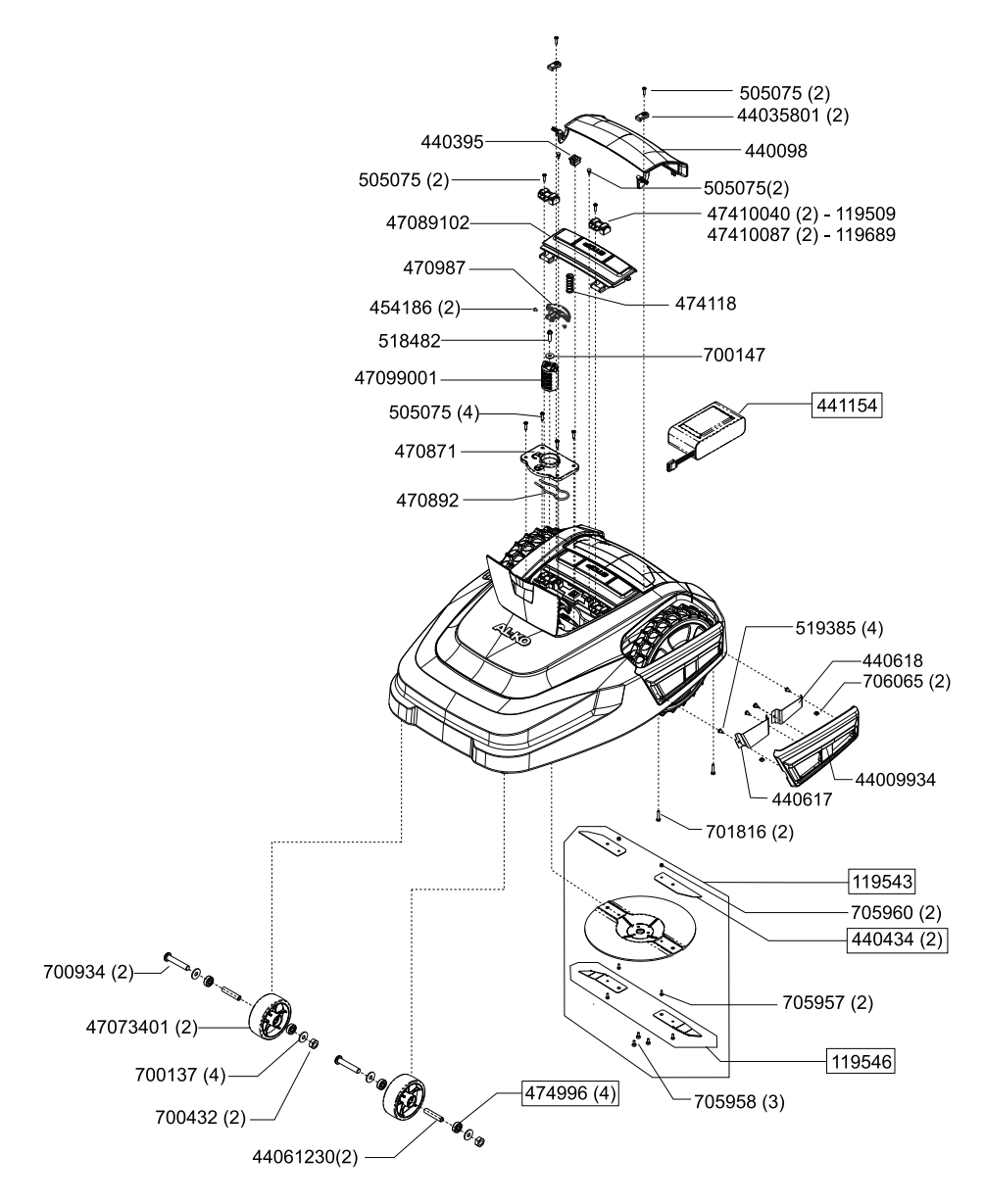

## **ROBOLINHO 1000**

Art.Nr. 127311

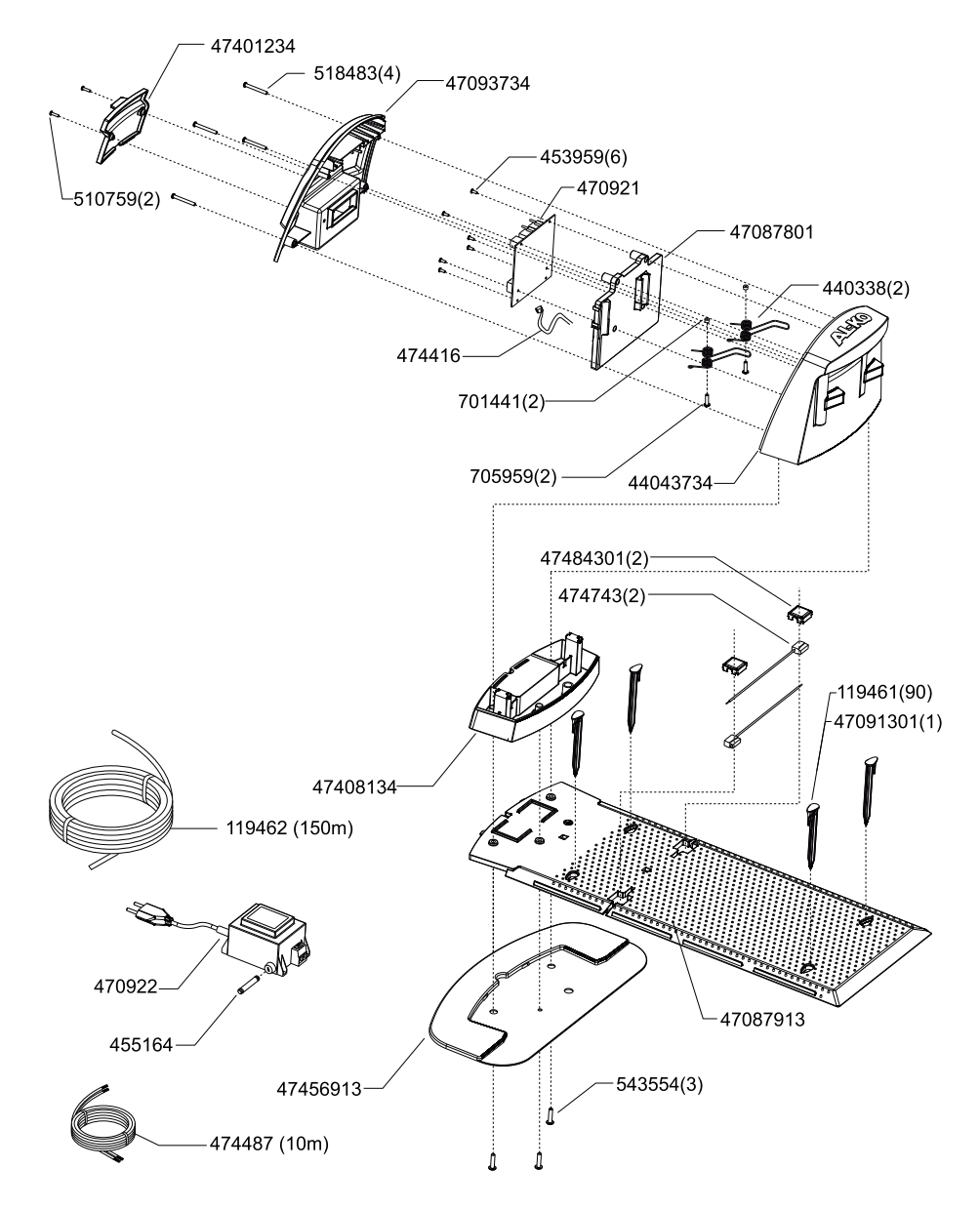

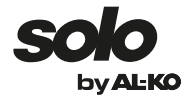

| Country   | Company                           | Telephone           | Fax                |
|-----------|-----------------------------------|---------------------|--------------------|
| А         | AL-KO KOBER Ges.m.b.H.            | (+43)3578/2515-100  | (+43)3578/2515-31  |
| AUS       | AL-KO INTERNATIONAL Pty. Ltd.     | (+61)3/9767-3700    | (+61)3/9767-3799   |
| B / L     | Eurogarden NV                     | (+32)16/805427      | (+32)16/805425     |
| BG        | Valerii S&M Group SJ              | (+359)2 942 34 02   | (+359)2 942 34 10  |
| СН        | AL-KO KOBER AG                    | (+41)56/418-31 53   | (+41)56/4183160    |
| CZ        | AL-KO KOBER Spol. S.R.O.          | (+420)382/210381    | (+420)382/212782   |
| D         | AL-KO GERÄTE GmbH                 | (+49)8221/203-0     | (+49)8221/97-8199  |
| DK        | AL-KO GINGE A/S                   | (+45) 98 82 10 00   | (+45) 98 82 54 54  |
| EST/LT/LV | SIA AL-KO KOBER                   | (+371)67/627-326    | ((+371)67/807-018  |
| F         | AL-KO S.A.S.                      | (+33)3/8576-3500    | (+33)3/8576-3581   |
| GB        | Rochford Garden Machinery Ltd.    | (+44)1963/828050    | (+44)1963/828052   |
| Н         | AL-KO KFT                         | (+36)29/5370-50     | (+36)29/5370-51    |
| HR        | Brun.koprom d.o.o.                | (+385)1 3096 567    | (+385)1 3096 567   |
| 1         | AL-KO KOBER GmbH / SRL            | (+39)039/9329-311   | (+39)039/9329-390  |
| IN        | AGRO-COMMERCIAL                   | (+91)3322874206     | (+91)3322874139    |
| IQ        | Avro Gulistan Com                 | (+946)750 450 80 64 |                    |
| IRL       | Cyril Johnston & Co. Ltd.         | (+44)2890813121     | (+44)2890914220    |
| LY        | ASHOFAN FOR AGRICULT. ACC.        | (+218)512660209     | (+218)512660209    |
| MA        | BADRA Sarl                        | (+212)022447128     | (+212)022447130    |
| MK        | Techno Geneks                     | (+389)2 2551801     | (+389)2 2520175    |
| Ν         | AL-KO GINGE A/S                   | (+47)64/86-2550     | (+47)64/86-2554    |
| NL        | O.DE LEEUW GROENTECHNIEK          | (+31)38/444 6160    | (+31)38/444 6358   |
| PL        | AL-KO KOBER Sp. z.o.o.            | (+48)61/816-1925    | (+48)61/816-1980   |
| RO        | SC PECEF TEHNICA SRL              | (+40)344 40 30 30   | (+40)244 51 44 86  |
| RUS       | 000 AL-KO KOBER                   | (+7)499/16708-42    | (+7)499/96600-00   |
| RUS       | ZAO AL-KO St. Petersburg GmbH     | (+7)812/446-1084    | (+7)812/446-1084   |
| S         | GINGE Svenska AB                  | (+46)31/57-3580     | (+46)31/57-5620    |
| SK        | AL-KO KOBER Slovakia Spol. S.R.O. | (+421)2/4564-8267   | (+421)2/4564-8117  |
| SLO       | Darko Opara s.p.                  | (+386)1 722 58 50   | (+386)1 722 58 51  |
| SRB       | Agromarket d.o.o.                 | (+381)34 308 000    | (+381)34 308 16    |
| TR        | ZIMAS A.S.                        | (+90)232 4580586    | (+90)232 4572697   |
| UA        | TOV AL-KO KOBER                   | (+380)44/392-07-08  | (+380)44/392-07-09 |

**AL-KO GERÄTE GmbH** I Head Quarter I Ichenhauser St r. 14 I 89359 Kötz I Deutschland Telefon: (+49)8221/203-0 I Telefax: (+49)8221/97-8199 I ww w.al-ko.com